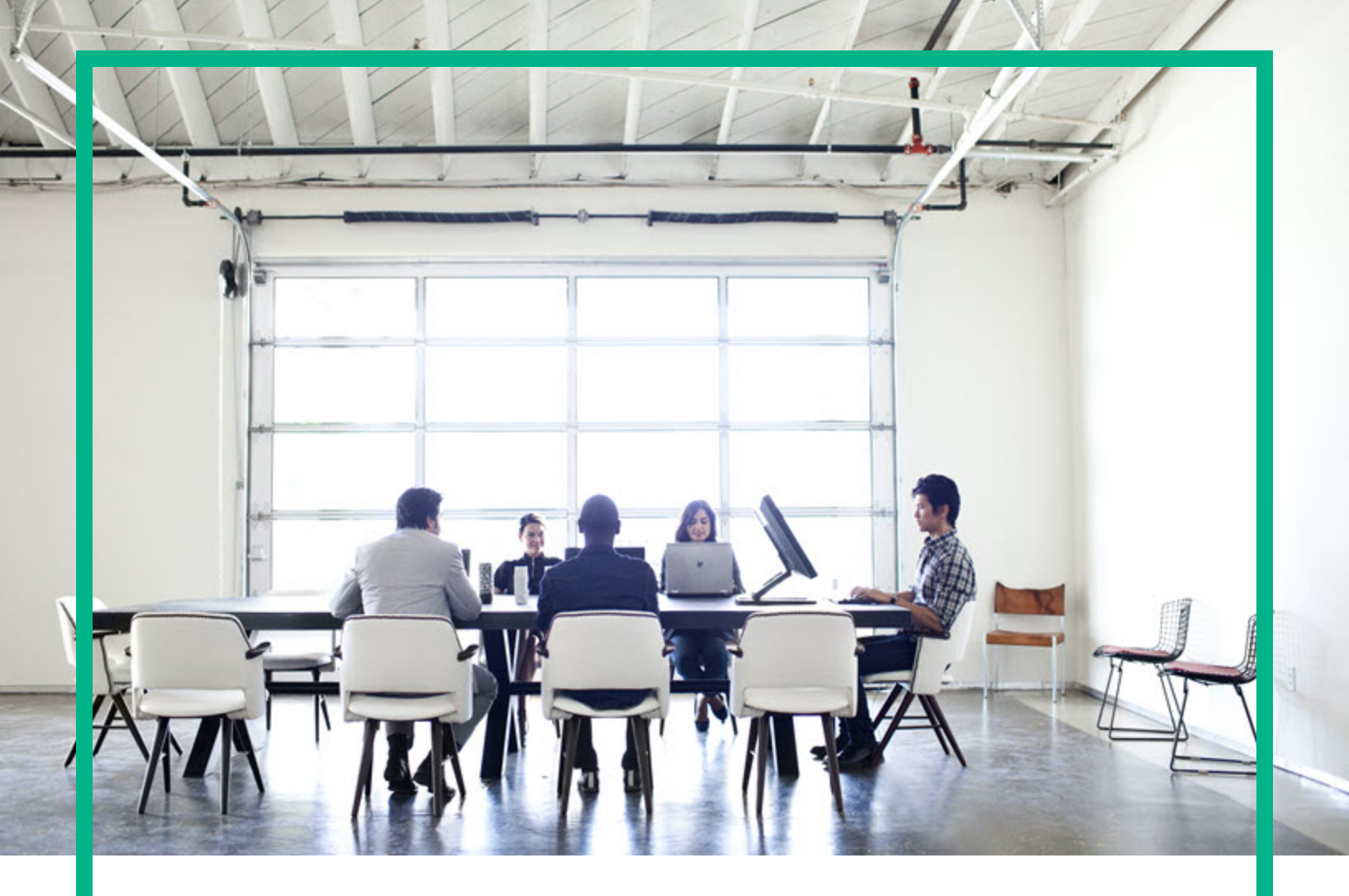

# **Asset Manager**

Versione software: 9.60 Sistemi operativi Windows® and Linux®

# Installazione e aggiornamento

Data di rilascio del documento: Giugno 2016 Data di rilascio del software: Giugno 2016

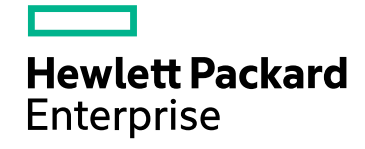

#### Informazioni legali

#### Garanzia

Le uniche garanzie riconosciute per i prodotti e servizi Hewlett Packard Enterprise sono stabilite nelle dichiarazioni di garanzia esplicite allegate a tali prodotti e servizi. Nulla di quanto contenuto nel presente documento potrà essere interpretato in modo da costituire una garanzia aggiuntiva. Hewlett Packard Enterprise non è responsabile di errori e omissioni editoriali o tecnici contenuti nel presente documento.

Le informazioni del presente documento sono soggette a modifica senza preavviso.

#### Legenda dei diritti riservati

Software riservato. Per il possesso, l'uso o la copia è necessario disporre di una licenza Hewlett Packard Enterprise valida. In conformità con le disposizioni FAR 12.211 e 12.212, il software commerciale, la documentazione del software e i dati tecnici per gli articoli commerciali sono concessi in licenza al governo degli Stati Uniti alle condizioni di licenza commerciale standard del fornitore.

#### Informazioni sul copyright

© 1994 - 2016 Hewlett Packard Enterprise Development LP

#### Informazioni sui marchi

Adobe™ è un marchio registrato di Adobe Systems Incorporated.

Microsoft® e Windows® sono marchi registrati negli Stati Uniti di Microsoft Corporation.

UNIX® è un marchio registrato di The Open Group.

Questo prodotto include un'interfaccia della libreria di compressione per uso generale 'zlib', Copyright © 1995-2002 Jean-loup Gailly and Mark Adler.

#### Aggiornamenti della documentazione

La pagina del titolo del presente documento contiene le seguenti informazioni di identificazione:

- Versione software, che indica il numero di versione del software.
- Data di rilascio del documento, che cambia ad ogni aggiornamento del documento.
- Data di rilascio del software, che indica la data di rilascio di questa versione del software.

Per verificare l'esistenza di aggiornamenti recenti o per accertarsi di utilizzare la versione più recente del documento, visitare il sito: https://softwaresupport.hpe.com/.

Questo sito richiede la registrazione e l'accesso come utente HP Passport. Per registrarsi come utente HPE Passport, fare clic su Register sul sito dell'Assistenza software di HPE o fare clic su Create an account nella pagina di accesso di HPE Passport.

È inoltre possibile ricevere versioni nuove o aggiornate abbonandosi all'apposito servizio di assistenza. Per ulteriori dettagli, contattare il rappresentante commerciale di HPE.

#### Assistenza

Visitare il sito dell'assistenza HPE Software all'indirizzo: https://softwaresupport.hpe.com.

Questo sito web fornisce informazioni di contatto e dettagli su prodotti, servizi e assistenza offerti da HPE Software.

L'assistenza online di HPE Software fornisce ai clienti funzionalità di auto-risoluzione dei problemi e costituisce un modo efficiente e veloce per accedere agli strumenti di assistenza tecnica interattiva necessari per gestire il proprio business. Nel sito dell'assistenza è possibile usufruire dei seguenti vantaggi

- Ricerca di documenti nelle Knowledge Base
- Invio e consultazione di casi di assistenza e richieste di miglioramenti
- Download di patch software
- Gestione di contratti di assistenza
- Ricerca di recapiti di assistenza HPE Esame delle informazioni relative ai servizi disponibili
- Partecipazione a forum di discussione con altri utenti del software
- Ricerca e iscrizione a eventi di formazione software

La maggior parte delle aree di assistenza richiede la registrazione e l'accesso come utente HPE Passport. In molti casi è inoltre necessario disporre di un contratto di assistenza. Per registrarsi come utente HPE Passport, fare clic su Register sul sito dell'Assistenza software di HPE o fare clic su Create an account nella pagina di accesso di HPF Passport

Per ulteriori informazioni sui livelli di accesso, andare all'indirizzo: https://softwaresupport.hpe.com/web/softwaresupport/access-levels.

HP Software Solutions Now per accedere al sito Web HPE Software Solution and Integration Portal. Questo sito consente di esplorare le soluzioni di prodotti HPE adatte alle proprie esigenze aziendali, comprende un elenco completo delle integrazioni tra prodotti HPE, nonché un elenco di processi ITIL. L'URL per accedere a questo sito web è http://h20230.www2.hp.com/sc/solutions/index.jsp

# Sommario

| Capitolo 1: Introduzione                                              | 8    |
|-----------------------------------------------------------------------|------|
| A chi si rivolge il presente manuale                                  | 8    |
| A cosa serve il manuale                                               | 8    |
| Avvertenze per preservare l'integrità dei dati di Asset Manager       | 9    |
| Capitolo 2: Componenti di Asset Manager                               | . 10 |
| Pacchetti di Asset Manager                                            | 10   |
| Moduli di Asset Manager                                               | 11   |
| Programmi ausiliari                                                   | .12  |
| Capitolo 3: Ambienti supportati                                       | 13   |
| Sistemi operativi supportati                                          | . 13 |
| Configurazione di sistema minima e consigliata in Windows             | 13   |
| Configurazione minima                                                 | 13   |
| Configurazione consigliata                                            | 14   |
| DBMS supportati                                                       | 15   |
| Capitolo 4: Aggiornamento di una versione precedente                  | . 16 |
| Aggiornamento di Asset Manager - panoramica                           | 18   |
| In che cosa consiste la procedura di aggiornamento?                   | .18  |
| Competenze richieste                                                  | . 18 |
| Backup dei file di configurazione                                     | 18   |
| Aggiornamento dei programmi di Asset Manager                          | .19  |
| Procedura di aggiornamento                                            | 20   |
| Verifica del corretto avvio di Asset Manager                          | 20   |
| Aggiornamento di Asset Manager Web                                    | .20  |
| Aggiornamento dei programmi esterni che accedono al database di Asset | 21   |
|                                                                       | .ZI  |
|                                                                       |      |
| Altin programmi esterni                                               |      |
| Capitolo 5: Installazione e disinstallazione in Windows (escluso      | າາ   |
|                                                                       | . 23 |
| Prima di installare Asset Manager                                     | 23   |

| Installazione dei livelli client Oracle                        | 23 |
|----------------------------------------------------------------|----|
| Necessità di installare SAP Crystal Reports                    | 24 |
| Installazione in ambiente Windows                              | 24 |
| Installazione in client-server                                 | 24 |
| Risparmio di tempo durante l'installazione dei computer client | 25 |
| Installazione di Asset Manager in più lingue                   | 25 |
| Installazione di Asset Manager su sistemi Windows a 64 bit     | 26 |
| Installazione manuale (in modalità grafica)                    | 26 |
| Disinstallazione manuale (modalità grafica)                    | 28 |
| Prima di disinstallare Asset Manager                           | 28 |
| Se il database di dimostrazione è installato                   | 28 |
| Se il Client Web è installato                                  | 29 |
| Disinstallazione di Asset Manager                              | 29 |
| Installazione e disinstallazione in riga di comando            | 30 |
| Principi generali                                              | 30 |
| Preparazione                                                   | 31 |
| Installazione di Orca                                          | 31 |
| Guida sull'uso di Orca                                         | 31 |
| Guida sui file .msi e i parametri di setup.exe e msiexec.exe   | 31 |
| Configurazione dell'installazione di Asset Manager             | 32 |
| Esecuzione                                                     | 34 |
| Principi generali                                              | 34 |
| Esecuzione di un'installazione dalla riga di comando           | 35 |
| Esecuzione di una disinstallazione dalla riga di comando       | 36 |
| Capitolo 6: Configurazione in Windows (escluso Asset Manager   |    |
| Web)                                                           | 38 |
| DLL Oracle                                                     | 38 |
| Sistema di messaggistica                                       | 39 |
| Asset Manager Automated Process Manager                        | 40 |
| SAP Crystal Reports                                            | 42 |
| Distribuzione di software su insiemi di computer               | 42 |
| Integrazione con HPE Connect-It                                | 43 |
| Database di dimostrazione                                      | 43 |
| Connessione al database                                        | 44 |

| Capitolo 7: Installazione e configurazione in Linux (escluso                                               |     |
|----------------------------------------------------------------------------------------------------|-----|
| Asset Manager Web)                                                                                         | 45  |
| Installazione di Asset Manager                                                                             | .45 |
| Implementazione di Asset Manager Automated Process Manager                                                 | .48 |
| Configurazione iniziale di Asset Manager Automated Process Manager mediante l'interfaccia Windows          | .49 |
| Verifica della connessione di Asset Manager Automated Process<br>Manager al database di Asset Manager      | 51  |
| Abilitazione della configurazione di Asset Manager Automated Process<br>Manager mediante l'interfaccia Web | .52 |
| Configurazione di Asset Manager Automated Process Manager<br>mediante l'interfaccia Web                    | .53 |
| Accesso al database di Asset Manager mediante API                                                          | .53 |
| Capitolo 8: Installazione, configurazione e rimozione di                                                   |     |
| Asset Manager Web                                                                                          | .55 |
| Architettura di Asset Manager Web Service                                                                  | .56 |
| Installazione di Asset Manager Web                                                                         | .57 |
| Esempio pratico                                                                                            | .57 |
| Panoramica dell'installazione                                                                              | 61  |
| Preparazione dell'installazione di Asset Manager Web                                                       | 62  |
| Componenti da installare                                                                                   | 62  |
| Configurazioni del server applicativo - Casi particolari ed esempi                                         | .65 |
| Licenze da acquisire                                                                                       | .68 |
| Crittografia password                                                                                      | .68 |
| Etichettatura dei Web service                                                                              | .68 |
| Verifica della coerenza dei domini funzionali associati ai Web service                                     | e69 |
| Aggiornamento dei file archivio                                                                            | .69 |
| Modifica dei file .properties                                                                              | .69 |
| Generazione di file di chiave                                                                              | .86 |
| Aggiornamento del file di archivio mediante lo script di distribuzione.                                    | 87  |
| Distribuzione del file di archivio sul server applicativo                                                  | .90 |
| Se il server applicativo è Tomcat                                                                          | .91 |
| Se il server applicativo è WebSphere Application Server                                                    | 94  |
| Se il server applicativo è WebLogic1                                                                       | 00  |
| Installazione contemporanea di Asset Manager Web Tier e Asset 1                                            | 03  |

| Manager Web Service                                                |       |
|--------------------------------------------------------------------|-------|
| Verifica della corretta distribuzione                              | . 108 |
| Verifica della corretta distribuzione di Asset Manager Web Service | 108   |
| Verifica della corretta distribuzione di Asset Manager Web Tier    | 109   |
| Configurazione di Asset Manager Web                                | . 109 |
| Accesso ad Asset Manager mediante Internet Explorer                | 109   |
| Ottimizzazione di Asset Manager Web                                | 110   |
| File registro di Tomcat                                            | 110   |
| Velocità di visualizzazione delle pagine generate da Tomcat        | 111   |
| Prestazioni in rete                                                | 112   |
| Disinstallazione di Asset Manager Web                              | . 112 |
| Se il server applicativo è Apache Tomcat                           | .112  |
| Se il server applicativo è WebSphere                               | 113   |
| Se il server applicativo è WebLogic                                | .114  |
| Problemi                                                           | .114  |
| Asset Manager Web                                                  | . 114 |
| Problema                                                           | . 114 |
| Soluzione                                                          | 114   |
| Asset Manager Web Tier in ambiente Tomcat                          | .114  |
| Problema                                                           | . 114 |
| Soluzione                                                          | 115   |
| Capitolo 9: File .ini, .cfg e .res                                 | .116  |
| File .ini, .cfg e .res disponibili                                 | 116   |
| Modifica dei file .ini                                             | 120   |
| Voci del file am.ini                                               | . 121 |
| Sezione [OPTION]                                                   | 121   |
| Sezione [SQL]                                                      | 123   |
| Voci del file amsrv.ini                                            | . 123 |
| Sezione [OPTION]                                                   | 123   |
| Voci del file amsrvcf.ini                                          | 124   |
| Voci del file amexp.ini                                            | . 124 |
| Sezione [OPTION]                                                   | 124   |
| Voci del file amdb.ini                                             | 124   |
| Controllo delle modifiche ai file .ini                             | . 126 |

| Capitolo 10: Utilizzo di OpenSSL e OpenLDAP   | 127 |
|-----------------------------------------------|-----|
| Capitolo 11: Considerazioni sulle prestazioni | 128 |
| Inviare feedback sulla documentazione         | 129 |

# Capitolo 1: Introduzione

Questo capitolo comprende i seguenti argomenti:

| A chi si rivolge il presente manuale                            | 8 |
|-----------------------------------------------------------------|---|
| A cosa serve il manuale                                         | 8 |
| Avvertenze per preservare l'integrità dei dati di Asset Manager | 9 |

# A chi si rivolge il presente manuale

Questa guida si rivolge a tutte le organizzazioni che intendono utilizzare Asset Manager 9.60.

Si rivolge al personale qualificato che desidera:

- Installazione iniziale di Asset Manager e Asset Manager Web
- Aggiornamento di una versione precedente di Asset Manager

## A cosa serve il manuale

Questo manuale fornisce informazioni su:

- I programmi che compongono Asset Manager
- In quali ambienti funziona Asset Manager
- Come aggiornare una versione precedente di Asset Manager
- Come installare Asset Manager e Asset Manager Web per la prima volta
- Come configurare Asset Manager
- Come ottimizzare Asset Manager.

Suggerimento: Rispettare nei minimi dettagli le istruzioni fornite.

# Avvertenze per preservare l'integrità dei dati di Asset Manager

Asset Manager è un software ricco di funzionalità. Ciò richiede l'impiego di un database con una struttura complessa:

- Il database contiene un numero elevato di tabelle, campi, collegamenti e indici
- Alcune tabelle intermedie non vengono visualizzate dall'interfaccia grafica
- Alcuni collegamenti, campi e indici vengono creati automaticamente, eliminati o modificati dal software
- È possibile creare tabelle, campi, collegamenti e indici supplementari

Per modificare il **contenuto** del database e rispettare allo stesso tempo la sua integrità, è assolutamente necessario utilizzare una delle seguenti applicazioni:

- Client Windows
- API di Asset Manager
- Asset Manager Import Tool
- Client Web
- Gateway HP Software
- HPE Connect-It
- Asset Manager Automated Process Manager
- Asset Manager Web Service

Per modificare la **struttura** del database e rispettarne allo stesso tempo l'integrità è assolutamente necessario utilizzare Asset Manager Application Designer.

**Attenzione:** Non bisogna mai modificare la struttura o il contenuto del database con strumenti diversi da quelli previsti dal software. È possibile che tali modifiche arrechino danni come di seguito descritto:

- Perdita o modifica involontaria dei dati o dei collegamenti
- Creazione di collegamenti o di record inesistenti
- Messaggi di errore gravi, e così via

# Capitolo 2: Componenti di Asset Manager

| Pacchetti di Asset Manager | 10 |
|----------------------------|----|
| Moduli di Asset Manager    |    |
| Programmi ausiliari        | 12 |

# Pacchetti di Asset Manager

| Nome del programma                                                   | Interfaccia del programma | Supporto di Windows |
|----------------------------------------------------------------------|---------------------------|---------------------|
| Interfaccia Windows per<br>l'accesso al database di<br>Asset Manager | Grafica                   | Sì                  |
| Interfaccia Web per l'accesso<br>al database di Asset Manager        | Grafica                   | Sì                  |
| Asset Manager Export Tool                                            | Grafica                   | Sì                  |
|                                                                      | Riga di comando           | Sì                  |
| Asset Manager Import Tool                                            | Riga di comando           | Sì                  |
| Asset Manager Automated<br>Process Manager                           | Grafica                   | Sì                  |
|                                                                      | Riga di comando           | No                  |
| Asset Manager Application Designer                                   | Grafica                   | Sì                  |
|                                                                      | Riga di comando           | Sì                  |
| API di Asset Manager                                                 | Non grafica               | Sì                  |
| Asset Manager Web Service                                            | Non grafica               | Sì                  |
| Asset Manager Script Analyzer                                        | Grafica                   | Sì                  |
| Strumento di gestione licenze<br>HP AutoPass                         | Grafica                   | Sì                  |

# Moduli di Asset Manager

Le interfacce Windows e Web al database di Asset Manager consentono di accedere ai seguenti moduli:

| Nome commerciale                | Nome visualizzato<br>dal menu<br>File/Gestione<br>moduli (client<br>Windows) | Nome visualizzato<br>dal menu Azione/<br>Attiva database<br>(Asset Manager<br>Application<br>Designer) | Nome visualizzato<br>da HP AutoPass |
|---------------------------------|------------------------------------------------------------------------------|----------------------------------------------------------------------------------------------------|-------------------------------------|
| AM Asset Portfolio              | Amministrazione                                                              | Admin<br>(amministrazione)                                                                             |                                     |
| AM Asset Portfolio              | Asset Portfolio                                                              | ITAM (Asset Portfolio)                                                                                 | Asset Portfolio<br>ServiceCatalog   |
| AM Asset Portfolio              | Inventario codice a barre                                                    | BarCode (Inventario codice a barre)                                                                    | BarCode                             |
| AM Asset Portfolio              | Integrazione con Client<br>Automation                                        | OVCM (integrazione con Client Automation)                                                              | OVCM                                |
| AM Contract<br>Management       | Contratti                                                                    | Contract (Contratti)                                                                                   | Contratto                           |
| AM Contract<br>Management       | Contratti                                                                    | Leasing (opzione di gestione leasing)                                                                  | Leasing                             |
| AM Software Asset<br>Management | Software Asset<br>Management                                                 | SAM (opzione<br>Gestione Risorse<br>Software)                                                          | SAM                                 |
| AM Financial<br>Management      | Finanze                                                                      | Finance (Finanze)                                                                                      | Finanze                             |
| AM Procurement                  | Acquisti                                                                     | Procurement (Acquisti)                                                                                 | Acquisti                            |
| AM Asset Portfolio              | Helpdesk                                                                     | Helpdesk                                                                                               |                                     |

L'accesso ai moduli dipende dalle chiavi di licenza di HP AutoPass fornite con Asset Manager. Per ulteriori informazioni consultare la guida **Amministrazione**, al capitolo **Installazione delle chiavi di licenza**.

# Programmi ausiliari

I seguenti software possono essere integrati con Asset Manager:

- HPE Connect-It
- SAP Crystal Reports
- HPE Discovery and Dependency Mapping Inventory
- HPE Project and Portfolio Management
- HPE Universal CMDB

**Nota:** Dopo aver installato Asset Manager, i file AMGenericAdapterAPI\_<version>.zip e AMPushAdapterAPI\_<version>.zip sono creati nella cartella <AMInstallDir>\integrations\ucmdb. Questi due file zip contengono le API per gli adattatori Asset Manager e si possono distribuire su UCMDB.

- HPE Service Manager
- OpenSSL e OpenLDAP

# Capitolo 3: Ambienti supportati

| Sistemi operativi supportati | 13 |
|------------------------------|----|
| DBMS supportati              | 15 |

## Sistemi operativi supportati

#### Programmi client di Asset Manager

I programmi client di Asset Manager supportano:

- Windows
- Linux

Per verificare le versioni dei sistemi operativi supportate, consultare la tabella di compatibilità: https://softwaresupport.hpe.com/group/softwaresupport/support-matrices.

Consultare la guida Installazione, capitolo Ambienti supportati, sezione Sistemi operativi supportati/Programmi client di Asset Manager.

#### Server di database di Asset Manager

Il server può funzionare su tutti i sistemi operativi e piattaforme hardware supportate dal DBMS.

Per conoscerne l'elenco consultare la documentazione del DBMS.

# Configurazione di sistema minima e consigliata in Windows

#### **Configurazione minima**

Tutti i programmi tranne Asset Manager Automated Process Manager, Asset Manager Web e AssetManager Web Service

| Ambiente            | Windows 7, Windows 8, Windows Server 2008 R2 e<br>Windows Server 2012 |
|---------------------|-----------------------------------------------------------------------|
| CPU                 | Intel Xeon o equivalente                                              |
| RAM                 | 2 GB                                                                  |
| Spazio su disco (*) | 4 GB (tutti i pacchetti installati)                                   |

(\*) I file installati con Asset Manager richiedono circa 700 MB di spazio su disco (escludendo il database di produzione e i livelli del database client).

#### Asset Manager Automated Process Manager

| Ambiente        | Windows Server 2008 R2 e Windows Server 2012              |
|-----------------|-----------------------------------------------------------|
| CPU             | Intel Xeon dual-core o equivalente                        |
| RAM             | 1 GB riservati ad Asset Manager Automated Process Manager |
| Spazio su disco | 4 GB                                                      |

#### Configurazione consigliata

Tutti i programmi tranne Asset Manager Automated Process Manager, Asset Manager Web e AssetManager Web Service

| Ambiente            | Windows 7, Windows 8, Windows Server 2008 R2 e<br>Windows Server 2012 |  |
|---------------------|-----------------------------------------------------------------------|--|
| CPU                 | Intel Xeon o equivalente                                              |  |
| RAM                 | 4 GB                                                                  |  |
| Spazio su disco (*) | 50 GB (tutti i pacchetti installati)                                  |  |

(\*) I file installati con Asset Manager (solo client) richiedono circa 350 MB di spazio su disco (escludendo il database di produzione e i livelli del database).

#### Asset Manager Automated Process Manager

| Ambiente | Windows Server 2008 R2 e Windows Server 2012              |  |
|----------|-----------------------------------------------------------|--|
| CPU      | Intel Xeon quad-core o equivalente                        |  |
| RAM      | 2 GB riservati ad Asset Manager Automated Process Manager |  |

| Ambiente        | Windows Server 2008 R2 e Windows Server 2012                                                                          |  |
|-----------------|----------------------------------------------------------------------------------------------------|--|
| Spazio su disco | 4 GB                                                                                                    |  |
| Rete            | Collegamento ad alta velocità con il server DBMS. Ad esempio<br>Ethernet 100 Mbps o Gigabit) e bassa latenza (<5 ms). |  |

#### Asset Manager Web

Per ulteriori informazioni sulla configurazione necessaria a supportare Asset Manager Web, fare riferimento alla guida **AM Sizing Guide Using Oracle DB2 or MSSQL**. Questo white paper viene fornito così come indicato nelle **Release Notes**, capitolo **Documentazione**, sezione **Documenti di riferimento/White paper di Asset Manager**.

# **DBMS** supportati

I seguenti DBMS sono supportati per il database di Asset Manager:

- Microsoft SQL Server
- Oracle Database Server
- IBM DB2 UDB

Per verificare quali versioni di DBMS sono supportate (server, client, protocolli di rete, driver, ecc.), consultare la tabella di compatibilità: https://softwaresupport.hpe.com/group/softwaresupport/support-matrices.

**Attenzione:** HP non garantisce il corretto funzionamento di Asset Manager con versioni (anche successive) o Service Pack diversi da quelli descritti nella tabella di compatibilità.

**Attenzione:** Non si garantisce il corretto funzionamento di Asset Manager con versioni o Service Pack che non sono più supportati dai relativi fornitori.

# Capitolo 4: Aggiornamento di una versione precedente

| Aggiornamento di Asset Manager - panoramica                                   | 18 |
|-------------------------------------------------------------------------------|----|
| In che cosa consiste la procedura di aggiornamento?                           | 18 |
| Competenze richieste                                                          | 18 |
| Backup dei file di configurazione                                             | 18 |
| Aggiornamento dei programmi di Asset Manager                                  | 19 |
| Procedura di aggiornamento                                                    | 20 |
| Verifica del corretto avvio di Asset Manager                                  |    |
| Aggiornamento di Asset Manager Web                                            | 20 |
| Aggiornamento dei programmi esterni che accedono al database di Asset Manager | 21 |
| Scenari HPE Connect-It                                                        | 21 |
| Altri programmi esterni                                                       | 22 |

Il tipo di aggiornamento dipende dalla precedente versione installata:

| Numero della versione da aggiornare          | Operazioni da eseguire                                                                                                    | Documentazione da<br>consultare                                                                                                    |
|----------------------------------------------|----------------------------------------------------------------------------------------------------|----------------------------------------------------------------------------------------------------|
| Versione 4.2.x, 4.3.x, 4.4.x,<br>5.0x o 5.1x | <ol> <li>Aggiornare i programmi di<br/>Asset Manager (file binari e<br/>di configurazione) a una<br/>versione compresa tra la<br/>5.20 e la 9.31.</li> <li>Eseguire la migrazione del<br/>database al formato<br/>corrispondente. Se ad<br/>esempio i programmi di<br/>Asset Manager sono stati<br/>aggiornati dalla versione<br/>4.2.0 alla versione 5.20 nel<br/>passaggio 1, è necessario<br/>eseguire la migrazione del<br/>database del formato 4.2.0<br/>al database del formato</li> </ol> | Per ulteriori informazioni<br>sull'aggiornamento dei<br>programmi di Asset Manager,<br>vedere questo capitolo, sezione<br>"Aggiornamento dei programmi<br>di Asset Manager" a pagina 19.<br>Per ulteriori informazioni sulla<br>migrazione di un database da<br>una versione precedente alla<br>versione 5.20~9.31, vedere la<br>guida Migrazione fornita con<br>Asset Manager versione<br>5.20~9.31.<br>Per ulteriori informazioni sulla<br>migrazione di un database dalla |

#### Tipo di aggiornamento in funzione del numero di versione di Asset Manager

| Numero della versione da aggiornare | Operazioni da eseguire                                                                                                    | Documentazione da<br>consultare                                                                                                    |  |
|-------------------------------------|----------------------------------------------------------------------------------------------------|----------------------------------------------------------------------------------------------------|--|
|                                     | <ul> <li>5.20.</li> <li>3. Aggiornare i programmi di<br/>Asset Manager dalla<br/>versione 5.20~9.31 alla<br/>versione 9.60. Nell'esempio<br/>precedente, aggiornare i<br/>programmi di Asset<br/>Manager dalla versione 5.20<br/>alla versione 9.60.</li> </ul> | versione 5.20~9.31 alla<br>versione 9.60, vedere la guida<br>Migrazione fornita con questa<br>versione di Asset Manager<br>(9.60).                                                                                                    |  |
|                                     | 4. Eseguire la migrazione del database al formato 9.60.<br>Nell'esempio precedente, eseguire la migrazione del formato del database dalla versione <i>5.20</i> alla versione <i>9.60</i> .                                                                      |                                                                                                    |  |
| Versioni 5.2.x e successive         | <ol> <li>Aggiornare i programmi di<br/>Asset Manager (file binari e<br/>di configurazione) alla<br/>versione 9.60.</li> <li>Eseguire la migrazione del<br/>database al formato 9.60.</li> </ol>                                                                 | Per ulteriori informazioni<br>sull'aggiornamento dei<br>programmi di Asset Manager,<br>vedere questo capitolo, sezione<br>"Aggiornamento dei programmi<br>di Asset Manager" a pagina 19.<br>Per ulteriori informazioni sulla<br>migrazione di un database dalla<br>versione 5.20 e successive alla<br>versione 9.60, vedere la guida<br>Migrazione fornita con questa<br>versione di Asset Manager<br>(9.60). |  |

#### Tipo di aggiornamento in funzione del numero di versione di Asset Manager, continua

# Aggiornamento di Asset Manager panoramica

# In che cosa consiste la procedura di aggiornamento?

Occorre aggiornare:

- I programmi di Asset Manager alla versione 9.60.
- Il database di produzione del formato precedente al formato 9.60 (struttura e contenuto). Per ulteriori informazioni sulla migrazione del database alla versione 9.60, vedere la guida Migrazione fornita con Asset Manager (9.60).

**Nota:** Se l'incremento di versione dell'aggiornamento è a livello di secondaria.secondaria, ad esempio da 9.60 a 9.60 Patch 1, non vi sono modifiche strutturali al database e non è necessario eseguire la migrazione del database di Asset Manager.

## **Competenze richieste**

La procedura di aggiornamento è relativamente semplice e richiede:

- La conoscenza di Asset Manager (installazione, amministrazione).
- Preparazione
- Competenze tecniche: amministrazione del database.
- Metodo.

# Backup dei file di configurazione

Prima di aggiornare i programmi di Asset Manager, si consiglia di eseguire il backup dei seguenti file di configurazione.

- <Directory di installazione AM>\amsrv\bin\amsrvcf.ini
- . <Directory di installazione AM>\websvc\package.properties
- . <Directory di installazione AM>\websvc\quicksearch.properties
- . <Directory di installazione AM>\webtier\package.properties

Dopo aver aggiornato i programmi di Asset Manager, le personalizzazioni apportate a questi file di configurazione verranno sovrascritte dalle proprietà standard. Sarà pertanto necessario applicare di nuovo manualmente le modifiche dopo l'aggiornamento.

# Aggiornamento dei programmi di Asset Manager

È necessario aggiornare tutti i programmi di Asset Manager su tutti i computer amministratore e utente.

È inoltre necessario accertarsi che le versioni dei programmi che interagiscono con Asset Manager siano ancora compatibili con Asset Manager 9.60. In caso di necessità, procedere all'aggiornamento di questi programmi.

Per l'elenco dei programmi di Asset Manager e dei programmi che interagiscono con Asset Manager: Componenti di Asset Manager.

Per le versioni dei programmi compatibili con Asset Manager 9.60, consultare il sito dell'assistenza clienti di HPE.

**Suggerimento:** Per ulteriori informazioni sulla compatibilità, fare riferimento al capitolo Configurazione in Windows (escluso Asset Manager Web).

Questa sezione non descrive come migrare un database di Asset Manager. Per ulteriori informazioni sulla migrazione del database alla versione 9.60, vedere la guida Migrazione fornita con Asset Manager (9.60).

**Nota:** Se l'incremento di versione dell'aggiornamento è a livello di secondaria.secondaria, ad esempio da 9.60 a 9.60 Patch 1, non vi sono modifiche strutturali al database e non è necessario eseguire la migrazione del database di Asset Manager.

## Procedura di aggiornamento

Per aggiornare i programmi:

1. Installare Asset Manager 9.60.

Per ulteriori informazioni sulla procedura di installazione (avvertenze, metodi e differenti modi per installare Asset Manager), vedere agli altri capitoli di questa guida.

**Nota:** Se si esegue l'aggiornamento di Asset Manager da una versione precedente alla 9.60, la versione aggiornata di Application Designer non può caricare automaticamente le connessioni esistenti perché il percorso del file amdb.ini viene modificato. È necessario copiare manualmente il file amdb.ini da <<Documents and Settings>\All Users\Application Data\HP\AssetManager\conf a \<Documents and Settings>\All Users\Application Data\HPE\AssetManager\conf.

2. Disinstallare la versione precedente di Asset Manager.

**Suggerimento:** Se si installa Asset Manager 9.60 su una postazione di conversione, conservare temporaneamente la versione precedente di Asset Manager.

Per ulteriori informazioni sulla procedura di disinstallazione (precauzioni, passaggi, modalità di rimozione di Asset Manager), consultare la guida **Installazione e aggiornamento** della versione di Asset Manager da disinstallare.

## Verifica del corretto avvio di Asset Manager

Se non si riesce ad avviare Asset Manager 9.60 contattare l'assistenza tecnica.

# Aggiornamento di Asset Manager Web

Con l'aggiornamento dei programmi di Asset Manager vengono aggiornati anche i file di archivio di Asset Manager Web (.war files). Successivamente è necessario distribuire nuovamente Asset Manager Web Service e Web tier. A tale scopo, procedere come segue:

- Dopo aver aggiornato i programmi di Asset Manager, le personalizzazioni apportate ai seguenti file di configurazione verranno sovrascritte dalle proprietà standard. Sarà pertanto necessario applicare di nuovo manualmente le modifiche dopo l'aggiornamento.
  - o <Directory di installazione AM>\websvc\package.properties
  - o <Directory di installazione AM>\websvc\quicksearch.properties
  - o <Directory di installazione AM>\webtier\package.properties
- 2. Disinstallare Asset Manager Web. Per ulteriori informazioni, vedere "Disinstallazione di Asset Manager Web" a pagina 112.
- Installare Asset Manager Web. Per ulteriori informazioni, vedere "Installazione di Asset Manager Web" a pagina 57.

# Aggiornamento dei programmi esterni che accedono al database di Asset Manager

## Scenari HPE Connect-It

Per accedere alla **copia del database di produzione -formato 9.60** mediante HP Connect-It è necessario utilizzare la versione di HP Connect-It fornita con Asset Manager 9.60.

Se in precedenza si utilizzavano gli scenari standard di HPE Connect-It, ora è necessario utilizzare i nuovi scenari standard.

Se erano stati creati scenari personali:

- 1. Salvare i vecchi scenari non standard.
- 2. Effettuare l'aggiornamento di HPE Connect-It.
- 3. Aprire tutti gli scenari uno alla volta in HPE Connect-It.
- 4. Per ogni scenario:
  - a. Esaminare i possibili messaggi di avviso visualizzati da HPE Connect-It all'apertura dello scenario.
  - b. Correggere lo scenario in funzione dei messaggi di avviso.
  - c. Eseguire lo scenario su dati test.

d. Correggere gli eventuali problemi che si verificano durante il test.

## Altri programmi esterni

Per aggiornare altri programmi esterni, consultare la documentazione di questi programmi.

# Capitolo 5: Installazione e disinstallazione in Windows (escluso Asset Manager Web)

| Prima di installare Asset Manager                              | 23 |
|----------------------------------------------------------------|----|
| Installazione dei livelli client Oracle                        | 23 |
| Necessità di installare SAP Crystal Reports                    |    |
| Installazione in ambiente Windows                              | 24 |
| Installazione in client-server                                 | 24 |
| Risparmio di tempo durante l'installazione dei computer client | 25 |
| Installazione di Asset Manager in più lingue                   |    |
| Installazione di Asset Manager su sistemi Windows a 64 bit     | 26 |
| Installazione manuale (in modalità grafica)                    |    |
| Disinstallazione manuale (modalità grafica)                    |    |
| Prima di disinstallare Asset Manager                           |    |
| Disinstallazione di Asset Manager                              | 29 |
| Installazione e disinstallazione in riga di comando            |    |
| Principi generali                                              |    |
| Preparazione                                                   |    |
| Esecuzione                                                     |    |
|                                                                |    |

Il presente capitolo illustra come installare Asset Manager per la prima volta.

# Prima di installare Asset Manager

## Installazione dei livelli client Oracle

Un'errata installazione dei livelli client di Oracle (SQL\*Net) può risultare in un'errata gestione dei caratteri accentati in Asset Manager. Questo problema si presenta per esempio quando viene inserito

un record con caratteri accentuati: se lo si seleziona nuovamente, il testo non viene visualizzato correttamente. Per risolvere il problema, verificare la configurazione di SQL\*Net.

## Necessità di installare SAP Crystal Reports

Prima di installare Asset Manager è necessario stabilire se sia opportuno o meno installare il runtime di SAP Crystal Reports.

Se Crystal Reports Server è già installato e la versione runtime è 12, non è necessario installare nuovamente il runtime di SAP Crystal Reports.

**Nota:** L'installazione di SAP Crystal Reports Runtime può essere effettuata con il programma di installazione di Asset Manager.

## Installazione in ambiente Windows

Per poter installare il software è necessario avere diritti di amministratore di Windows sulla macchina. In assenza di tali diritti, il programma di installazione non potrà modificare il file di registro. Si consiglia di utilizzare il seguente metodo per l'esecuzione dei file .exe durante l'installazione:

- 1. Individuare il file .exe.
- 2. Fare clic con il pulsante destro del mouse sul file .exe, quindi selezionare **Esegui come** amministratore.

## Installazione in client-server

- 1. Installare il DBMS sul server e sulle stazioni client
- 2. Testare la comunicazione tra client e server
- 3. Installare Asset Manager su ciascun client.

# Risparmio di tempo durante l'installazione dei computer client

Il file amdb.ini include l'elenco delle connessioni dichiarate nel menu File/Gestione delle connessioni.

Ubicazione del file: File .ini e .cfg.

Invece di definire le opzioni tramite l'interfaccia grafica di ogni computer client, è possibile definirle la prima volta e copiare i file **amdb.ini** su ogni computer client.

**Suggerimento:** L'installazione completa di Asset Manager (definita **Tipica** nel programma di installazione) può richiedere molto tempo. Questo accade anche per la disinstallazione e l'aggiornamento.

In molti casi non sarà necessario installare tutte le funzionalità, soprattutto quando si installa un normale client di Asset Manager.

In tal caso, nella prima pagina della procedura di installazione, selezionare **Personalizzata** e fare clic su **Avanti**.

Nella schermata successiva, è possibile omettere alcune funzionalità, come ad esempio:

- Asset Manager Automated Process Manager
- Amministrazione dei database (inclusi Asset Manager Application Designer e la migrazione del database)
- Database di dimostrazione
- Lettore di codici a barre
- Web service e client Web

## Installazione di Asset Manager in più lingue

È possibile installare il client Windows di Asset Manager in più lingue su una stessa postazione di lavoro. In questo caso, assicurarsi di installare ogni versione in una determinata lingua, in cartelle separate.

Per impostazione predefinita, il programma di installazione propone la stessa cartella d'installazione, indipendentemente dalla lingua.

# Installazione di Asset Manager su sistemi Windows a 64 bit

Durante l'installazione del client Windows di Asset Manager in sistemi Windows a 64 bit:

- Non creare un'origine dati ODBC mediante Pannello di controllo/ Sistema e sicurezza/ Strumenti di amministrazione/ Origini dati (ODBC). L'istanza di ODBC è a 64 bit e non funziona con Asset Manager. Utilizzare Asset Manager per creare l'origine dati ODBC. L'operazione può essere eseguita utilizzando il pulsante accanto al campo Origine dati della finestra Gestione delle connessioni (File/ Gestione delle connessioni).
- Quando si crea una connessione a un database Microsoft SQL sul client Windows di Asset Manager, assicurarsi che la casella Connessione sistema della finestra Gestione delle connessioni non sia selezionata.

# Installazione manuale (in modalità grafica)

- 1. Aprire il supporto di installazione.
- 2. Se la finestra grafica del programma d'installazione non viene visualizzata automaticamente all'apertura del supporto di installazione:
  - a. Aprire Esplora risorse di Windows
  - b. Passare alla directory principale del supporto di installazione.
  - c. Fare clic con il pulsante destro del mouse sul file Setup.exe nella cartella ac, quindi fare clic su **Esegui come amministratore**.
- 3. Seguire le indicazioni del programma d'installazione

**Suggerimento:** L'installazione completa di Asset Manager (definita **Completa** nel programma di installazione) può richiedere molto tempo. Questo accade anche per la disinstallazione e l'aggiornamento.

In molti casi non sarà necessario installare tutte le funzionalità, soprattutto quando si installa un normale client di Asset Manager.

In tal caso, nella prima pagina della procedura di installazione, selezionare **Personalizzata** e fare clic su **Avanti**.

Nella schermata successiva, è possibile omettere alcune funzionalità, come ad esempio:

- Asset Manager Automated Process Manager
- Amministrazione dei database (inclusi Asset Manager Application Designer e la migrazione del database)
- Database di dimostrazione
- Lettore di codici a barre
- Web service e client Web
- UsageHub

Dopo aver completato l'installazione di Asset Manager per la prima volta, è possibile eseguire nuovamente il programma di installazione per installare queste funzionalità per l'istanza Asset Manager. Tuttavia, come eccezione, se non si è scelto di installare **UsageHub** per la prima volta che si installa Asset Manager e si tenta di eseguire nuovamente il programma di installazione per abilitare **UsageHub**, non sarà installato.

Si noti che per impostazione predefinita, la funzionalità **UsageHub** non sarà installata. Pertanto, se si desidera installare **UsageHub**, è necessario selezionare la modalità di installazione **Personalizzata** e assicurarsi che l'opzione **UsageHub** sia selezionata.

Se si sceglie l'opzione **Demo completa** quando si installa Asset Manager, verranno installati e distribuiti tutti i componenti di Asset Manager, compreso il Web tier. Inoltre, per semplificare la distribuzione di un ambiente dimostrativo eseguibile, verranno installati e creati un MS SQL LocalDB, Tomcat e Servizi Windows. Se si sceglie l'opzione **Demo completa**, è necessario assicurarsi che JRE a 32 bit sia installato nella cartella Programmi (x86).

**Nota:** Questo software di terzi è freeware, ma se ne sconsiglia l'uso direttamente nell'ambiente di produzione.

Se si procede all'installazione di Asset Manager su Windows 8 o Windows Server 2012, è necessario rimuovere manualmente il seguente file:

#### C:\Users\<login

user>\AppData\Local\VirtualStore\ProgramData\HPE\AssetManager\conf\amdb.ini

Attenzione: Durante l'installazione, una finestra popup del tipo della finestra di cui sotto potrebbe

Installazione e aggiornamento

Capitolo 5: Installazione e disinstallazione in Windows (escluso Asset Manager Web)

apparire in modo ripetuto:

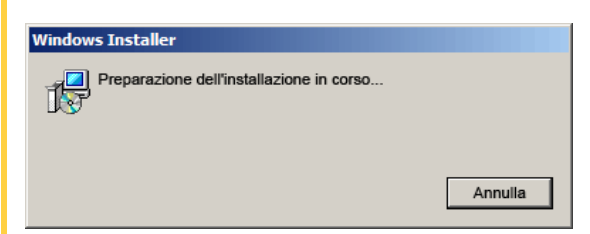

Ciò è normale.

Non fare clic sul pulsante Cancel.

Poiché è sufficiente premere **Invio** sulla tastiera affinché il pulsante **Cancel** venga azionato, si consiglia di non utilizzare altre applicazioni durante l'installazione; involontariamente, si potrebbe infatti premere il tasto **Invio** senza accorgersi che la finestra popup è apparsa.

**Nota:** Se l'installazione precedente non è riuscita, si consiglia di eliminare la cartella di installazione di AM e di riavviare il computer prima di reinstallare Asset Manager.

# Disinstallazione manuale (modalità grafica)

#### Prima di disinstallare Asset Manager

#### Se il database di dimostrazione è installato

Il programma di disinstallazione rimuove il database di dimostrazione.

Se si desidera conservarlo, farne una copia.

Per informazioni sulla copia del database di dimostrazione, consultare la documentazione fornita con il DBMS utilizzato con il database di dimostrazione stesso.

**Nota:** Potrebbe essere necessario arrestare temporaneamente qualsiasi servizio, come ad esempio SQL Server, che accede al database e può quindi bloccare il file e impedirne l'eliminazione.

#### Se il Client Web è installato

Prima di disinstallare Asset Manager, arrestare i server applicativi sui quali vengono eseguiti Asset Manager Web Tier e Asset Manager Web Service in modo che i file da disinstallare siano sbloccati.

È anche necessario eliminare manualmente qualsiasi file di Asset Manager copiato manualmente nell'ambito della distribuzione di Asset Manager Web, come ad esempio le sottodirectory di Tomcat. In questo modo si eliminano le incompatibilità fra file se successivamente Asset Manager verrà reinstallato o aggiornato. Vedere Disinstallazione di Asset Manager Web.

## Disinstallazione di Asset Manager

Per disinstallare completamente Asset Manager da un computer, utilizzare Installazione applicazioni del Pannello di controllo di Windows.

Attenzione: Durante la disinstallazione, una finestra popup potrebbe apparire in modo ripetuto:

| Windows Installer                        |         |
|------------------------------------------|---------|
| Preparazione dell'installazione in corso |         |
|                                          | Annulla |

Ciò è normale.

Non fare clic sul pulsante Annulla.

Poiché è sufficiente premere **Invio** sulla tastiera affinché il pulsante **Annulla** venga azionato, si consiglia di non utilizzare altre applicazioni durante la disinstallazione; involontariamente, si potrebbe infatti premere il tasto **Invio** senza accorgersi che la finestra popup è apparsa.

Il programma di disinstallazione generalmente:

- Rimuove tutti i file e i gruppi di programmi installati
- Modifica i file di configurazione per rimuovere alcune delle modifiche apportate dal programma di installazione di Asset Manager
- Aggiorna il registro

**Nota:** In alcuni casi il programma di disinstallazione automatica potrebbe non riuscire ad eliminare alcuni file o cartelle poiché sono stati bloccati o altro. Dopo la disinstallazione, verificare se le seguenti cartelle sono ancora presenti e, se necessario, eliminarle manualmente:

- Istanze di Asset Manager presenti ad esempio in C:\Programmi\HPE\
- Gruppi programma di Asset Manager e collegamenti nel menu Start, ad esempio:
   C:\Documents and Settings\All Users\Menu Start\Programmi\HPE

# Installazione e disinstallazione in riga di comando

Questa sezione fornisce informazioni sui seguenti punti:

- Principi generali
- Preparazione
- Esecuzione

## Principi generali

Un'installazione dalla riga di comando permette di standardizzare e di automatizzare l'installazione di Asset Manager su più computer.

Prima di eseguire installazioni in riga di comando, è opportuno definire alcuni parametri.

I parametri di installazione di Asset Manager sono definiti in un file .msi.

Il file fornito per impostazione predefinita sui supporti di installazione di Asset Manager è denominato **AssetManager.msi**.

La modifica di un file .msi viene effettuata mediante il programma Microsoft chiamato Orca.

Installare Orca sulla stazione di lavoro che servirà ad effettuare la configurazione.

## Preparazione

#### Installazione di Orca

Per installare Orca:

- 1. Avviare un browser Web.
- Visualizzare l'URL: http://msdn.microsoft.com/en-us/library/windows/desktop/aa370557(v=vs.85).aspx
- 3. Seguire le istruzioni.

#### Guida sull'uso di Orca

Per visualizzare la documentazione su Orca:

- 1. Avviare un browser Web.
- 2. Visualizzare l'URL:

http://support.microsoft.com/kb/255905/

#### Guida sui file .msi e i parametri di setup.exe e

#### msiexec.exe

Per visualizzare la documentazione su questi file ed eseguibili, consultare la guida in linea di Microsoft Platform SDK.

Questa guida può essere visualizzata utilizzando il menu di Windows **Start/Programmi/Microsoft Platform SDK XXX/Platform SDK Documentation**.

#### Configurazione dell'installazione di Asset Manager

La configurazione dell'installazione di Asset Manager consiste nel modificare il file **AssetManager.msi** con Orca.

Attenzione: Il file AssetManager.msi può essere modificato, ma non è possibile assegnargli un nome diverso.

Questa sezione descrive soltanto alcuni dei parametri dei file .msi.

Per tutti gli altri parametri, consultare la guida sui file .msi.

- 1. Avviare l'explorer di Windows.
- Copiare il contenuto della cartella di installazione di Asset Manager (supporti di installazione, cartella am) sul disco rigido (esempio C:\Temp\am\).
- 3. Avviare il programma Orca.
- Aprire il file AssetManager.msi (menu File/Apri). Si trova nella cartella in cui è stato copiato il contenuto dei supporti di installazione.
- 5. Configurare i componenti da installare:
  - a. Selezionare Feature nella colonna Tables.
    Orca visualizza l'elenco dei componenti suscettibili di essere installati.
    La colonna Title permette di identificare un componente.
    La colonna Level permette di controllare il modo in cui è possibile installare un componente.
  - b. Per ogni componente, completare la colonna Level come segue:

| Valore della<br>colonna Level | Comportamento in<br>installazione in<br>riga di comando | Comportamento in<br>installazione<br>grafica Tipica | Comportamento in<br>installazione<br>grafica<br>Personalizzata |
|-------------------------------|---------------------------------------------------------|-----------------------------------------------------|----------------------------------------------------------------|
| 0                             | Non installato                                          | Non installato                                      | Non disponibile                                                |
| 1                             | Installato                                              | Installato                                          | Proposto e<br>selezionato per<br>impostazione<br>predefinita   |
| 200                           | Non installato                                          | Non installato                                      | Proposto e<br>deselezionato per                                |

| Valore della<br>colonna Level | Comportamento in<br>installazione in<br>riga di comando | Comportamento in<br>installazione<br>grafica Tipica | Comportamento in<br>installazione<br>grafica<br>Personalizzata |
|-------------------------------|---------------------------------------------------------|-----------------------------------------------------|----------------------------------------------------------------|
|                               |                                                         |                                                     | impostazione<br>predefinita                                    |

 Configurare i gruppi di programmi del menu Start di Windows da creare. Ad esempio, per impostazione predefinita, Asset Manager è installato nel gruppo: Start/ Programmi/ HPE/ Asset Manager 9.60 <lingua>/ Client. Per modificare i percorsi:

a. Selezionare **Shortcut** nella colonna **Tables**.

Orca visualizza una riga per entrata di gruppi di programmi.

La colonna Name permette di identificare l'entrata.

La colonna **Directory** indica l'identificativo del gruppo di programmi nel quale viene creata l'entrata.

Si tratta dell'identificativo di un record della tabella **Directory** che archivia il percorso del gruppo di programmi.

b. Prendere nota degli identificativi dei gruppi di programmi da modificare.

Ad esempio: Il client di Asset Manager può essere identificato dal valore HPE|HPE Software Asset Manager nella colonna Name. Il valore della colonna Directory è newfolder2. Si prenda nota di questo valore.

- c. Ricercare ogni identificativo nella tabella Directory:
- d. Selezionare Directory nella colonna Tables.
- e. Fare clic sull'intestazione della colonna Directory per ordinarla.
- f. Per ogni gruppo di programmi da modificare, selezionare l'identificativo nella colonna Directory e modificare il valore della colonna DefaultDir. Nel nostro esempio, ricercare newfolder2.

**Attenzione:** L'ordinamento distingue tra maiuscole e minuscole. **nuovadirectory2** si trova pertanto alla fine dell'elenco.

- 7. Salvare i parametri (menu File/Salva).
- 8. Chiudere Orca (menu File/Chiudi).

## Esecuzione

## Principi generali

Per avviare l'installazione, aprire una finestra riga di comando ed eseguire **setup.exe**. Si consiglia vivamente di aprire la finestra riga di comando con privilegi di amministratore:

- 1. Fare clic con il pulsante destro del mouse su cmd.exe.
- 2. Selezionare Esegui come amministratore.

I parametri disponibili di setup.exe vengono visualizzati grazie al seguente comando:

setup.exe /?

Esempio di esecuzione con il parametro che nasconde la finestra di dialogo d'inizializzazione:

setup.exe /S

- 1. **setup.exe** installa o aggiorna il programma **MsiExec.exe** installato per impostazione predefinita con Windows.
- setup.exe avvia MsiExec.exe che procede all'installazione tenendo conto dei parametri del file AssetManager.msi che è stato personalizzato mediante Orca.

I parametri disponibili di MsiExec.exe vengono visualizzati grazie al seguente comando:

```
MsiExec.exe /?
```

Attenzione: Questa opzione è disponibile soltanto dalla versione 3 di MsiExec.

Per le versioni anteriori, consultare la documentazione associata alla propria versione di **MsiExec.exe**.

Esempio di esecuzione con il parametro che esegue un'installazione senza ordine di lavoro manuale, né interfaccia grafica:

MsiExec.exe /qn

Affinché un parametro venga trasmesso da **setup.exe** a **MsiExec.exe**, basta far precedere il parametro da:

/V

Esempio di esecuzione con il parametro che esegue un'installazione senza ordine di lavoro manuale:

setup.exe /V/qn

Attenzione: Quanto segue /V deve essere collegato a /V, senza spazio.

#### Esecuzione di un'installazione dalla riga di comando

Esistono numerosi modi per installare Asset Manager dalla riga di comando.

Questa sezione fornisce un esempio di comando d'installazione con le seguenti caratteristiche:

- setup.exe viene eseguito senza finestra di dialogo
- msiexec.exe viene eseguito senza ordine di lavoro dell'utente, né interfaccia grafica.
- I messaggi del programma d'installazione sono salvati nel file C:\Temp\log.txt
- Asset Manager viene installato nella cartella C:\Programmi\HPE\Asset Manager 9.60 xx
- 1. Aprire una finestra di comando DOS.

Nota: Si consiglia di utilizzare il seguente metodo per l'apertura del prompt dei comandi:

- a. Individuare il file **cmd.exe**.
- b. Fare clic con il pulsante destro del mouse sul file **cmd.exe**, quindi selezionare **Esegui come amministratore**.
- 2. Passare alla cartella di installazione di Asset Manager nella quale si trovano il file **setup.exe** e il file **AssetManager.msi** eventualmente personalizzato.
- 3. Eseguire il comando seguente:

setup.exe /S /V"/qn /l\* C:\Temp\log.txt INSTALLDIR=\"C:\Program Files\HPE\Asset Manager 9.60 xx\""

Commenti:

 setup.exe: l'installazione viene attivata da setup.exe per provare la versione di msiexec.exe presente e di aggiornarla, se necessario.

Nota: L'installazione di Asset Manager richiede almeno la versione 2.

- /S: setup.exe viene eseguito senza finestra di dialogo d'inizializzazione.
- /V: i seguenti parametri sono per msiexec.exe.
   Si notino le virgolette che contengono la stringa che segue il parametro /V.
- /qn: msiexec.exe viene eseguito senza ordine di lavoro dell'utente, né interfaccia grafica.

- /I\* C:\Temp\log.txt: archivia la maggior parte dei messaggi del programma d'installazione nel file C:\Temp\log.txt.
- INSTALLDIR=\"C:\Programmi\HPE\Asset Manager 9.60 xx\": installa Asset Manager nella cartella C:\Programmi\HPE\Asset Manager 9.60 xx.
   Si noti la presenza di \" per inserire spazi nel percorso tra programma e file.
- 4. **Nota:** Quando si esegue la riga di comando di cui sopra, il prompt di comando viene visualizzato immediatamente. Non si è quindi avvisati della fine dell'installazione.

Per sapere se l'installazione è terminata, assicurarsi che l'ultima riga del file di registro (nell'esempio, **C:\Temp\log.txt**) contenga il testo **Installation complete**.

## Esecuzione di una disinstallazione dalla riga di comando

Esistono numerosi modi per disinstallare Asset Manager dalla riga di comando.

Si consiglia l'esempio seguente:

- 1. Identificare il numero di chiave di registro corrispondente alla disinstallazione di Asset Manager:
  - a. Avviare l'editor di base di registro regedit.exe (menu Start/Esegui di Windows).
  - b. Espandere HKEY\_LOCAL\_ MACHINE\SOFTWARE\Microsoft\Windows\CurrentVersion\Uninstall\
  - c. Ricercare la chiave corrispondente ad Asset Manager: visualizzare i dettagli delle chiavi tra parentesi graffe (riquadro di sinistra) ed esaminare il valore del campo **DisplayName** (riquadro di destra); questo campo deve contenere il nome Asset Manager e la versione.
  - d. Selezionare questa chiave.
  - e. Copiare il nome della chiave (menu di scelta rapida Copia nome della chiave).
     La parte viene messa tra virgolette. Esempio:
    - {A79E51C8-4E8E-40CE-A56E-143395D011C1}
  - f. Uscire dall'editor di base di registro.
- 2. Aprire una finestra di comando DOS.
- 3. Eseguire un comando con la seguente forma:
msiexec.exe /x <chiave di registro> /qn /l\* <percorso completo del file di registro>

Esempio:

```
msiexec.exe /x {A79E51C8-4E8E-40CE-A56E-143395D011C1} /qn /l* C:\Temp\log.txt
Commenting
```

Commenti:

- Esecuzione di un'installazione in riga di comando
- *Ix*: **msiexec.exe** esegue una disinstallazione.

Nota: È impossibile disinstallare parzialmente in riga di comando.

4. **Nota:** Quando si esegue la riga di comando di cui sopra, il prompt di comando viene visualizzato immediatamente. Non viene quindi comunicata la fine della disinstallazione.

Per sapere se la disinstallazione è terminata, assicurarsi che l'ultima riga del file di registro ( C:\Temp\log.txt, nell'esempio) contenga il testo Uninstallation completed successfully.

# Capitolo 6: Configurazione in Windows (escluso Asset Manager Web)

| DLL Oracle                                       | . 38 |
|--------------------------------------------------|------|
| Sistema di messaggistica                         | 39   |
| Asset Manager Automated Process Manager          | .40  |
| SAP Crystal Reports                              | . 42 |
| Distribuzione di software su insiemi di computer | 42   |
| Integrazione con HPE Connect-It                  | . 43 |
| Database di dimostrazione                        | 43   |
| Connessione al database                          | 44   |

Una volta installati i programmi di Asset Manager sono necessari ulteriori passaggi per completare l'installazione. I passaggi dipendono dai componenti e dalle applicazioni da utilizzare o integrare con Asset Manager.

Questo capitolo spiega quali sono queste operazioni supplementari.

## **DLL Oracle**

Esistono molteplici versioni delle DLL di accesso a Oracle. Asset Manager prova a caricare dinamicamente le versioni supportate, cercando le DLL in ordine decrescente di versione:

### 1. oraclient12.dll

### 2. oraclient11.dll

È tuttavia possibile ignorare il caricamento di un file DLL specifico aggiungendo la seguente voce nel file **am.ini**:

```
[DLL]
orcl = <xxx>.dll
```

Ubicazione del file: File .ini e .cfg.

## Sistema di messaggistica

Standard del sistema di messaggistica supportati in Windows

- VIM
- MAPI estesa
- SMTP

Nota: Lo standard Semplice MAPI non è supportato.

#### Installazione del sistema di messaggistica esterno

Affinché il sistema di messaggistica funzioni correttamente con Asset Manager, devono essere rispettate le seguenti condizioni:

| Standard del sistema di messaggistica | Condizioni richieste                                                                                                |  |
|---------------------------------------|----------------------------------------------------------------------------------------------------|--|
| VIM                                   | La variabile d'ambiente <b>PATH</b> del sistema deve puntare sulla cartella che contiene il file <b>vim32.dll</b> . |  |
|                                       | Esempio: i file DLL di Lotus Notes vengono installate da Notes nella cartella di Notes e non si trovano in PATH.    |  |
| SMTP                                  | I livelli TCP/IP devono essere installati.                                                                          |  |
|                                       | È questo il caso quando un client del sistema di messaggistica<br>è stato correttamente installato.                 |  |

# Configurazione di Asset Manager per l'invio di messaggi a un sistema di messaggistica esterno

Per sfruttare al meglio tutte le possibilità offerte dal sistema di messaggistica, è necessario realizzare anche i task seguenti:

| Task da eseguire                                                                                                    | Documentazione da consultare                                                                                                    |
|----------------------------------------------------------------------------------------------------|----------------------------------------------------------------------------------------------------|
| Completare gli indirizzi del sistema di messaggistica degli amministratori e degli altri utenti.                                                                             | Consultare la guida Amministrazione, capitolo<br>Sistema di messaggistica, sezione<br>Configurazione di Asset Manager per<br>l'impiego dei sistemi di messaggistica. |
| Creare le azioni di tipo <b>Sistema di</b><br><b>messaggistica</b> da utilizzare nella gestione degli<br>acquisti, dell'assistenza agli utenti, degli allarmi<br>e così via. | Consultare la guida Utilizzo avanzato, capitolo<br>Azioni, sezione Creare un'azione, sottosezione<br>Completare la scheda del Sistema di<br>messaggistica.           |

| Task da eseguire                                                                                                    | Documentazione da consultare                                                                                                    |
|----------------------------------------------------------------------------------------------------|----------------------------------------------------------------------------------------------------|
| Configurare Asset Manager Automated<br>Process Manager per l'invio di messaggi<br>collegati alla gestione degli acquisti,<br>dell'assistenza utenti, degli allarmi e così via. | Consultare la guida Amministrazione, capitolo<br>Asset Manager Automated Process Manager.                                                            |
| Eseguire Asset Manager Automated Process Manager.                                                                                                    | Consultare la guida <b>Amministrazione</b> , capitolo <b>Asset Manager Automated Process Manager</b> .                                               |
| Risoluzione dei problemi e interpretazione dei messaggi d'errore.                                                                                                    | Consultare la guida <b>Amministrazione</b> , capitolo<br><b>Sistema di messaggistica</b> , sezione <b>Problemi</b><br><b>di connessione comuni</b> . |

L'utilizzo dei sistemi di messaggistica viene descritto nei dettagli nella guida **Amministrazione**, capitolo **Sistema di messaggistica**.

## **Asset Manager Automated Process Manager**

Asset Manager Automated Process Manager è un programma indipendente dal client di Asset Manager. Il programma monitora gli allarmi, i messaggi e le azioni da attivare nell'ambito di acquisti, scorte, cronologia, leasing; calcola i valori di alcuni campi e così via.

Affinché queste funzioni vengano attivate correttamente, è assolutamente necessario eseguire Asset Manager Automated Process Manager in modo permanente su almeno un computer e connetterlo al database di produzione.

Affinché un client Web o Windows possa accedere al database, è necessario che:

- Asset Manager Automated Process Manager sia avviato e connesso al database
- Il modulo **Segnalare la presenza del server di database** (UpdateToken) di Asset Manager Automated Process Manager sia stato attivato e programmato per essere eseguito almeno una volta alla settimana.

Per ulteriori informazioni su Asset Manager Automated Process Manager, consultare la guida **Amministrazione** di Asset Manager, capitolo **Asset Manager Automated Process Manager**.

I moduli di Asset Manager Automated Process Manager utilizzano HPE Connect-It e i suoi connettori per tutte le importazioni automatiche di dati, come nei seguenti esempi:

- Inventari realizzati dal programma d'inventario HPE Discovery and Dependency Mapping Inventory
- Importazioni di dati da applicazioni esterne

Se si utilizzano tali moduli, sarà necessario installare HPE Connect-It.

Per informazioni sugli ambienti supportati da HPE Connect-It e sull'installazione di HPE Connect-It, consultare la relativa documentazione.

Per informazioni sull'integrazione di HPE Connect-It con Asset Manager Automated Process Manager, consultare la guida di Asset Manager Amministrazione, capitolo Asset Manager Automated Process Manager, sezione Configurazione dei moduli monitorati da Asset Manager Automated Process Manager.

#### Implementazione di Asset Manager Automated Process Manager in Windows

È necessario installare almeno una versione supportata di Windows per accedere al programma.

Asset Manager Automated Process Manager viene installato per essere eseguito in uno dei seguenti modi:

- Manualmente: si esegue la scelta rapida dal menu Avvio di Windows
- Automaticamente: come servizio

**Suggerimento:** È consigliabile avviare Asset Manager Automated Process Manager come servizio.

**Nota:** Per installare correttamente il servizio di Asset Manager Automated Process Manager è consigliabile procedere nel seguente modo:

 Creare un account utente in Windows (sul computer su cui verrà installato il servizio). Questo account deve avere i diritti necessari per avviare il servizio di Asset Manager Automated Process Manager.

L'ambiente collegato a questo account deve permettere di utilizzare i livelli client del DBMS installati sul computer nel quale è installato anche il servizio di Asset Manager Automated Process Manager.

per impostazione predefinita, l'account di sistema locale accede solo alle variabili di ambiente del sistema.

2. Installare il servizio Asset Manager Automated Process Manager in questo account.

Per impostazione predefinita il servizio è configurato per essere attivato automaticamente. È possibile modificare questa configurazione.

La finestra, che viene visualizzata quando si fa clic sull'icona dei **Servizi** nel pannello di controllo, gestisce i servizi Windows disponibili sul computer: avvio, chiusura e definizione dei parametri di avvio.

• A seconda della versione di Windows installata, ecco come potrebbe apparire:

Installazione e aggiornamento

Capitolo 6: Configurazione in Windows (escluso Asset Manager Web)

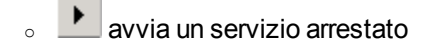

- arresta il servizio
- 。 🕩 riavvia il servizio
- 。 III interrompe il servizio.

Per avviare il servizio di Asset Manager Automated Process Manager in modalità automatica in Windows:

- 1. Selezionare il servizio di Asset Manager Automated Process Manager nella finestra dei servizi
- 2. Fare clic sul pulsante destro del mouse e selezionare Proprietà nel menu di scelta rapida
- 3. Nel campo Tipo di avvio selezionare Automatico

#### Nota:

- In pratica, una volta che Asset Manager Automated Process Manager è operativo, è consigliabile selezionare la modalità Automatica, affinché venga avviato a ogni avvio di Windows.
- Per impostazione predefinita, i servizi funzionano nell'ambiente di sistema di Windows. Se Asset Manager Automated Process Manager non riesce a connettersi a un database, configurare il servizio tramite il pulsante **Avvio** affinché venga avviato in un account che accede al database.

## **SAP Crystal Reports**

Per installare, configurare e utilizzare i SAP Crystal Reports, consultare il manuale **Utilizzo avanzato**, capitolo **SAP Crystal Reports**.

## Distribuzione di software su insiemi di computer

Per sapere in che modo implementare software su un insieme di computer, consultare la guida **Software Distribution** di Asset Manager.

## Integrazione con HPE Connect-It

Asset Manager include l'applicazione HPE Connect-It completa e la relativa documentazione.

#### Versione di HPE Connect-It richiesta

Per l'integrazione di HPE Connect-It con Asset Manager è necessaria la versione di HPE Connect-It fornita sui supporti di installazione di Asset Manager o una versione successiva.

#### Utilità di HPE Connect-It

HPE Connect-It sarà necessario per effettuare alcune azioni avviate automaticamente da Asset Manager Automated Process Manager, in particolare:

• Per aggiungere gli utenti NT al database per poter utilizzare la sicurezza NT durante la connessione al database di Asset Manager

**Attenzione:** È richiesta la versione **Windows** di Asset Manager Automated Process Manager.

• Per il recupero dei computer dichiarati in un dominio NT nel database

**Attenzione:** È richiesta la versione **Windows** di Asset Manager Automated Process Manager.

• Per importare dati di inventario provenienti da HPE Discovery and Dependency Mapping Inventory, ad esempio.

Per informazioni sugli ambienti supportati da HPE Connect-It e sull'installazione di HPE Connect-It, consultare la relativa documentazione.

Per informazioni sull'integrazione di HPE Connect-It con Asset Manager Automated Process Manager, consultare la guida di Asset Manager Amministrazione, capitolo Asset Manager Automated Process Manager, sezione Configurazione dei moduli monitorati da Asset Manager Automated Process Manager.

## Database di dimostrazione

Asset Manager viene installato con un database di dimostrazione.

Questo database:

- Può essere attivato mediante licenza istantanea, che consente all'utente di utilizzarlo per 60 giorni.
   Per ulteriori informazioni consultare la guida Amministrazione, al capitolo Installazione delle chiavi di licenza.
- Possono accedervi anche Asset Manager Automated Process Manager e Asset Manager Application Designer.

Il database di dimostrazione è stato copiato nella sottocartella **demo** della cartella di installazione di Asset Manager.

Il file corrispondente è denominato AMDemo96.mdf.

**Nota:** Durante l'installazione, il database di dimostrazione viene dichiarato a Microsoft SQL Server utilizzando un'istanza per la quale l'utente è **itam** e la password **password**.

## **Connessione al database**

- 1. Assicurarsi che sia stata installata un'istanza SQL Server e che il servizio corrispondente di Windows sia stato avviato.
- 2. Avviare Asset Manager.
- 3. Asset Manager visualizza la finestra **Connessione a un database**.

Compilare i campi di questa finestra come segue:

| Campo       | Valore     |
|-------------|------------|
| Connessione | AMDemo96en |
| Login       | Admin      |
| Password    | Vuoto      |

Nota: È possibile utilizzare altri login.

# Capitolo 7: Installazione e configurazione in Linux (escluso Asset Manager Web)

| Installazione di Asset Manager                                                                             | 45  |
|----------------------------------------------------------------------------------------------------|-----|
| Implementazione di Asset Manager Automated Process Manager                                                 | .48 |
| Configurazione iniziale di Asset Manager Automated Process Manager mediante l'interfaccia<br>Windows       | .49 |
| Verifica della connessione di Asset Manager Automated Process Manager al database di Asset Manager         | 51  |
| Abilitazione della configurazione di Asset Manager Automated Process Manager mediante<br>l'interfaccia Web | .52 |
| Configurazione di Asset Manager Automated Process Manager mediante l'interfaccia Web $\ldots$              | .53 |
| Accesso al database di Asset Manager mediante API                                                          | 53  |

**Nota:** I programmi Linux non sono dotati di un'interfaccia grafica nativa. Tuttavia, è possibile configurare parzialmente Asset Manager Automated Process Manager in Linux utilizzando un'interfaccia Web. Durante l'installazione in Linux, è necessario preparare e copiare specifici file da un computer Windows. Installare e configurare almeno un computer Windows con quanto segue:

- Asset Manager Application Designer
- Asset Manager Automated Process Manager
- Client di Asset Manager

A questo punto, è possibile configurare Asset Manager Application Designer e Asset Manager Automated Process Manager graficamente anche se verranno eseguiti dalla riga di comando su un server Linux.

## Installazione di Asset Manager

Per installare Asset Manager in Linux:

1. Creare il database di Asset Manager in Windows come descritto nella guida Amministrazione, capitolo Creazione, modifica ed eliminazione di un database di Asset Manager.

2. Creare un utente Linux da utilizzare per installare e configurare Asset Manager.

Attenzione: Se HPE Connect-It è già installato sullo stesso computer, utilizzare lo stesso account per installare Asset Manager.

- 3. Individuare il file .tgz sul CD-ROM di installazione di Asset Manager.
- 4. Decomprimere il file **.tgz** utilizzando l'utility GNU tar e lanciando la seguente riga di comando:

```
tar xzvf <nome del tgz>
```

**Nota:** Questa operazione deve essere effettuata in una cartella specifica d'installazione, come per esempio /usr/local.

**Suggerimento:** Per verificare che il in uso sia un tar GNU, è possibile eseguire questa riga di comando:

```
tar --version
```

Il risultato dovrebbe essere simile a:

tar (GNU tar) 1.19

Se non si ottiene un'informazione come quella sopra, significa che si sta utilizzando una versione non GNU del tar o che la versione GNU si trova in un'altra posizione.

Se non si utilizza una versione GNU del tar, alcuni nomi di file potrebbero essere troncati senza preavviso dal tar standard.

- 5. Il percorso della libreria dinamica **libaamapi96.so** (cartella /usr/local/AssetManager/bin) deve essere incluso nel percorso di ricerca delle librerie del sistema:
  - Linux: variabile di ambiente LD\_LIBRARY\_PATH.
  - Linux: anche file di configurazione Id.so.

Attenzione: Lasciare il file libaamapi96.so nella sottocartella bin della cartella di installazione di Asset Manager.

Esempio per gli interpreti di comandi (shell) compatibili **SH**: Eseguire o inserire le seguenti righe in uno script da eseguire prima di avviare Asset Manager:

```
LD_LIBRARY_PATH=/usr/local/Asset Manager/bin:$LD_LIBRARY_PATH
export LD_LIBRARY_PATH
```

Il file di configurazione **Id.so** in genere si trova in **/etc/Id.so.conf**. Ad esempio, aggiungere la riga seguente nel file di configurazione **Id.so.conf**:

```
/usr/local/Asset Manager/bin
```

Quindi, riavviare il comando ldconfig --verbose in modo che vengano inclusi anche i seguenti parametri.

 Asset Manager può utilizzare client DBMS sia a 32-bit che a 64-bit. È necessario fare in modo che la variabile d'ambiente LD\_LIBRARY\_PATH faccia riferimento alla directory corrispondente di librerie.

Per i clienti Oracle a 32 bit, assicurarsi che la variabile d'ambiente LD\_LIBRARY\_PATH faccia riferimento alla directory **\$ORACLE\_HOME/lib32** (librerie a 32 bit).

Per i clienti Oracle a 64 bit, assicurarsi che la variabile d'ambiente LD\_LIBRARY\_PATH faccia riferimento alla directory **\$ORACLE\_HOME/lib** (librerie a 64 bit).

Per un client con livelli Oracle a 32 bit e DB2 a 32 bit, le variabili d'ambiente sono del tipo seguente:

ORACLE\_HOME=/space/home/oracle/OraHome1
LD\_LIBRARY\_
PATH=/space/home/oracle/OraHome1/lib32:/home/db2inst1/sqllib/lib:\$LD\_LIBRARY\_
PATH

PATH=/space/home/oracle/OraHome1/bin:/home/db2inst1/sqllib/bin:/home/db2inst1/s
qllib/adm:/home/db2inst1/sqllib/misc:\$PATH

Per un client con livelli Oracle a 64 bit e DB2 a 64 bit, le variabili d'ambiente sono del tipo seguente:

ORACLE\_HOME=/space/home/oracle/OraHome1
LD\_LIBRARY\_PATH=/space/home/oracle/OraHome1/lib:/home/db2inst1/sqllib/lib:\$LD\_
LIBRARY\_PATH

PATH=/space/home/oracle/OraHome1/bin:/home/db2inst1/sqllib/bin:/home/db2inst1/s
qllib/adm:/home/db2inst1/sqllib/misc:\$PATH

7. Configurare il client DBMS in modo che abbia accesso al DBMS ed al database di Asset Manager.

**Attenzione:** Utilizzare i nomi per il database ed il server utilizzati durante la creazione del database in Windows. Ad esempio, se il server Oracle è denominato **AssetManagerServer** in **tnsnames.ora**, utilizzare questo nome anche nel file **tnsnames.ora** sul computer client.

8. Utilizzare uno strumento di query SQL per connettersi al DBMS ed al database di Asset Manager.

Esempio per Oracle: sqlplus.

Esempio per DB2: db2.

Suggerimento: Se si verifica un problema, contattare la hotline di assistenza tecnica del

fornitore del DBMS. È probabile che il client non sia configurato correttamente.

9. Creare un file amdb.ini sul computer.

Questo file memorizza la dichiarazione per le connessioni del database.

Per rendere queste connessioni accessibili dai computer:

- a. Avviare Asset Manager in modalità grafica su un computer Windows.
- b. Selezionare File/ Gestione delle connessioni.
- c. Creare le connessioni.
- d. Chiudere la finestra (fare clic su Chiudi).
- e. Modificare il file amdb.ini in modo che la voce AmApiDII punti al file libaamapi96.so (directory /usr/local/AssetManager/bin).
- f. Copiare **amdb.ini** ed incollarlo nella cartella che contiene **amdb.ini** sui computer sui quali verrà utilizzato Asset Manager. Ubicazione dei file: File .ini e .cfg.

Tra gli altri, vengono installati i seguenti componenti:

- amdbal, amimpl, amexpl, libaamapi96.so (in /usr/local/Asset Manager/bin).
   Questi vengono utilizzati come in Windows.
   Per ulteriori informazioni consultare le relative documentazioni.
- amsrvl (in /usr/local/Asset Manager/amsrv/bin):
   Questo componente viene utilizzato in un modo particolare per Linux.
   Implementazione di Asset Manager Automated Process Manager

**Suggerimento:** Eseguendo i componenti indicati con l'opzione -h, è possibile ottenere l'elenco delle opzioni disponibili.

Esempio: amimpl -h

## Implementazione di Asset Manager Automated Process Manager

La connessione di Asset Manager Automated Process Manager a un database viene attivata da una riga di comando Linux come:

```
amsrvl -svc
-webadmin
-cnx:<nome della connessione di Asset Manager>
```

Installazione e aggiornamento Capitolo 7: Installazione e configurazione in Linux (escluso Asset Manager Web)

```
-login:<login per la connessione al database>
-password:<password associata al login>
-log:<percorso completo del file di registro attività>
&
```

con:

- -svc: esegue il processo come un servizio NT.
- -webadmin: avvia il server Web di Asset Manager Automated Process Manager.
   Per ulteriori informazioni sull'utilità di questa opzione: Configurazione di Asset Manager Automated
   Process Manager mediante l'interfaccia Web.
- -cnx, -login, -password: Non utilizzare queste opzioni se si seguono le indicazioni specificate in Abilitazione della configurazione di Asset Manager Automated Process Manager mediante l'interfaccia Web.

Se si compila l'opzione -login, il login indicato deve disporre di diritti di amministrazione per il database di Asset Manager.

• &: esegue il processo in background.

# Configurazione iniziale di Asset Manager Automated Process Manager mediante l'interfaccia Windows

Alcune configurazioni di Asset Manager Automated Process Manager non possono essere effettuate direttamente in Linux, anche utilizzando l'interfaccia Web. Per questo motivo, è necessario cominciare con la configurazione di Asset Manager Automated Process Manager in Windows, quindi copiare i file **amsrvcf.ini** e **amsrv.cfg** dal computer Windows a quello Linux (ubicazione di questi file: File .ini e .cfg)

- 1. Avviare Asset Manager Automated Process Manager in modalità grafica su un computer Windows.
- 2. Selezionare il menu File/Connessione a un database.
- Specificare i parametri di connessione selezionando l'opzione Utilizza questa connessione in modalità servizio.
- 4. Fare clic su Apri.
- 5. Selezionare Strumenti/Configura i moduli.

Capitolo 7: Installazione e configurazione in Linux (escluso Asset Manager Web)

6. Configurare i moduli da utilizzare.

Attenzione: I moduli seguenti non funzionano in Linux:

- Aggiunta di computer del dominio NT al database (AddCpu)
- Aggiunta di utenti NT nel database (AddUser)

Nota: La configurazione dei moduli viene salvata nel file amsrv.cfg.

Ubicazione del file: File .ini e .cfg.

7. Configurare la password per connettersi al database di Asset Manager.

Nota: La password è memorizzata nel file amsrvcf.ini.

Ubicazione del file: File .ini e .cfg.

Quando si configura questo file in Windows, la password salvata nel file **amsrvcf.ini** rimane mascherata come segue:

Password=8D5D1F3C77FE9FC78DE77FA7676E73CB517186D0B71B124254200200

- 8. Selezionare File/Disconnessione dal database.
- 9. Chiudere Asset Manager Automated Process Manager.
- 10. Modificare il file **amsrv.cfg** ed eliminare tutti i riferimenti ai moduli che non funzionano in Linux (**AddCpu**, **AddUser**).

A tale scopo, eliminare tutte le sezioni corrispondenti a tali moduli.

Esempio per il modulo AddUser:

```
{ Module AddUser
Active=1
UserData="\"$connectit_exedir$/conitsvc.exe\" -once -wpplog '$connectit_
exedir$/../scenario/ntsec/ntac$version$/adduser.scn' -
dc:AssetCenter.SERVER=$cnx$ -dc:AssetCenter.LOGIN=$login$ -
dc:AssetCenter.TEXTPASSWORD=$pwd$"
   { Plan
sunday = ENUM/01:00
   }
}}
Ubicazione del file: File.ini e.cfg.
```

 Se si desidera utilizzare un modulo che richiama HPE Connect-It, modificare il file amsrvcf.ini: Nella sezione [Option] (è necessario crearla se non è disponibile), verificare che via sia una riga del tipo seguente:

/ExecEvent/ConnectItExeDir=/usr/local/ConnectIt/bin

- 12. Copiare i seguenti file dal computer Windows al computer Linux su cui è installato Asset Manager Automated Process Manager.
  - amsrvcf.ini
  - amsrv.cfg

Percorso dei file: File .ini e .cfg.

# Verifica della connessione di Asset Manager Automated Process Manager al database di Asset Manager

A tale scopo, eseguire il seguente comando:

amsrvl -cnx:<nome della connessione di Asset Manager> -login:<login per la connessione al database> -password:<password associata al login> -log:<percorso completo del registro attività>

Quindi, verificare che nel registro delle attività non vi siano errori di connessione.

Se la connessione non riesce, controllare le varie fasi della procedura d'installazione e verificare che:

- I diritti di esecuzione siano corretti.
- Le librerie siano in una posizione appropriata e che ad esse siano associati i privilegi di lettura.
- Il nome del server DBMS e quello del database di Asset Manager indicati nel file amdb.ini corrispondano ai nomi specificati durante l'installazione dei livelli client del DBMS (un errore frequente).

Ubicazione del file: File .ini e .cfg.

Esempio per Oracle (da un file amdb.ini):

```
[BaseAssetManagerOracle]
Engine=Oracle
Location=TITANIUM // MAKE SURE THAT THIS NAME IS THE NAME DECLARED IN THE DBMS
CLIENT LAYERS (TNSNAMES.ORA FOR ORACLE)
Base=AM
EngineLogin=AM
```

```
EnginePassword=37681ED114D187562F4561D6B901D7F686BEC410CB21C2855D22E3EA00A6A1F94 9C885124254200200
```

Installazione e aggiornamento Capitolo 7: Installazione e configurazione in Linux (escluso Asset Manager Web)

```
ReadOnly=0
CacheSize=5120000
AmApiDll=/usr/local/AssetManager/bin/libaamapi96.so // MAKE SURE THIS PATH HAS
BEEN MODIFIED
Esempio per DB2 (da un file amdb.ini):
```

```
[BaseAssetManagerDB2]
Engine=DB/2
Location=MARANELL // MAKE SURE THAT THIS NAME IS THE NAME DECLARED IN THE DBMS
CLIENT LAYERS
Base=AMDB2
EngineLogin=db2admin
EnginePassword=CF188FEB2E1CBEBCE568414D4BB27232D1C43644B4E10CF9124254200200
AmApiDl1=/usr/local/AssetManager/bin/libaamapi96.so // MAKE SURE THIS PATH HAS
BEEN MODIFIED
```

Se è possibile connettersi al database ma continuano ad esserci degli errori, è probabile che questi siano originati dai file di configurazione **amsrv.cfg** e **amsrvcf.ini**.

Ubicazione dei file: File .ini e .cfg.

Se necessario, contattare l'assistenza tecnica di HPE. È necessario specificare un file di registro ottenuto al momento della connessione al database.

## Abilitazione della configurazione di

## **Asset Manager Automated Process Manager**

## mediante l'interfaccia Web

L'amministratore può accedere graficamente ad Asset Manager Automated Process Manager utilizzando l'interfaccia Web.

Per consentire ciò:

- 1. Aprire il file **amsrvcf.ini**. Ubicazione del file: File .ini e .cfg.
- 2. Attribuire il valore 1 al parametro WebAdmin.
- Modificare il valore del parametro WebPort per assegnargli una porta valida (generalmente, la porta 82, predefinita, non è valida ed è richiesta una porta 1024 o superiore). Per informazioni sulla porta da utilizzare, contattare l'amministratore del sistema.

# Configurazione di Asset Manager Automated Process Manager mediante l'interfaccia Web

Per gestire Asset Manager Automated Process Manager via Web (dopo aver eseguito la configurazione iniziale in Windows), eseguire il comando che avvia Asset Manager Automated Process Manager con l'opzione -webadmin.

Di conseguenza l'esecuzione della riga di comando:

- 1. Avvia Asset Manager Automated Process Manager.
- 2. Connette Asset Manager Automated Process Manager al database.
- 3. Attiva l'accesso Web ad Asset Manager Automated Process Manager.

L'amministratore ha accesso in modalità grafica ad Asset Manager Automated Process Manager da qualsiasi postazione che disponga di un browser Web (URL: http://<server name of Asset Manager Automated Process Manager>:<port selected in amsrvcf.ini>)). Utilizzare il login **webadmin** (la password predefinita è vuota).

## Accesso al database di Asset Manager mediante API

Prima di accedere al database di Asset Manager utilizzando l'API (ad esempio, utilizzando HPE Connect-It), accertarsi che l'API di Asset Manager possa essere utilizzata sul computer.

Eseguire genasset senza parametri.

Questo programma si trova nella sottocartella bin della cartella di installazione di Asset Manager.

Questo programma tenta di accedere all'API. È possibile che venga visualizzato uno dei seguenti messaggi:

```
Genasset.exe - Versione 1.2
Tutti i diritti riservati.
Powered by AssetManager APIs Version XXX
Usage: genasset cnx [AdminPwd]
Numero di argomenti errato.
```

• In questo caso, è possibile accedere all'API.

ld.so.1: genasset: fatal: libaamapi96.so: open failed: No such file or directoryIn questo caso, si ha un problema con la configurazione dell'ambiente.

Se si verifica un problema, controllare tutte le fasi nella procedura d'installazione. In particolare, accertarsi che:

- I diritti di esecuzione siano corretti.
- Le librerie siano posizionate correttamente e sia stati loro assegnati i diritti di lettura.
- Il nome del server DBMS e quello del database di Asset Manager indicati nel file amdb.ini corrispondano ai nomi specificati durante l'installazione dei livelli client del DBMS (un errore frequente).

Ubicazione del file: File .ini e .cfg.

# Capitolo 8: Installazione, configurazione e rimozione di Asset Manager Web

| Architettura di Asset Manager Web Service                   | 56  |
|-------------------------------------------------------------|-----|
| Installazione di Asset Manager Web                          | 57  |
| Esempio pratico                                             | 57  |
| Panoramica dell'installazione                               | 61  |
| Preparazione dell'installazione di Asset Manager Web        | 62  |
| Aggiornamento dei file archivio                             |     |
| Distribuzione del file di archivio sul server applicativo   |     |
| Verifica della corretta distribuzione                       |     |
| Configurazione di Asset Manager Web                         |     |
| Accesso ad Asset Manager mediante Internet Explorer         |     |
| Ottimizzazione di Asset Manager Web                         | 110 |
| File registro di Tomcat                                     | 110 |
| Velocità di visualizzazione delle pagine generate da Tomcat | 111 |
| Prestazioni in rete                                         | 112 |
| Disinstallazione di Asset Manager Web                       | 112 |
| Se il server applicativo è Apache Tomcat                    | 112 |
| Se il server applicativo è WebSphere                        | 113 |
| Se il server applicativo è WebLogic                         | 114 |
| Problemi                                                    | 114 |
| Asset Manager Web                                           | 114 |
| Asset Manager Web Tier in ambiente Tomcat                   | 114 |

## Architettura di Asset Manager Web Service

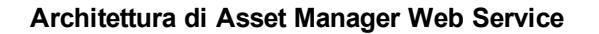

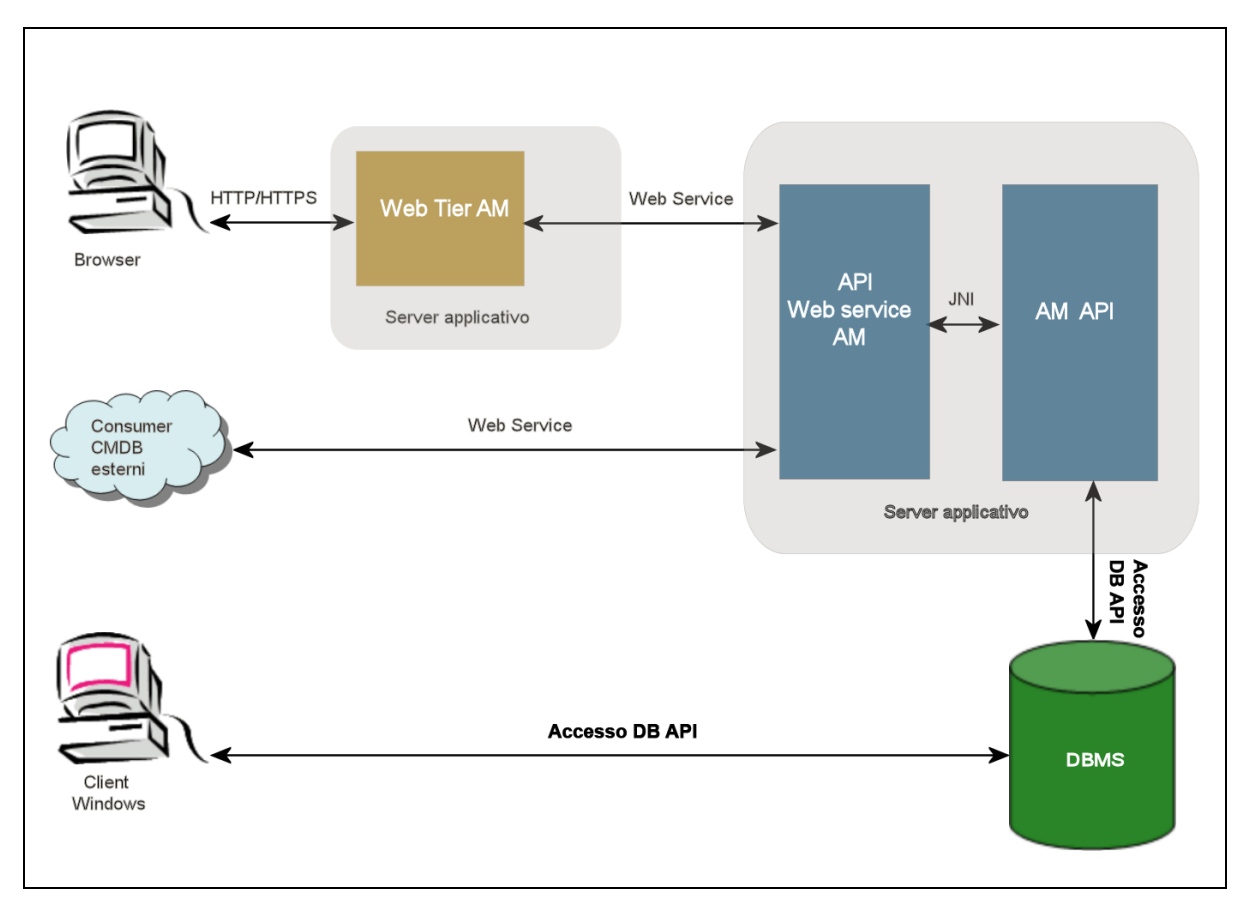

- Gli utenti accedono al client Web di Asset Manager mediante un browser.
- Il browser e Asset Manager Web Tier comunicano mediante il protocollo HTTP/HTTPS.
- Asset Manager Web Tier riceve le richieste provenienti dal browser e le trasmette ad Asset Manager Web Service.
- Asset Manager Web Service consulta o modifica il database di Asset Manager utilizzando le API.
- Asset Manager Web Service trasmette i dati del database ad Asset Manager Web Tier.
- Asset Manager Web Tier trasmette le pagine da visualizzare al browser.

Suggerimento: Consigli di distribuzione per prestazioni e scalabilità ottimizzati:

- Asset Manager Web Tier e Asset Manager Web Service possono risiedere su server applicativi diversi.
- Per ottimizzare le prestazioni del sistema, è possibile aumentare il numero di istanze di Asset Manager Web Tier e Asset Manager Web Service quando aumenta il numero di connessioni ad Asset Manager Web Tier.

## Installazione di Asset Manager Web

**Nota:** L'installazione di Asset Manager Web deve essere effettuata soltanto da persone che hanno le competenze per configurare i server applicativi e i server Web utilizzati per Asset Manager Web.

La presente documentazione non spiega come installare e configurare i server applicazioni ed i server Web. Si tratta infatti di questioni complesse le cui combinazioni sono troppo numerose.

Si consiglia di consultare la documentazione dei server applicativi e dei server Web utilizzati.

## Esempio pratico

**Attenzione:** Questa sezione offre un esempio di installazione di Asset Manager Web su un computer di test locale con la seguente configurazione:

- Sistema operativo: Windows Server 2008 R2 versione x64
- Server applicativo: Tomcat 7.0.59
- SGBD: SQL Server 2008 R2
- Database: database di dimostrazione installato con Asset Manager

In questo caso pratico non si tenta di ottimizzare le prestazioni di Asset Manager Web.

Le versioni Tomcat e J2SE JDK non corrispondono necessariamente alle applicazioni software attualmente disponibili o che devono essere utilizzate e supportate in modalità produzione.

#### Consultare le tabelle di compatibilità all'indirizzo

https://softwaresupport.hpe.com/group/softwaresupport/support-matrices per ulteriori informazioni sul software supportato.

Per ulteriori informazioni sulla procedura d'installazione in ambiente di produzione: le sezioni rimanenti del capitolo.

- 1. Installare J2SE JDK nella cartella C:\Programmi (x86)\Java\jdk1.7.0\_75 dal sito Oracle.
- Aggiungere o modificare la variabile di sistema JAVA\_HOME affinché punti alla cartella di installazione di J2SE JDK. Per farlo, aprire il Pannello di controllo, fare doppio clic sullo strumento Sistema, quindi fare clic su Impostazioni di sistema avanzate. Nella scheda Avanzate, fare clic su Variabili d'ambiente, quindi impostare la variabile JAVA\_HOME sul seguente valore:

C:\Programmi\Java\jdk1.7.0\_75

- 3. Installare Microsoft SQL Server 2008 R2.
- Installare Asset Manager nella cartella C:\Programmi (x86)\HPE\Asset Manager 9.60 xx, dove xx viene sostituito dal codice a due lettere corrispondente alla lingua di installazione di Asset Manager.

Selezionare la modalità d'installazione Installazione personalizzata.

Selezionare i seguenti componenti:

- Asset Manager Automated Process Manager
- Asset Manager Application Designer
- Amministrazione del database
- API di Asset Manager
- Database di dimostrazione
- Web service e client Web
- Installare le chiavi di licenza di HP AutoPass fornite con Asset Manager per utilizzare il database di dimostrazione, quindi attivare il database di dimostrazione con Asset Manager Application Designer.

Per ulteriori informazioni, consultare: Guida **Amministrazione** di Asset Manager, capitolo **Installazione delle chiavi di licenza**.

Installare Tomcat 6.0.35 nella cartella C:\Tomcat70.
 Accettare le opzioni proposte per impostazione predefinita dal programma di installazione, tranne i seguenti punti:

- Al termine dell'installazione, avviare Apache Tomcat.
- 7. Avviare la console di configurazione di Tomcat (in Windows Start/ Tutti i programmi/ Apache Tomcat 7.0 Tomcat 7/ Configure Tomcat).
- 8. Selezionare la scheda Java.
- 9. Compilare i seguenti campi:

| Campo                             | Valore                                                                                                    |
|-----------------------------------|----------------------------------------------------------------------------------------------------|
| Java Virtual Machine              | C:\Programmi(x86)\Java\jre7\bin\client\jvm.dll                                                                                                    |
| Java Classpath                    | C:\Programmi (x86)\Java\jdk1.7.0_<br>75\lib\tools.jar;C:\Tomcat70\bin\bootstrap.jar                                                                                |
| Java Options                      | Aggiungere le seguenti righe:                                                                                                    |
|                                   | -Djava.library.path=C:\Programmi (x86)\HPE\Asset Manager<br>9.60 xx\bin                                                                                            |
|                                   | -Dsun.lang.ClassLoader.allowArraySyntax=true                                                                                                    |
|                                   | dove <b>xx</b> viene sostituito dal codice a due lettere corrispondente alla lingua di installazione di Asset Manager.                                             |
| Initial memory pool               | 512 (o un altro valore più adattato alla stazione di lavoro detenuta)                                                                                              |
| Maximum memory pool               | 1024 (o un altro valore più adattato alla stazione di lavoro detenuta)                                                                                             |
| Dimensione dello stack del thread | 1000 (o un altro valore adattato al computer; deve essere inferiore<br>alla RAM totale del computer; inferiore di almeno 250 Mb rispetto alla<br>RAM del computer) |

- 10. Uscire dalla console di configurazione di Tomcat.
- 11. Aprire una finestra di comando DOS.
- 12. Passare alla cartella C:\Programmi\HPE\Asset Manager 9.60 xx\deploy.
- 13. Eseguire separatamente le righe di comando:

deploy.bat /x64 ..\websvc\package.properties

deploy.bat /x64 ..\webtier\package.properties

- 14. Copiare C:\Programmi (x86)\HPE\Asset Manager 9.60
  - xx\websvc\AssetManagerWebService.war e C:\Programmi (x86)\HPE\Asset Manager 9.60 xx\webtier\AssetManager.war, dove xx viene sostituito dal codice a due lettere corrispondente alla lingua di installazione di Asset Manager.

Incollarli in C:\Tomcat70\webapps.

- 15. Avviare Tomcat:
  - a. Avviare la console di monitoraggio di Tomcat (in Windows Start/ Tutti i programmi/ Apache Tomcat 7.0 Tomcat 7/ Monitor Tomcat).
  - b. Fare clic con il pulsante destro del mouse sull'icona di Tomcat nell'angolo in basso a destra della barra delle applicazioni di Windows.
  - c. Selezionare il menu Start service.
  - d. Attendere che l'icona diventi verde.
- 16. Avviare Internet Explorer.
- 17. Configurare Internet Explorer selezionando le seguenti opzioni:
  - Esegui JavaScript: (menu Strumenti/ Opzioni Internet, selezionare la scheda Protezione, fare clic su Livello personalizzato, scorrere fino alla sezione Esecuzione script dell'elenco, selezionare Attiva per l'opzione Esecuzione script attivo).
  - Accettare i cookie (menu Strumenti/ Opzioni Internet, selezionare la scheda Privacy, fare clic su Avanzate, selezionare Sostituisci gestione automatica cookie, quindi selezionare Accetta)
  - Visualizza finestre popup: (menu Strumenti/Blocco popup. Se attivato, selezionare Disattiva Blocco popup)
- 18. Chiudere e riavviare Internet Explorer.
- 19. Verificare che Asset Manager Web Service sia correttamente distribuito:
  - a. Avviare Internet Explorer.
  - b. Visualizzare l'URL:

http://localhost:8080/AssetManagerWebService

Attenzione: Il testo distingue fra maiuscole e minuscole.

- c. Lasciare ad Asset Manager Web Service il tempo necessario per eseguire l'avvio, senza ricaricare o aggiornare la pagina: l'operazione può richiedere alcuni minuti.
- d. Se la distribuzione di Asset Manager Web Service è stata completata correttamente, all'URL viene visualizzata una pagina con intestazione simile alla seguente:

| AMDemo95en |
|------------|
| MSSQL      |
| sa         |
|            |

Proprietario itam AmApiDll 'C:\Programmi (x86)\HPE\Asset Manager 9.60 en\bin\aamapi95.dll' Utente: Admin Versione: 9.60 - build xxxx Dll path: C:\Programmi (x86)\HPE\Asset Manager 9.60 en\bin\aamapi95.dll

**Suggerimento:** Se viene visualizzata questa intestazione seguita da un errore, provare a ridefinire le impostazioni relative a **Initial memory pool** e **Maximum memory pool** del server applicativo.

20. Visualizzare l'URL:

http://localhost:8080/AssetManager

Attenzione: Il testo distingue fra maiuscole e minuscole.

Viene visualizzata la pagina di accesso Asset Manager Web.

21. Completare i seguenti campi per l'accesso:

| Campo    | Valore                      |  |
|----------|-----------------------------|--|
| Login    | Admin                       |  |
| Password | Lasciare la password vuota. |  |

## Panoramica dell'installazione

Asset Manager Web Tier e Asset Manager Web Service vengono installati con le stesse procedure:

- Completare tutte le attività preliminari.
   Preparazione dell'installazione di AssetManager Web.
- Aggiornare i file di archivio per la distribuzione di Asset Manager Web Tier e Asset Manager Web Service.
   Aggiornamento dei file di archivio.
- Distribuire i file di archivio per il server applicativo.
   Distribuzione del file di archivio sul server applicativo.
- 4. Verificare la distribuzione. Verifica della corretta distribuzione.

Nota: È possibile installare Asset Manager Web Service e Asset Manager Web Tier:

- separatamente (modalità test o produzione): Se il server applicativo è WebSphere Application Server e Se il server applicativo è WebLogic.
- contemporaneamente (solo modalità test): Installazione contemporanea di Asset Manager Web Tier e Asset Manager Web Service.

# Preparazione dell'installazione di Asset Manager Web

## Componenti da installare

**Nota:** Consultare la tabella di compatibilità all'indirizzo https://softwaresupport.hpe.com/group/softwaresupport/support-matrices per informazioni sulle versioni dei seguenti componenti supportate:

- Server applicazioni
- Server Web

Prima di poter installare Asset Manager Web è necessario avere installato, configurato ed avviato i seguenti componenti, seguendo le raccomandazioni dei rispettivi fornitori:

- Database di Asset Manager sul server di database.
- Asset Manager Automated Process Manager, su un server dal quale Asset Manager Automated
  Process Manager possa accedere al database di Asset Manager.

Affinché un client Web possa accedere al database, è necessario che:

- Asset Manager Automated Process Manager sia avviato e connesso al database.
- Il modulo Segnalare la presenza del server di database (UpdateToken) di Asset Manager Automated Process Manager sia stato attivato e programmato per essere eseguito almeno una volta alla settimana.

Consultare la guida Amministrazione, capitolo Asset Manager Automated Process Manager, sezione Configurazione dei moduli monitorati da Asset Manager Automated Process Manager.

Installare le seguenti applicazioni sullo stesso computer:

**Nota:** Potrebbe essere necessario distribuire lo stesso set di applicazioni su più computer, ad esempio per incrementare le prestazioni di Asset Manager Web.

Server applicazioni

I server applicativi devono essere protetti mediante l'infrastruttura di rete (firewall, proxy, e così via) ma consentire le connessioni dal browser Internet.

Per ottenere le prestazioni migliori con Asset Manager Web, è necessario prestare particolare attenzione alla configurazione del server applicativo.

Configurazioni del server applicativo - Casi particolari ed esempi per suggerimenti ed esempi sulla configurazione del server applicativo.

Per ulteriori informazioni sulla configurazione, consultare la documentazione fornita con il server applicativo.

• Java Development Kit (JDK)

**Nota:** Per usufruire delle prestazioni e della stabilità ottimizzate della versione più recente di Oracle JDK, si consiglia caldamente di utilizzare Oracle J2SDK 7.0, Update 75 o versione successiva con il server applicativo Tomcat.

Per il corretto funzionamento del server applicativo, assicurarsi che venga installata una versione JDK compatibile con il server applicativo stesso.

Consultare la tabella di compatibilità all'indirizzo https://softwaresupport.hpe.com/group/softwaresupport/support-matrices.

Aggiungere o modificare la variabile di sistema **JAVA\_HOME** affinché punti alla cartella d'installazione di JDK.

**Nota:** Per WebLogic, utilizzare Oracle JRockit o Sun JDK forniti con il pacchetto di installazione di WebLogic.

Oracle consiglia l'utilizzo del SUN JDK per un dominio WebLogic in **Development mode** e del JRockit per un dominio WebLogic in **Production mode**. Per ulteriori informazioni, consultare la documentazione del server WebLogic.

• API di accesso database (a seconda del DBMS, ODBC nel caso di SQL Server, ad esempio)

I computer dei server applicativi devono essere in grado di accedere al database di Asset Manager. Per questo è necessario che su questi computer sia installata l'API di accesso database per il DBMS utilizzato per il database di Asset Manager.

• I seguenti componenti di Asset Manager installabili mediante il programma di installazione di

Capitolo 8: Installazione, configurazione e rimozione di Asset Manager Web

#### Asset Manager:

- Web service e client Web
- API di Asset Manager
- Autenticazione LDAP, se si pensa implementare questa funzionalità

Nota: Installare Asset Manager nella lingua che sarà visualizzata dai client Web.

Il database di Asset Manager, che può essere multilingue, deve contenere questa lingua.

Se sono state installate diverse versioni linguistiche del client Web è necessario installare lo stesso numero di istanze Asset Manager Web (Asset Manager Web Service e Asset Manager Web Tier).

Queste istanze possono tutte puntare verso lo stesso database se quest'ultimo contiene le lingue in questione.

URL diversi permetteranno agli utenti di selezionare la lingua di visualizzazione del client Web.

Consultare la guida Amministrazione, capitolo Creazione, modifica ed eliminazione di un database di Asset Manager, sezione Modifica delle lingue dei client di Asset Manager.

Nota: Affinché Asset Manager Web possa rilevare alcune librerie necessarie, verificare che il percorso di ricerca delle librerie di sistema contenga **<cartella di installazione di** Asset Manager>\bin (32 bit) oppure **<cartella di installazione di Asset Manager>\x64** (64 bit):

- Windows: Variabile di ambiente Path
- Linux: variabile di ambiente LD\_LIBRARY\_PATH.
- Linux: anche file di configurazione **Id.so**.

Se sia **bin** che **x64** sono presenti nel percorso, verificare che quello desiderato preceda l'altro.

**Nota:** Se si installa Asset Manager Web Service su un server Linux, osservare scrupolosamente le istruzioni contenute nelle sezioni Installazione di Asset Manager e Accesso al database di Asset Manager mediante API, specie per quanto riguarda i file **.so**.

## Configurazioni del server applicativo - Casi particolari ed esempi

Lo scopo di questa sezione non è descrivere la configurazione del server applicativo nei dettagli. Consultare la documentazione del server applicativo per dettagli e consigli in merito alle procedure di configurazione.

Questa sezione descrive piuttosto alcune ulteriori configurazioni del server applicativo in specifici ambienti hardware e/o software. Queste configurazioni devono essere effettuate insieme alla normale configurazione necessaria per il server applicativo.

La sezione offre alcuni esempi di configurazione in specifici ambienti hardware/software che possono essere adattati alle proprie esigenze.

### Configurazioni JVM

 Se si installa Asset Manager Web Tier su un server Linux, configurare Java Virtual Machine (JVM) in modo che non utilizzi le risorse grafiche Linux.
 A questo scopo, aggiungere il seguente parametro all'impostazione JVM del server applicativo:

-Djava.awt.headless=true

• Esempio di configurazione di JVM utilizzata da Asset Manager Web Tier:

Se Asset Manager Web viene installato su un sistema operativo a 32 bit con 8 GB di RAM dedicata ad Asset Manager Web:

-Xms1500m -Xmx1500M -XX:+UseParNewGC -XX:+UseConcMarkSweepGC -XX:+UseTLAB -XX:SurvivorRatio=2 -XX:+UseBiasedLocking -XX:NewSize=256m -XX:MaxNewSize=256m -server

Se Asset Manager Web viene installato su un sistema operativo a 64 bit con 24 GB di RAM dedicata ad Asset Manager Web:

-Xmx4000m -Xms4000m -XX:+UseParNewGC Installazione e aggiornamento Capitolo 8: Installazione, configurazione e rimozione di Asset Manager Web

```
-XX:+UseConcMarkSweepGC
-XX:+UseTLAB
-XX:SurvivorRatio=8
-XX:NewSize=512m
-XX:MaxNewSize=512m
-XX:+UseBiasedLocking
-Dsun.lang.ClassLoader.allowArraySyntax=true
-server
```

• Esempio di configurazione di JVM utilizzata da Asset Manager Web Service:

**Nota:** La memoria utilizzata dal processo di Asset Manager Web Service è data dalla somma del parametro **-Xmx** della JVM + la RAM utilizzata dalle API di Asset Manager e dagli strumenti di terze parti quali le API di accesso DBMS.

In un sistema operativo a 32 bit, la memoria utilizzata dal processo di Asset Manager Web Service non può superare i 2 GB.

In un sistema operativo a 64 bit, la memoria utilizzata da Asset Manager Web Service è limitata solo dalla capacità della RAM fisica del relativo server.

Se Asset Manager Web viene installato su un sistema operativo a 32 bit con 8 GB di RAM dedicata ad Asset Manager Web:

```
-Xmx600M

-Xms600M

-XX:+UseTLAB

-XX:+UseParNewGC

-XX:+UseConcMarkSweepGC

-XX:SurvivorRatio=2

-XX:NewSize=128m

-XX:MaxNewSize=128m

-XX:MaxNewSize=128m

-XX:MaxNewSize=128m

-XX:CMSIncrementalDutyCycleMin=0

-XX:CMSIncrementalDutyCycle=10

-XX:CMSIncrementalDutyCycle=10

-XX:CMSInitiatingOccupancyFraction=70

-XX:+UseCMSCompactAtFullCollection

-server
```

Se Asset Manager Web viene installato su un sistema operativo a 64 bit con 24 GB di RAM dedicata ad Asset Manager Web:

```
-Xmx2000M
-Xms2000M
-XX:+UseTLAB
-XX:+UseParNewGC
-XX:+UseConcMarkSweepGC
-XX:SurvivorRatio=2
```

Installazione e aggiornamento Capitolo 8: Installazione, configurazione e rimozione di Asset Manager Web

```
-XX:NewSize=256m
-XX:MaxNewSize=256m
-XX:+UseBiasedLocking
-server
```

### Configurazioni specifiche di Tomcat

• Esempio di configurazione

Qui di seguito è illustrato un esempio di configurazione Tomcat testata con successo in ambiente Windows Server 2003, su un computer con due CPU Intel Quadcore 3 GHz e 8 GB di RAM, e con Asset Manager Web Tier e Asset Manager Web Service eseguiti su istanze distinte di Tomcat:

• Configurazione di Tomcat utilizzata da Asset Manager Web Tier:

Se Asset Manager Web viene distribuito su un sistema operativo a 32 bit:

```
<Connector acceptCount="575" connectionTimeout="900000"
disableUploadTimeout="true" port="8080" redirectPort="8443" maxThreads="550"
minSpareThreads="200" maxSpareThreads="200" maxKeepAliveRequests="1000"
keepAliveTimeout="180000" />
Se Asset Manager Web viene distribuito su un sistema operativo a 64 bit:
```

```
<Connector port="8081" maxHttpHeaderSize="8192" maxThreads="300"
minSpareThreads="25" maxSpareThreads="300" enableLookups="false"
redirectPort="8443" acceptCount="700" connectionTimeout="60000"
disableUploadTimeout="true"
maxKeepAliveRequests="1000" keepAliveTimeout="3000" compressionMinSize="2048"
noCompressionUserAgents="gozilla, traviata"
compressableMimeType="text/html,text/xml"/>
```

 Configurazione di Tomcat utilizzata da Asset Manager Web Service: Se Asset Manager Web viene distribuito su un sistema operativo a 32 bit:

```
<Connector port="8081" maxThreads="250" minSpareThreads="49"
maxSpareThreads="100" enableLookups="false" redirectPort="8443"
acceptCount="745" debug="0" connectionTimeout="1000"
disableUploadTimeout="true" maxKeepAliveRequests="15" keepAliveTimeout="100"
/>
```

Se Asset Manager Web viene distribuito su un sistema operativo a 64 bit:

```
<Connector port="8080" maxHttpHeaderSize="8192" maxThreads="900"
minSpareThreads="100" maxSpareThreads="300" enableLookups="false"
redirectPort="8443" acceptCount="1200" connectionTimeout="60000"
disableUploadTimeout="true"
maxKeepAliveRequests="1000" keepAliveTimeout="5000" compression="on"
compressionMinSize="2048" noCompressionUserAgents="gozilla, traviata"
compressableMimeType="text/html,text/xml,text/css,text/javascript"/>
```

## Licenze da acquisire

Per poter accedere al database di Asset Manager mediante Asset Manager Web (mediante Asset Manager Web Tier + Asset Manager Web Service), non sono necessarie licenze specifiche.

Asset Manager Web viene gestito come il client Windows.

Il numero di accessi nominativi, occasionali o mobili che consentono di connettersi al database di Asset Manager, sia tramite il client Windows che tramite Asset Manager Web Tier, è definito dalla licenza di Asset Manager.

Se tuttavia si desidera accedere al database di Asset Manager tramite un altro strumento (senza utilizzare il client Windows di Asset Manager o Asset Manager Web) e questo strumento utilizza Asset Manager Web Service, è necessario acquisire una licenza specifica per Asset Manager Web Service.

### Crittografia password

Durante l'installazione, è possibile che venga richiesto di inserire alcune password nel file **package.properties**:

- Password associata al login di un utente che si connette al database di Asset Manager
- Password associata all'utente MSSQL, all'utente DB2 o all'Account Oracle del database di Asset Manager

In alternativa, durante l'installazione del web service / la ricerca record, immettere le password nello strumento a riga di comando.

Le password vengono quindi crittografate con Password-Based Key Derivation Function 2 (PBKDF2). L'ubicazione dei due file di chiave è definita dai parametri **PBKDF2.Password.First.File** e **PBKDF2.Password.Second.File**. Per ulteriori informazioni su questi due parametri, vedere "Aggiornamento dei file archivio" alla pagina successiva.

## Etichettatura dei Web service

Per garantire la corretta distribuzione di Asset Manager Web, etichettare i servizi Web prima di installare Asset Manager Web Service.

Consultare la guida Tailoring, capitolo Customizing the database, sezione Development best practices/ Tag the Web services.

## Verifica della coerenza dei domini funzionali associati ai Web service

Se si sono modificati alcuni dati dei domini funzionali, verificare che le modifiche apportate non abbiano alcun impatto sui Web service.

Consultare la guida **Tailoring**, capitolo **Customizing the database**, sezione **Development best practices**/ **Verify the functional domains associated with the Web services**.

In caso contrario verrà visualizzato un messaggio di errore simile a: No such operation 'XXX'.

Se vi sono impatti, è necessario etichettare nuovamente i Web service.

Consultare la guida **Tailoring**, capitolo **Customizing the database**, sezione **Development best practices/ Tag the Web services**.

## Aggiornamento dei file archivio

Le applicazioni di Asset Manager Web vengono fornite come file di archivio (**.war** o **.ear**). Questi sono conformi al formato standard e comprendono un file **web.xml** che contiene i dati di configurazione per il server applicativo e per Asset Manager Web.

**Best practice:** Non modificare mai il file **web.xml** di Asset Manager Web direttamente. Modificare invece tutti i parametri configurabili in Asset Manager Web mediante il file **package.properties**, quindi utilizzare lo script di distribuzione (deploy.bat o deploy.sh) per aggiornare il file **web.xml** contenuto nei file di archivio con le proprie configurazioni personalizzate.

### Modifica dei file .properties

Nota: Prima di modificare il file delle proprietà, effettuare le seguenti operazioni:

- Creare prima una copia di backup del file.
- Arrestare il server applicativo, se è avviato.

Il file .properties da modificare dipende dall'applicazione che si prevede di installare:

#### Scelta del file .properties da modificare

| Se si intende installare questa applicazione<br>Web                                   | Modificare il file .properties nella directory                                                                                                    |
|---------------------------------------------------------------------------------------|----------------------------------------------------------------------------------------------------|
| Asset Manager Web Service                                                             | <cartella di="" di<br="" installazione="">Asset Manager&gt;\websvc\package.properties</cartella>                                                                                                    |
| Asset Manager Web Tier                                                                | <cartella di="" di<br="" installazione="">Asset Manager&gt;\webtier\package.properties</cartella>                                                                                                    |
| Asset Manager Web Tier e Asset Manager<br>Web Service (installare contemporaneamente) | <cartella di="" di<br="" installazione="">Asset Manager&gt;\websvc\package.properties<br/><cartella di="" di<br="" installazione="">Asset Manager&gt;\webtier\package.properties</cartella></cartella> |
| Asset Manager Record Search                                                           | <cartella asset<br="" di="" installazione="">Manager&gt;\websvc\quicksearch.properties</cartella>                                                                                                    |

Le seguenti sezioni descrivono i parametri contenuti nel file .properties.

**Nota:** Se viene modificato un parametro, è necessario redistribuire Asset Manager Web Service per rendere effettiva la modifica. Ad esempio, dopo aver modificato il parametro **AssetManager.UserPwd**, è necessario redistribuire Asset Manager Web Service.

### Parametri di package.properties per Asset Manager Web Service

Percorso file:

#### <cartella di installazione di Asset Manager>\websvc\package.properties

Parametri necessari o più frequentemente modificati

| Parametro     | Descrizione                                                                                                    | Valore                 |
|---------------|----------------------------------------------------------------------------------------------------|------------------------|
| DB.engine     | Motore di database utilizzato<br>dall'installazione di<br>Asset Manager                                                                                                    | Esempio:<br>MSSQL      |
| DB.datasource | Nome del database<br><b>Nota:</b> Se si installa il<br>client di Asset Manager<br>Web a 64 bit, è<br>necessario innanzitutto<br>creare manualmente una<br>connessione ODBC a<br>64 bit. | Esempio:<br>AMDemo96en |

### Installazione e aggiornamento Capitolo 8: Installazione, configurazione e rimozione di Asset Manager Web

| Parametro              | Descrizione                                                                                                    | Valore                                                                                                    |
|------------------------|----------------------------------------------------------------------------------------------------|----------------------------------------------------------------------------------------------------|
| DB.login               | ID di accesso del motore di database                                                                                                    | Esempio:                                                                                                    |
|                        |                                                                                                    | sa                                                                                                    |
| DB.cache.enabled       | Indica se la cache del<br>database è abilitata o meno                                                                                                    | Esempio:                                                                                                    |
|                        |                                                                                                    | true                                                                                                    |
| DB.cache.dir           | Directory della cache                                                                                                    | Esempio:                                                                                                    |
|                        |                                                                                                    | /tmp                                                                                                    |
| DB.cache.size          | Dimensioni della cache in KB<br>(1048576 = 1GB)                                                                                                    | Esempio:                                                                                                    |
|                        |                                                                                                    | 1048576                                                                                                    |
| DB.expand.typedlinks   | Per visualizzare un<br>collegamento specificato in<br>Asset Manager Web,<br>impostare qui il nome SQL<br>della tabella.                                                                                                    | Esempio:                                                                                                    |
|                        |                                                                                                    | amDocument                                                                                                    |
|                        |                                                                                                    | amReconProposal                                                                                                    |
| DB.owner               | Proprietario del database                                                                                                    | Esempio:                                                                                                    |
|                        |                                                                                                    | itam                                                                                                    |
| DB.library.path        | <ul> <li>Percorso della libreria<br/>aamapi96.</li> <li>Se la distribuzione viene<br/>effettuata su un sistema<br/>operativo a 32 bit,<br/>utilizzare la libreria<br/>aamapi96 presente in<br/><cartella di<br="">installazione di<br/>Asset Manager&gt;\bin.</cartella></li> <li>Se la distribuzione viene<br/>effettuata su un sistema<br/>operativo a 64 bit,<br/>utilizzare la libreria<br/>aamapi96 presente in<br/><cartella di<br="">installazione di</cartella></li> </ul> | <pre>Esempio:     Windows:     C:\Programmi\HPE\Asset     Manager 9.60     xx\bin\aamapi96.dll     Linux: /opt/lib/aamapi96.so</pre> |
| AssetManager.UserLogin | Login dell'utente di                                                                                                    | Esempio:                                                                                                    |
|                        | Asset Manager da utilizzare con il servizio Web.                                                                                                    | Demo                                                                                                    |

### Installazione e aggiornamento Capitolo 8: Installazione, configurazione e rimozione di Asset Manager Web

| Parametro                      | Descrizione                                                                                                    | Valore                                                                                                    |
|--------------------------------|----------------------------------------------------------------------------------------------------|----------------------------------------------------------------------------------------------------|
|                                | <b>Nota:</b> Per poter essere<br>utilizzato per questo<br>parametro, il login<br>dell'utente deve disporre<br>di diritti amministrativi.                                                                                                    |                                                                                                    |
| war                            | Questo parametro consente<br>di utilizzare un file .war<br>diverso da quello presente in<br><cartella di="" installazione<br="">di Asset Manager&gt;\websvc<br/>come base per il file .war<br/>modificato.</cartella>                                                        | Esempio:<br>Asset Manager Web Service:<br>/websvc/AssetManagerWebServi<br>ce.war<br>Asset Manager Web Tier:<br>/webtier/AssetManager.war                                                                                          |
| war.deployment                 | Indica se si sta distribuendo<br>un file <b>.war</b> .<br>Le distribuzioni war<br>modificano il war specificato<br>dal parametro <b>war</b> .                                                                                                    | <ul> <li>Impostare il valore del parametro<br/>su true se il server applicativo è<br/>Tomcat</li> <li>Impostare il valore del parametro<br/>su false se il server applicativo è<br/>WebSphere o WebLogic</li> </ul>               |
| ear.deployment                 | Indica se si sta distribuendo<br>un file <b>.ear</b> .<br>Le distribuzioni ear creano<br>una copia del file war per la<br>modifica e l'inserimento nel<br>file <b>.ear</b> specificato nel<br>parametro <b>ear</b> .                                                         | <ul> <li>Impostare il valore del parametro<br/>su <b>true</b> se il server applicativo è<br/>WebSphere o WebLogic</li> <li>Impostare il valore del parametro<br/>su <b>false</b> se il server applicativo è<br/>Tomcat</li> </ul> |
| ear                            | Nota: Il parametro è<br>pertinente solo per le<br>distribuzioni nelle quali il<br>server applicativo è<br>WebSphere o WebLogic<br>Percorso assoluto o relativo<br>del file .ear che dovrà essere<br>creato dallo script di<br>distribuzione durante una<br>distribuzione ear | /weblogic/AssetManager-<br>webservice.ear                                                                                                    |
| PBKDF2.Password.First.Fil<br>e | Percorso del primo file di<br>chiave utilizzato per<br>crittografare la password                                                                                                    | Esempio:<br>• Per Windows:                                                                                                    |
| Parametro                       | Descrizione                                                                                                    | Valore                                                                                                    |
|---------------------------------|----------------------------------------------------------------------------------------------------|----------------------------------------------------------------------------------------------------|
|                                 | dell'account <b>Admin</b> e<br>dell'account del database.<br>Se il parametro non viene<br>specificato, il file di chiave<br>viene memorizzato nella<br>cartella<br>< <i>AMinstallation&gt;\deploy\sec</i><br><i>ret-share</i> .<br><b>Nota:</b> Si consiglia<br>vivamente di utilizzare<br>un percorso accessibile<br>a tutte le istanze del<br>servizio Web di Asset<br>Manager. | <pre>c:\\temp\\secret1.txt • Per Linux: c:/temp/secret1.txt</pre>                                                    |
| PBKDF2.Password.Second.<br>File | Percorso del secondo file di<br>chiave utilizzato per<br>crittografare la password<br>dell'account <b>Admin</b> e<br>dell'account del database.                                                                                                    | <ul> <li>Esempio:</li> <li>Per Windows:<br/>c:\\temp\\secret1.txt</li> <li>Per Linux: c:/temp/secret1.txt</li> </ul> |
|                                 | Se il parametro non viene<br>specificato, il file di chiave<br>viene memorizzato nella<br>cartella<br>< <i>AMinstallation</i> >\ <i>deploy</i> \ <i>sec</i><br><i>ret-share</i> .                                                                                                    |                                                                                                    |
|                                 | <b>Nota:</b> Si consiglia<br>vivamente di utilizzare<br>un percorso accessibile<br>a tutte le istanze del<br>servizio Web di Asset<br>Manager.                                                                                                    |                                                                                                    |

Parametri facoltativi o modificati più raramente:

| Parametro   | Descrizione                                                  | Valore                                                                  |
|-------------|--------------------------------------------------------------|-------------------------------------------------------------------------|
| DB.password | Password per il database<br>MSSQL, DB2 o Oracle.             | Immettere il modulo <b>non</b><br><b>crittografato</b> della password.  |
|             | Può essere specificata nel file <b>package.properties</b> in | Lo script di distribuzione cripterà la password per l'utilizzo nel file |

| Parametro            | Descrizione                                                                                                    | Valore                                                                                                    |
|----------------------|----------------------------------------------------------------------------------------------------|----------------------------------------------------------------------------------------------------|
|                      | modo che non sia necessario<br>digitarla durante l'esecuzione<br>dello script di distribuzione                                                                                                    | <ul> <li>web.xml di Asset Manager Web<br/>Service.</li> <li>Nota: Lasciare il campo vuoto<br/>se promptForPwd è impostato<br/>su true.</li> </ul>                                                                                                    |
| AssetManager.UserPwd | Password per l'accesso<br>utente al database di<br>Asset Manager<br>Può essere specificata nel<br>file <b>package.properties</b> in<br>modo che non sia necessario<br>digitarla durante l'esecuzione<br>dello script di distribuzione                                                                     | Immettere il modulo <b>non</b><br><b>crittografato</b> della password.<br>Lo script di distribuzione cripterà la<br>password per l'utilizzo nel file<br><b>web.xml</b> di Asset Manager Web<br>Service.<br><b>Nota:</b> Lasciare il campo vuoto<br>se <b>promptForPwd</b> è impostato<br>su <b>true</b> . |
| promptForPwd         | Quando il parametro è<br>impostato su <b>true</b> , all'utente<br>verrà chiesto di specificare<br>tutte le password necessarie<br>durante l'esecuzione dello<br>script di distribuzione<br>In questo caso non è<br>necessario che l'utente<br>memorizzi le password nel<br>file <b>package.properties</b> | Esempio:<br>true                                                                                                    |
| ant.tasks.dir        | Percorso dei file .jar richiesti<br>dallo script di distribuzione<br>Per impostazione predefinita,<br>lo script utilizza quelli che si<br>trovano in <cartella di<br="">installazione di<br/>Asset Manager&gt;\deploy\lib</cartella>                                                                      | Esempio:<br>lib                                                                                                    |
| combination.ear      | <b>Nota:</b> Il parametro è<br>pertinente solo per le<br>distribuzioni nelle quali il<br>server applicativo è<br>WebSphere o WebLogic                                                                                                    | Esempio:<br>true                                                                                                    |

#### Installazione e aggiornamento Capitolo 8: Installazione, configurazione e rimozione di Asset Manager Web

| Parametro          | Descrizione                                                                                                    | Valore                                                                                                    |
|--------------------|----------------------------------------------------------------------------------------------------|----------------------------------------------------------------------------------------------------|
|                    | Indica se il file <b>.ear</b> creato<br>debba contenere sia webtier<br>che webservice (true) o meno<br>(false)                                                                                                    |                                                                                                    |
| manifest.classpath | Nota: Il parametro è<br>pertinente solo per le<br>distribuzioni nelle quali il<br>server applicativo è<br>WebSphere o WebLogic<br>Ulteriori riferimenti file a Java<br>classpath. Questi file devono<br>essere aggiunti al file .ear<br>mediante il parametro<br>addl.files | <ul> <li>/am-jni-96.jar /am-constants-<br/>96.jar</li> <li>Nota: Questi riferimenti file<br/>predefiniti devono essere<br/>conservati per consentire il<br/>corretto funzionamento di<br/>Asset Manager Web.</li> </ul> |
| addl.files.root    | Nota: Il parametro è<br>pertinente solo per le<br>distribuzioni nelle quali il<br>server applicativo è<br>WebSphere o WebLogic<br>La directory di base in cui<br>sono presenti tutti i file cui<br>addl.files fa riferimento                                                | Esempio:                                                                                                    |
| addl.files         | Nota: Il parametro è<br>pertinente solo per le<br>distribuzioni nelle quali il<br>server applicativo è<br>WebSphere o WebLogicElenco dei file da aggiungere<br>al file .ear oltre al file .war di<br>Asset Manager Web<br>modificato (vedere il<br>parametro war)           |                                                                                                    |

Per informazioni sugli altri parametri di Asset Manager Web Service, consultare la guida **Tailoring**, capitolo **Customizing Web clients**, sezione **Modifying the Web client's default behavior**.

### Parametri di package.properties per Asset Manager Web Tier

Percorso file:

#### <cartella di installazione di Asset Manager>\webtier\package.properties

### Parametri necessari o più frequentemente modificati

| Parametro                | Descrizione                                                                                                    | Valore                                                                                                    |
|--------------------------|----------------------------------------------------------------------------------------------------|----------------------------------------------------------------------------------------------------|
| WebService.EndPoint.SOAP | URL SOAP di<br>Asset Manager<br>Web Service                                                                                            | Esempio:<br>http://localhost:8080/AssetManagerWebSe<br>rvice/services<br>Nota: II nome host e la porta utilizzati da<br>server applicativi differenti possono variare.<br>È quindi necessario modificare l'URL di<br>conseguenza. |
| WebService.EndPoint.REST | URL REST di<br>Asset Manager<br>Web Service                                                                                            | Esempio:<br>http://localhost:8080/AssetManagerWebSe<br>rvice/rest<br>Nota: II nome host e la porta utilizzati da<br>server applicativi differenti possono variare.<br>È quindi necessario modificare l'URL di<br>conseguenza.     |
| WebService.EndPoint.RS   | URL RS di<br>Asset Manager<br>Web Service                                                                                              | Esempio:<br>http://localhost:8080/AssetManagerWebSe<br>rvice/rs<br>Nota: II nome host e la porta utilizzati da<br>server applicativi differenti possono variare.<br>È quindi necessario modificare l'URL di<br>conseguenza.       |
| WebService.Version       | Versione<br>dell'etichettatura<br>di<br>Asset Manager<br>Web Service da<br>utilizzare                                                  | Esempio:<br>Head                                                                                                    |
| war.deployment           | Indica se si sta<br>distribuendo un<br>file .war.<br>Le distribuzioni<br>war modificano il<br>war specificato<br>dal parametro<br>war. | <ul> <li>Impostare il valore del parametro su true se<br/>il server applicativo è Tomcat</li> <li>Impostare il valore del parametro su false se<br/>il server applicativo è WebSphere o<br/>WebLogic</li> </ul>                   |

| Parametro       | Descrizione                                                                                                    | Valore                                                                                                 |
|-----------------|----------------------------------------------------------------------------------------------------|----------------------------------------------------------------------------------------------------|
| ear.deployment  | Indica se si sta<br>distribuendo un<br>file <b>.ear</b> .                                                                                                    | Impostare il valore del parametro su <b>true</b> se<br>il server applicativo è WebSphere o<br>WebLogic |
|                 | Le distribuzioni<br>ear creano una<br>copia del file war<br>per la modifica e<br>l'inserimento nel<br>file <b>.ear</b><br>specificato nel<br>parametro <b>ear</b> .                                                                                                    | Impostare il valore del parametro su <b>faise</b> se<br>il server applicativo è Tomcat                 |
| ear             | Nota: II<br>parametro è<br>pertinente<br>solo per le<br>distribuzioni<br>nelle quali il<br>server<br>applicativo è<br>WebSphere<br>o WebLogic<br>Percorso<br>assoluto o<br>relativo del file<br>.ear che dovrà<br>essere creato<br>dallo script di<br>distribuzione<br>durante una<br>distribuzione ear | /weblogic/AssetManager-webservice.ear                                                                  |
| combination.ear | Nota: II<br>parametro è<br>pertinente<br>solo per le<br>distribuzioni<br>nelle quali il<br>server<br>applicativo è<br>WebSphere<br>o WebLogic                                                                                                    | Esempio:<br>true                                                                                       |

| Parametro                       | Descrizione                                                                                                    | Valore                                                                                                    |
|---------------------------------|----------------------------------------------------------------------------------------------------|----------------------------------------------------------------------------------------------------|
|                                 | .ear creato<br>debba contenere<br>sia webtier che<br>webservice (true)<br>o meno (false)                                                                                                    |                                                                                                    |
| FullTextSearch.Enabled          | Permette di<br>attivare a<br>disattivare la<br>ricerca in tutto il<br>testo.<br>Il parametro deve<br>essere attivato<br>se si desidera<br>attivare Record<br>Search.                                                                           | Esempio:<br>true                                                                                                    |
| FullTextSearch.Server.URL       | URL del server di<br>ricerca in tutto il<br>testo.<br>Il parametro deve<br>essere<br>configurato se si<br>desidera attivare<br>Record Search.                                                                                                  | Esempio:<br>http:// <nome<br>host&gt;.<dominio>:<assetmanagerwebservice<br>Port&gt;/quicksearch/search</assetmanagerwebservice<br></dominio></nome<br> |
| PBKDF2.Password.First.File      | Percorso del<br>primo file di<br>chiave utilizzato<br>per crittografare<br>la password<br>dell'account<br><b>Admin</b> e<br>dell'account del<br>database.<br>Questo file di<br>chiave viene<br>utilizzato durante<br>la fase di<br>esecuzione. | <pre>Esempio:     Per Windows: c:\temp\\secret1.txt     Per Linux: c:/temp/secret1.txt</pre>                                                           |
| PBKDF2.Password.Second.<br>File | Percorso del<br>secondo file di<br>chiave utilizzato<br>per crittografare                                                                                                    | <ul><li>Esempio:</li><li>Per Windows: c:\temp\\secret1.txt</li><li>Per Linux: c:/temp/secret1.txt</li></ul>                                            |

| Parametro                                              | Descrizione                                                                                                    | Valore                                        |
|--------------------------------------------------------|----------------------------------------------------------------------------------------------------|-----------------------------------------------|
|                                                        | la password<br>dell'account<br><b>Admin</b> e<br>dell'account del<br>database.<br>Questo file di<br>chiave viene<br>utilizzato durante<br>la fase di<br>esecuzione.                                                                                                    |                                               |
| Documents.Downloads.Open<br>InBrowser.AllowedFileTypes | L'elenco dei tipi<br>di file consentiti<br>che possono<br>essere scaricati<br>da Asset<br>Manager. Se un<br>tipo di file non è<br>nell'elenco e si<br>tenta di<br>scaricarlo, il<br>download<br>riuscirà<br>comunque, ma<br>all'estensione del<br>file sarà aggiunto<br>un carattere "_".<br>Per esempio, se<br>il tipo di file xls<br>non è nell'elenco,<br>il file .xls<br>scaricato verrà<br>rinominato come<br>xls.<br>Per<br>impostazione<br>predefinita,<br>questo<br>parametro non è<br>nel file<br>package.properti<br>es e per<br>modificalo è<br>necessario | Esempio:<br>txt pdf png gif jpg jpeg xls xlsx |

| Parametro | Descrizione                                                                                                    | Valore |
|-----------|----------------------------------------------------------------------------------------------------|--------|
|           | crearlo<br>manualmente.<br>Per<br>impostazione<br>predefinita,<br>l'elenco contiene<br>tipi di file .txt,<br>.pdf, .png, .gif,<br>.jpg, .jpeg. |        |

Parametri modificati più raramente:

| Parametro                            | Descrizione                                                                                                    | Valore                                   |
|--------------------------------------|----------------------------------------------------------------------------------------------------|------------------------------------------|
| war                                  | Questo parametro consente di utilizzare un file<br>.war diverso da quello presente in <cartella di<br="">installazione di Asset Manager&gt;\websvc<br/>come base per il file .war modificato.</cartella>                                                    | Esempio:<br>/websvc/AssetMana<br>ger.war |
| ant.tasks.dir                        | Percorso dei file <b>.jar</b> richiesti dallo script di<br>distribuzione<br>Per impostazione predefinita, lo script utilizza<br>quelli che si trovano in <b><cartella b="" di<=""><br/><b>installazione di Asset Manager&gt;\deploy\lib</b>.</cartella></b> | Esempio:<br>lib                          |
| Workflows.Diagrams.C<br>aptions.Font | Questo parametro imposta il carattere del testo<br>nello schema di workflow visualizzato nel<br>client Web.<br>Per Windows, l'elenco dei caratteri è<br>disponibile in:<br>http://www.microsoft.com/typography/fonts/pr<br>oduct.aspx?PID=161               | Esempio:<br>Arial                        |
| ListDetail.layout                    | Questo parametro definisce il modo in cui<br>vengono visualizzati elenchi e dettagli degli<br>elenchi su una pagina.                                                                                                    | Esempio:<br>• Orizzontale<br>• Verticale |
| PBKDF2.Password.Spli<br>tting        | Flag per distinguere le applicazioni Web che<br>necessitano della suddivisione della password<br>PBKDF2. NON modificare.<br><b>Nota:</b> Questo attributo è necessario solo                                                                                 | Esempio:<br>• True                       |

|                                  | se è impostato combination.ear=true.<br>Copiare e incollare la stessa voce da<br>websvc\package.properties.                                                                                                    |                       |
|----------------------------------|----------------------------------------------------------------------------------------------------|-----------------------|
| org.owasp.csrfguard.En<br>abled  | Questa proprietà determina se la protezione<br>CSRF è abilitata. È possibile modificare<br>questa proprietà su true per attivare la<br>protezione, richiedendo così ai client di<br>utilizzare un token per la connessione al<br>server. Per impostazione predefinita, il valore è<br>True.                                                                                                    | Esempio:<br>• True    |
|                                  | <b>Nota:</b> In alcuni casi, le richieste<br>provenienti da un server di bilanciamento<br>del carico saranno considerate come<br>accessi cross site e per questo motivo<br>saranno respinte. Per evitare che questa<br>situazione si verifichi, configurare<br>correttamente il server di bilanciamento<br>del carico o disabilitare csrfguard. Per<br>evitare rischi legati alla sicurezza, si<br>consiglia vivamente di configurare il server<br>di bilanciamento del carico piuttosto che<br>disattivare la proprietà csrfguard. |                       |
| Lists.RemoveLinkName<br>InHeader | Quando questa proprietà è impostata su False<br>(il valore predefinito), il nome SQL del campo<br>verrà visualizzato nell'intestazione dell'elenco.                                                                                                    | Esempio:<br>• False   |
| maskMessageDelay                 | Questa proprietà controlla quando viene<br>visualizzata l'icona di caricamento. Per<br>impostazione predefinita, il valore è 3, e l'icona<br>di caricamento viene visualizzata 3 secondi<br>dopo un'operazione.<br><b>Nota:</b> Il valore può essere compreso solo<br>tra 0 a 30 e qualsiasi altro valore sarà<br>reimpostato a 3.                                                                                                    | Esempio:<br>• 3       |
| WebService.Timeout               | Questa proprietà controlla il timeout della<br>chiamata di un servizio Web.<br>Per impostazione predefinita, il valore è<br>600.000 (ms), e il timeout si verifica se il web<br>tier non riceve una risposta dal servizio web in<br>10 minuti.<br>Ad esempio, si esegue una operazione che                                                                                                    | Esempio:<br>• 600.000 |

|                                         | richiede più di 10 minuti per essere completata.<br>Tuttavia, questa proprietà imposta il periodo di<br>timeout su 600.000 ms (10 minuti). In questa<br>situazione è necessario aumentare il valore di<br>questa proprietà per completare l'operazione<br>con successo.<br><b>Nota:</b> Il valore può essere solo maggiore<br>di 300.000 (ms), qualsiasi valore inferiore a<br>300.000 (ms) sarà reimpostato a 300.000<br>(ms).                                                                                                    |                   |
|-----------------------------------------|----------------------------------------------------------------------------------------------------|-------------------|
| Exports.Excel.OneTim<br>e_Fetching_Size | Quando si esportano record in Excel, questa<br>proprietà indica il numero di record che Asset<br>Manager recupera in una singola chiamata.<br>Per impostazione predefinita, il valore di questa<br>proprietà è 1000.<br>Ad esempio, se si desidera esportare 10.000<br>record in un file Excel e questa proprietà è<br>impostata a 2.000, Asset Manager effettua 5<br>chiamate di servizio Web per esportare i<br>record: ogni chiamata recupera 2.000 record.<br>Questa proprietà viene utilizzata solo per<br>modificare le prestazioni, non interessa<br>l'output. | Esempio:<br>1000  |
| Lists.RemoveLinkName<br>InHeader        | Questa proprietà controlla se un nome della<br>connessione viene visualizzato<br>nell'intestazione di un elenco.<br>Se il valore è True, non viene visualizzato il<br>collegamento. Se il valore è False, viene<br>visualizzato il collegamento.<br>Per impostazione predefinita, questa proprietà<br>assume il valore False.                                                                                                    | Esempio:<br>False |
| Lists.Checkbox.AutoSy<br>nc             | Questa proprietà controlla se lo stato di una<br>casella di controllo è sincronizzato con il<br>backend immediatamente.<br>Ad esempio, se si seleziona una casella di<br>controllo e quindi si aggiorna la pagina prima di<br>apportare modifiche al record, se la proprietà<br>assume il valore False, la selezione verrà<br>cancellata. Questo non succede se la proprietà<br>assume il valore True.                                                                                                    | Esempio:<br>False |

|                                |                                                                                                    | 1                                       |
|--------------------------------|----------------------------------------------------------------------------------------------------|-----------------------------------------|
|                                | <b>Nota:</b> Per impostazione predefinita,<br>questa proprietà assume il valore False.<br>Attivarla può avere un impatto sulle<br>prestazioni.                                                                                                    |                                         |
| Fields.Labels.AutoEllips<br>is | Quando questa proprietà è impostata su True, il<br>testo lungo di un'etichetta viene visualizzato<br>come un testo breve con puntini di<br>sospensione sul client web. Passando il<br>cursore sopra un'etichetta, è possibile vedere<br>l'intero valore.<br>Per impostazione predefinita, questa proprietà<br>assume il valore False.                                                                                        | Esempio:<br>False                       |
| sessionTimeout                 | Questa proprietà corrisponde al timeout (in<br>minuti) di una sessione utente. Per<br>impostazione predefinita è impostata su 30.                                                                                                    | Esempio:<br>30                          |
| uploadMaxFileSize              | Le dimensioni massime di un file che può<br>essere caricato da Asset Manager. Se non si<br>aggiunge un'unità, per impostazione predefinita<br>sono in byte. È inoltre possibile aggiungere una<br>delle seguenti unità:<br>• <b>m</b> corrisponde a MB<br>• <b>g</b> corrisponde a GB<br>• <b>k</b> corrisponde a KB<br><b>Nota:</b> L'unità deve essere in caratteri<br>minuscoli.                                          | Esempio:<br>• 1<br>• 1k<br>• 1m<br>• 1g |
| Navigation.DisabledMo<br>dules | Se non si desidera nascondere determinati<br>moduli nell'albero di navigazione del web client,<br>aggiungere i nomi dei moduli (separati da<br>virgole) a questa proprietà.<br>Se si utilizza questa proprietà, si consiglia di<br>creare la stessa proprietà con lo stesso valore<br>nel file delle proprietà di Record Search, in<br>modo che la funzionalità Record Search non<br>prenda questi moduli in considerazione. | Esempio:<br>Cavi,Contratti              |

## Parametri di quicksearch.properties per Asset Manager Record Search

Percorso file:

### <cartella di installazione di Asset Manager>\websvc\quicksearch.properties

### Parametri necessari o più frequentemente modificati

| Parametro                             | Descrizione                                                                                                    | Valore                                                                                                    |
|---------------------------------------|----------------------------------------------------------------------------------------------------|----------------------------------------------------------------------------------------------------|
| AssetManager.RecordSearchInd<br>exDir | La directory di indice per la ricerca in tutto il testo                                                                                                    | Esempio:<br>c:/index                                                                                                    |
| AssetManager.ServiceTag               | Nome etichetta del servizio di<br>Asset Manager per la ricerca in<br>tutto il testo                                                                                                    | Esempio:<br>Head                                                                                                    |
| AssetManager.UserLogin                | Login dell'utente di<br>Asset Manager da utilizzare<br>con il servizio Web.<br><b>Nota:</b> Per poter essere<br>utilizzato per questo<br>parametro, il login<br>dell'utente deve disporre<br>di diritti amministrativi. | Esempio:<br>Demo                                                                                                    |
| DB.engine                             | Motore di database utilizzato<br>dall'installazione di<br>Asset Manager                                                                                                    | Esempio:<br>MSSQL                                                                                                    |
| DB.datasource                         | Nome del database                                                                                                    | Esempio:<br>AMDemo96en                                                                                                    |
| DB.login                              | ID di accesso del motore di<br>database                                                                                                    | Esempio:<br>sa                                                                                                    |
| DB.owner                              | Proprietario del database                                                                                                    | Esempio:<br>itam                                                                                                    |
| war.deployment                        | Indica se si sta distribuendo un<br>file <b>.war</b> .<br>Le distribuzioni war modificano<br>il war specificato dal<br>parametro <b>war</b> .                                                                           | <ul> <li>Impostare il valore del<br/>parametro su <b>true</b> se il<br/>server applicativo è<br/>Tomcat</li> <li>Impostare il valore del<br/>parametro su <b>false</b> se il<br/>server applicativo è<br/>WebSphere o WebLogic</li> </ul> |
| ear.deployment                        | Indica se si sta distribuendo un file <b>.ear</b> .<br>Le distribuzioni ear creano una                                                                                                    | Impostare il valore del<br>parametro su <b>true</b> se il<br>server applicativo è<br>WebSphere o WebLogic                                                                                                    |

| Parametro                   | Descrizione                                                                                                    | Valore                                                                                                    |
|-----------------------------|----------------------------------------------------------------------------------------------------|----------------------------------------------------------------------------------------------------|
|                             | copia del file war per la<br>modifica e l'inserimento nel file<br><b>.ear</b> specificato nel parametro<br><b>ear</b> .                                                                                                    | <ul> <li>Impostare il valore del<br/>parametro su <b>false</b> se il<br/>server applicativo è<br/>Tomcat</li> </ul>     |
| LWSSO.domain                | Nome del dominio nel quale si<br>desidera installare Record<br>Search                                                                                                    | Esempio:<br>dominio.net                                                                                                 |
| LWSSO.userNameHeaderName    | Nome utente contenuto nella<br>chiave di intestazione della<br>richiesta                                                                                                    | Esempio:<br>SM_USER                                                                                                    |
| LWSSO.initString            | Chiave di crittografia condivisa                                                                                                    | Esempio:<br>lwsso-shared-encryption-<br>key                                                                             |
| PBKDF2.Password.First.File  | Percorso del primo file di<br>chiave utilizzato per<br>crittografare la password<br>dell'account <b>Admin</b> e<br>dell'account del database.<br>Questo file di chiave viene<br>utilizzato durante la fase di<br>esecuzione.   | <ul> <li>Esempio:</li> <li>Per Windows:<br/>c:\temp\\secret1.txt</li> <li>Per Linux:<br/>c:/temp/secret1.txt</li> </ul> |
| PBKDF2.Password.Second.File | Percorso del secondo file di<br>chiave utilizzato per<br>crittografare la password<br>dell'account <b>Admin</b> e<br>dell'account del database.<br>Questo file di chiave viene<br>utilizzato durante la fase di<br>esecuzione. | <pre>Esempio:     Per Windows:     c:\temp\\secret1.txt     Per Linux:     c:/temp/secret1.txt</pre>                    |

Parametri modificati più raramente:

| Parametro                  | Descrizione                                                               | Valore                  |
|----------------------------|---------------------------------------------------------------------------|-------------------------|
| AssetManager.CronConfig    | Configurazione del<br>programmatore di<br>indicizzazione del testo intero | Esempio:<br>0 0 1 * * ? |
| AssetManager.TopTreeNumber | Numero massimo di sezioni<br>visualizzate in una singola                  | Esempio:                |

|                                    | pagina di risultati di ricerca                                                                                                    | 10                                                                                                    |
|------------------------------------|----------------------------------------------------------------------------------------------------|----------------------------------------------------------------------------------------------------|
| AssetManager.TreeRecordsNu<br>mber | Numero massimo di record in una singola sezione                                                                                                    | Esempio:                                                                                                    |
|                                    |                                                                                                    | 100                                                                                                    |
| AssetManager.IndexRsNumber         | Numero massimo di risultati<br>indicizzati                                                                                                    | Esempio:                                                                                                    |
|                                    |                                                                                                    | 5000                                                                                                    |
| AssetManager.UserPwd               | Password per l'accesso utente<br>al database di Asset Manager                                                                                                    | Immettere il modulo <b>non</b><br><b>crittografato</b> della password.                                                        |
|                                    | Può essere specificata nel file<br><b>package.properties</b> in modo<br>che non sia necessario digitarla<br>durante l'esecuzione dello<br>script di distribuzione                                                                            | Lo script di distribuzione<br>cripterà la password per<br>l'utilizzo nel file <b>web.xml</b> di<br>Asset Manager Web Service. |
| DB.password                        | Password per il database<br>MSSQL, DB2 o Oracle.                                                                                                    | Immettere il modulo <b>non</b><br><b>crittografato</b> della password.                                                        |
|                                    | Può essere specificata nel file<br><b>package.properties</b> in modo<br>che non sia necessario digitarla<br>durante l'esecuzione dello<br>script di distribuzione                                                                            | Lo script di distribuzione<br>cripterà la password per<br>l'utilizzo nel file <b>web.xml</b> di<br>Asset Manager Web Service. |
| arch                               | Versione a 32 o a 64 bit.                                                                                                    | Esempio:                                                                                                    |
|                                    |                                                                                                    | 64                                                                                                    |
| Navigation.DisabledModules         | Se è stata impostata la                                                                                                    | Esempio:                                                                                                    |
|                                    | Navigation. DisabledModules<br>nel file delle proprietà del web<br>tier, si consiglia di impostare<br>tale proprietà con lo stesso<br>valore, in modo che la<br>funzionalità Record Search non<br>prenda questi moduli in<br>considerazione. | Cavi,Contratti                                                                                                    |

# Generazione di file di chiave

Prima di aggiornare il file di archivio mediante lo script di distribuzione, è necessario attivare una finestra CMD con diritto di amministratore ed eseguire il file generatepassword.bat (in Windows) o generate-password.sh (in Linux) per generare i file di chiave.

Per impostazione predefinita, dopo aver eseguito il file generate-password.bat o il file generatepassword.sh, i file di chiave vengono creati nella cartella *<InstallazioneAM>\deploy\secret-share* con i nomi secret1.txt e secret2.txt. Se le proprietà **PBKDF2.Password.First.File** e **PBKDF2.Password.Second.File** sono state impostate nei file package.properties (o quicksearch.properties) di web service, web tier e record search, è necessario copiare manualmente i file di chiave nelle cartelle specificate.

Ad esempio, nel file package.properties del web service, si imposta **PBKDF2.Password.First.File** in c:\temp\key1.txt e **PBKDF2.Password.Second.File** in c:\temp\key2.txt. Dopo aver eseguito il file generate-password.bat, è necessario copiare i file secret1.txt e secret2.txt della cartella <*InstallazioneAM*>\deploy\secret-share nella cartella c:\temp, e poi rinominarli come key1.txt e key2.txt.

**Attenzione:** Tutti i server web service e web tier devono condividere lo stesso set di file di chiave. I server web service e web tier con diversi file di chiave non possono comunicare tra loro.

| Windows | <cartella asset="" di="" installazione="" manager="">\deploy\generate-<br/>password.bat</cartella> |
|---------|----------------------------------------------------------------------------------------------------|
|         | Esempio:                                                                                           |
|         | C:\Programmi\HPE\Asset Manager 9.60 xx\deploy\generate-<br>password.bat                            |
| Linux   | <cartella asset="" di="" installazione="" manager="">/deploy/generate-<br/>password.sh</cartella>  |
|         | Esempio:                                                                                           |
|         | <pre>//home/<utente>/AssetManager/deploy/generate-password.sh</utente></pre>                       |

Percorso e nome file dello script per la generazione dei file di chiave:

# Aggiornamento del file di archivio mediante lo script di distribuzione

Percorso e nome file dello script di distribuzione:

| Windows | <cartella di="" di<br="" installazione="">Asset Manager&gt;\deploy\deploy.bat</cartella> |
|---------|------------------------------------------------------------------------------------------|
|         | Esempio:                                                                                 |

|       | C:\Programmi\HPE\Asset Manager 9.60<br>xx\deploy\deploy.bat                             |
|-------|-----------------------------------------------------------------------------------------|
| Linux | <cartella di="" di<br="" installazione="">Asset Manager&gt;/deploy/deploy.sh</cartella> |
|       | Esempio:                                                                                |
|       | <pre>//home/<utente>/AssetManager/deploy/deploy.sh</utente></pre>                       |

#### In Windows

Per aggiornare il file archivio:

- Verificare che siano stati impostati i valori di parametro corretti per il file .properties dell'applicazione Web da distribuire prima di eseguire lo script di distribuzione. Consultare la descrizione dei parametri:
  - Se verrà distribuito Asset Manager Web Service, Parametri di package.properties per Asset Manager Web Service.
  - Se verrà distribuito Asset Manager Web Tier, Parametri di package.properties per Asset Manager Web Tier.
  - Se verrà distribuito Asset Manager Record Search, Parametri di quicksearch.properties per Asset Manager Record Search.
- Modificare eventualmente i parametri di Asset Manager Web Service come descritto nella guida Tailoring, capitolo Customizing Web clients, sezione Modifying the Web client's default behavior.
- 3. Aprire una finestra di riga di comando.
- 4. Andare alla cartella C:\Programmi\HPE\Asset Manager 9.60 xx\deploy.

Attenzione: Il file .war nella directory deploy verrà modificato ed è pertanto opportuno crearne una copia di backup.

Per aggiornare gli archivi di Web Service e Web Tier, eseguire la riga di comando:

deploy.bat [/64] [/ws8] <percorso relativo di package.properties>

**/64** or **/x64**: utilizzare questo parametro se Asset Manager Web Service viene distribuito su una versione di Windows a 64 bit.

**/ws8**: utilizzare questo parametro se si distribuisce la versione 8 di WebSphere Application Server (non è necessario alcun parametro per le versioni precedenti di WebSphere Application Server).

Esempio:

deploy.bat /64 C:\Programmi\HPE\Asset Manager 9.60 xx\websvc\package.properties

**Nota:** È necessario immettere le password dell'account **Admin** e dell'account del database se non sono specificate nel file package.properties.

5. Per aggiornare l'archivio di Record Search, eseguire la riga di comando:

deploy.bat [/wl2c] [/ws8] <percorso relativo di quicksearch.properties>

/wl12c: utilizzare questo parametro se si effettua la distribuzione di WebLogic Server 12c.

**/ws8**: utilizzare questo parametro se si distribuisce la versione 8 di WebSphere Application Server (non è necessario alcun parametro per le versioni precedenti di WebSphere Application Server).

Esempio:

deploy.bat ..\websvc\quicksearch.properties

**Nota:** È necessario immettere le password dell'account **Admin** e dell'account del database se non sono specificate nel file package.properties.

#### In Linux

- 1. Verificare che siano stati impostati i valori di parametro corretti per il file **.properties** dell'applicazione Web da distribuire prima di eseguire lo script di distribuzione. Consultare la descrizione dei parametri:
  - Se verrà distribuito Asset Manager Web Service, Parametri di package.properties per Asset Manager Web Service.
  - Se verrà distribuito Asset Manager Web Tier, Parametri di package.properties per Asset Manager Web Tier.
  - Se verrà distribuito Asset Manager Record Search, Parametri di quicksearch.properties per Asset Manager Record Search.
- Modificare eventualmente i parametri di Asset Manager Web Service come descritto nella guida Tailoring, capitolo Customizing Web clients, sezione Modifying the Web client's default behavior.
- 3. Verificare che siano state impostate le seguenti variabili di ambiente:

| Variabile                            | Valore                                        |
|--------------------------------------|-----------------------------------------------|
| JAVA_HOME (se si utilizza<br>Tomcat) | percorso della directory d'installazione JDK. |

| Variabile | Valore                                                                            |
|-----------|-----------------------------------------------------------------------------------|
| TMPDIR    | percorso della directory temporanea utilizzata durante la compilazione.           |
|           | per impostazione predefinita, <b>deploy.sh</b> utilizza la directory / <b>tmp</b> |

- 4. Aprire una shell di comando.
- 5. Passare a <cartella di installazione di Asset Manager>/deploy.
- 6. **Attenzione:** Il file **.war** nella directory **deploy** verrà modificato ed è pertanto opportuno crearne una copia di backup.

Eseguire la riga di comando:

deploy.sh [/ws8] <percorso relativo del file .properties>

**/ws8**: utilizzare questo parametro se si distribuisce la versione 8 di WebSphere Application Server (non è necessario alcun parametro per le versioni precedenti di WebSphere Application Server e dell'applicazione Asset Manager Web Service).

Esempio:

deploy.sh /ws8 ../websvc/package.properties

**Nota:** È possibile che vengano visualizzati messaggi di avviso simili al seguente quando si eseguono i comandi su sistemi Linux.

expr: attenzione: unportable BRE: `^\\(-D\\)..\*=..\*': using `^' as the first character of the basic regular expression is not portable; it is being ignored expr: attenzione: unportable BRE: `^\\(-\\).\*': using `^' as the first character of the basic regular expression is not portable; it is being ignored

Gli avvisi possono essere ignorati.

# Distribuzione del file di archivio sul server applicativo

In modalità produzione, per ottimizzare le prestazioni, è necessario installare Asset Manager Web Service e Asset Manager Web Tier su due server applicativi distinti. Queste istanze possono essere installate sullo stesso computer.

Ad esempio, con Tomcat, si dovrà installare Tomcat in 2 cartelle diverse: una per Asset Manager Web Service e l'altra per Asset Manager Web Tier.

# Se il server applicativo è Tomcat

Procedere come segue per distribuire il file di archivio (file .war) sul server applicativo Tomcat:

**Nota:** Parametri JVM minimi richiesti per webtier:

-Xms1024m -Xmx1024m -XX:PermSize=128M -XX:MaxPermSize=256m

Parametri JVM minimi richiesti per web service:

-Xms1024m -Xmx1024m -XX:PermSize=128M -XX:MaxPermSize=256m

In Java 8, sostituire PermSize con MetaspaceSize e sostituire MaxPermSize con MaxMetaspaceSize.

Per ulteriori informazioni sulla configurazione JVM in produzione, consultare la Guida alle dimensioni per la distribuzione di Asset Manager.

#### Installazione di Asset Manager Web Service

- Verificare che il file di archivio (AssetManagerWebService.war) da distribuire sia stato aggiornato con le proprie configurazioni personalizzate. Aggiornamento dei file di archivio.
- 2. Copiare il file **<cartella di installazione di**

Asset Manager>\websvc\AssetManagerWebService.war nella sottocartella webapps della cartella di installazione di Tomcat.

**Nota:** Se in precedenza è stato distribuito il file **.war**, è necessario eliminare il file **.war** esistente e la sottocartella con lo stesso nome prima di copiare il file **.war** nella cartella **webapps**.

3. Configurare le proprietà Java di Tomcat:

| Proprietà      | Valore                                                                                                    |
|----------------|----------------------------------------------------------------------------------------------------|
| Java Classpath | Aggiungere il percorso completo di <b>tools.jar</b> dal J2SE SDK<br>(presente per impostazione predefinita nella sottocartella <b>lib</b><br>della cartella d'installazione di J2SE SDK)<br>I percorsi si trovano sulla stessa riga e sono separati da un |

#### Installazione e aggiornamento Capitolo 8: Installazione, configurazione e rimozione di Asset Manager Web

| Proprietà    | Valore                                                                                                    |
|--------------|----------------------------------------------------------------------------------------------------|
|              | punto e virgola ;.                                                                                                    |
| Java Options | Aggiungere il percorso completo della cartella in cui si trova il<br>file <b>amjnii96.dll</b> (per impostazione predefinita<br><b>C:\Programmi\HPE\Asset Manager 9.60 xx\bin</b> (32 bit) o<br><b>C:\Programmi\HPE\Asset Manager 9.60 xx\x64</b> (64 bit),<br>dove <b>xx</b> viene sostituito dal codice a due lettere corrispondente<br>alla lingua di installazione di Asset Manager. |
|              | Esempio di parametro:                                                                                                    |
|              | -Djava.library.path=C:\Programmi\HPE\Asset Manager<br>9.60 xx\bin                                                                                                    |
|              | <b>Nota:</b> In un sistema operativo a 64 bit, se -<br><b>Djava.library.path</b> contiene i percorsi di entrambe le<br>sottocartelle <b>x64</b> e <b>bin</b> della cartella di installazione di<br>Asset Manager, verificare che il percorso di <b>x64</b> preceda<br>quello di <b>bin</b> .                                                                                            |
|              | <b>Nota:</b> Se vengono caricati frequentemente file di grandi<br>dimensioni mediante il client Web, è necessario configurare<br>l'opzione JAVA <b>java.io.tmpdir</b> come parametro di avvio<br>del server. Per questa operazione è necessario creare una<br>cartella temporanea sul server del Web tier.                                                                              |
|              | È ad esempio necessario creare una cartella temporanea<br>sotto C:\Tomcat 7.0 se è presente la seguente voce.                                                                                                    |
|              | -Djava.io.tmpdir=C:\Tomcat 7.0\temp                                                                                                    |
|              | Se non si imposta <b>java.io.tmpdir</b> , la cartella temporanea<br>verrà generata dal sistema operativo. Il percorso può<br>essere simile a C:\Local\usera\Temp. In questo caso è<br>necessario concedere a questa cartella temporanea diritti di<br>lettura e scrittura per il server del Web tier.                                                                                   |

- 4. Avviare Tomcat.
- 5. Passare alla sezione Verifica della corretta distribuzione di Asset Manager Web Service.

### Installazione di Asset Manager Web Tier

- Verificare che il file di archivio (AssetManager.war) da distribuire sia stato aggiornato con le proprie configurazioni personalizzate.
   Aggiornamento dei file di archivio.
- 2. Copiare i file AssetManager.war e AssetManagerDOC.war da <cartella di installazione di

Asset Manager>\webtier\ nella sottocartella webapps della cartella di installazione di Tomcat.

**Nota:** Se in precedenza è stato distribuito il file **.war**, è necessario eliminare il file **.war** esistente e la sottocartella con lo stesso nome prima di copiare il file **.war** nella cartella **webapps**.

**AssetManagerDOC.war**, il file di archivio della Guida in linea di AM Web, è opzionale in questa fase.

#### 3. Configurare le proprietà Java di Tomcat:

| Proprietà      | Valore                                                                                                    |
|----------------|----------------------------------------------------------------------------------------------------|
| Java Classpath | Aggiungere il percorso completo di <b>tools.jar</b> dal J2SE<br>SDK (presente per impostazione predefinita nella<br>sottocartella <b>lib</b> della cartella d'installazione di J2SE<br>SDK)<br>I percorsi si trovano sulla stessa riga e sono separati da<br>un punto e virgola ;. |

- 4. Avviare Tomcat.
- 5. Passare alla sezione Verifica della corretta distribuzione di Asset Manager Web Tier.

### Installazione di Asset Manager Record Search

1. Verificare che il file di archivio (**quicksearch.war**) da distribuire sia stato aggiornato con le proprie configurazioni personalizzate.

Aggiornamento dei file di archivio.

 Copiare il file <cartella di installazione di Asset Manager>\websvc\quicksearch.war nella sottocartella webapps della cartella di installazione di Tomcat.

**Nota:** Se in precedenza è stato distribuito il file **.war**, è necessario eliminare il file **.war** esistente e la sottocartella con lo stesso nome prima di copiare il file **.war** nella cartella **webapps**.

- 3. Avviare Tomcat.
- 4. Attivare SSO per Asset Manager. A tale scopo, procedere come segue:
  - a. Visualizzare l'URL:

http://<nome o indirizzo IP del server di Asset Manager Web Service>:<porta
di Asset Manager Web Service>/AssetManagerWebService/ssoConfig.jsp
Ad esempio: http://localhost:8080/AssetManagerWebService/ssoConfig.jsp

b. Selezionare la casella di controllo Abilita framework LW-SSO, quindi specificare i valori nei campi Nome dominio, Chiave di crittografia condivisa e Richiedi chiave intestazione contenente nome utente.
 Accertarsi che le stringhe immesse corrispondano a quelle impostate nel file quicksearch.properties; vedere "Parametri di quicksearch.properties per Asset Manager"

Record Search"..

5. Riavviare Tomcat.

**Nota:** Per considerazioni relative alle prestazioni, si consiglia di distribuire Record Search e AM Web Service su diversi server web.

**Nota:** Per attivare Record Search, Asset Manager Web Tier deve essere distribuito con i seguenti parametri configurati:

- FullTextSearch.Enabled=True
- FullTextSearch.Server.URL
   =http://<hostname>.<domain>:<AssetManagerWebServicePort>/quicksearch/search

Vedere "Parametri di package.properties per Asset Manager Web Tier".

#### Installazione della Guida in linea di AM Web

1. Copiare il file <cartella di installazione di Asset Manager>\webtier\AssetManagerDOC.war nella sottocartella webapps della cartella di installazione di Tomcat.

**Nota:** Se in precedenza è stato distribuito il file **.war**, è necessario eliminare il file **.war** esistente e la sottocartella con lo stesso nome prima di copiare il file **.war** nella cartella **webapps**.

2. Avviare Tomcat.

# Se il server applicativo è WebSphere Application

## Server

**Nota:** La procedura di distribuzione di seguito si basa sull'interfaccia di WebSphere Application Server 8.0. La procedura per le altre versioni di WebSphere Application Server potrebbe differire leggermente. Se si utilizza WebSphere Application Server 7.0 è necessario modificare il valore di Class loader order in **Classes loaded with local class loader first (parent last)**.

#### Installazione di Asset Manager Web Service

Questa sezione descrive come installare Asset Manager Web Service indipendentemente da Asset Manager Web Tier.

Per installare Asset Manager Web Service e Asset Manager Web Tier contemporaneamente: Installazione contemporanea di Asset Manager Web Tier e Asset Manager Web Service.

1. Verificare che il file di archivio (**AssetManager-webservice.ear**) da distribuire sia stato aggiornato con le proprie configurazioni personalizzate.

Aggiornamento dei file di archivio.

**Nota:** Il file di archivio aggiornato si trova per impostazione predefinita in **<cartella di installazione di Asset Manager>\weblogic**.

- 2. Avviare WebSphere Application Server.
- 3. Aprire la console di amministrazione di WebSphere Application Server.
- 4. Nel browser, fare clic su Environment/ Shared Libraries.
- 5. Fare clic su New.
- 6. Compilare i seguenti campi:

| Parametro           | Valore                                                                                                    |
|---------------------|----------------------------------------------------------------------------------------------------|
| Name                | am-native-lib                                                                                                    |
| Descrizione         | Librerie native di Asset Manager                                                                                                    |
| Classpath           | •                                                                                                    |
| Native Library Path | <ul> <li>Percorso della directory binaria di Asset Manager, ad esempio:</li> <li>Se Asset Manager Web viene distribuito su un sistema operativo a 32 bit: C:\Programmi\HPE\Asset Manager 9.60 xx\bin, dove xx viene sostituito dal codice a due lettere corrispondente alla lingua di installazione di Asset Manager.</li> </ul> |
|                     | <ul> <li>Se Asset Manager Web viene distribuito su un sistema<br/>operativo a 64 bit: C:\Programmi\HPE\Asset<br/>Manager 9.60 xx\x64, dove xx viene sostituito dal<br/>codice a due lettere corrispondente alla lingua di<br/>installazione di Asset Manager.</li> </ul>                                                         |

- 7. Fare clic su OK.
- 8. Fare clic sul collegamento Salva nel campo Messaggi.
- 9. Nel browser, selezionare Applications/ New Application.
- 10. Nella pagina New Application, fare clic su New Enterprise Application.
- 11. Compilare i seguenti campi:

| Parametro                    | Valore                                        |
|------------------------------|-----------------------------------------------|
| Local file system/ Full path | Percorso del file AssetManager-webservice.ear |

- 12. Fare clic sul pulsante Next.
- 13. Selezionare l'opzione **Detailed: Show all installation options and parameters**, quindi fare clic sul pulsante **Next**.

Verranno visualizzati una serie di passaggi finalizzati all'installazione dell'applicazione Web.

- 14. Nel passaggio 4 (Map shared libraries): dalla tabella, selezionare **AssetManagerWebService** (URI: AssetManagerWebService.war,WEB-INF/web.xml).
- 15. Fare clic sul pulsante Reference shared libraries.
- 16. Selezionare la nuova libreria: **am-native-lib**.
- 17. Completare gli ultimi passaggi dell'installazione guidata.
- 18. Fare clic sul pulsante Finish per avviare l'installazione.
- 19. Se l'installazione si è svolta correttamente, nella finestra di follow-up verrà visualizzato un messaggio che indica la corretta installazione dell'applicazione AssetManagerWebService.
- 20. Salvare mediante il collegamento corrispondente.
- 21. Nel browser, selezionare Servers/ Server Types/ WebSphere application servers.
- 22. Fare clic sul server applicazioni.
- 23. Nella scheda Configuration, sezione Server Infrastructure, fare clic su Java and Process Management, quindi su Process definition.
- 24. Nella sezione Additional Properties, fare clic su Java Virtual Machine.
- 25. Nella casella Generic JVM arguments specificare:

-Djava.library.path=\$(APP\_INSTALL\_ROOT)/<nome della cella>/AssetManager-webservice.ear

- 26. Nella casella Initial heap size si consiglia di specificare 1024.
- 27. Nella casella Maximum heap size si consiglia di specificare 2048.

- 28. Fare clic su OK.
- 29. Fare clic sul collegamento Salva nel campo Messaggi.
- 30. Fare clic di nuovo su **OK**.
- 31. Fare di nuovo clic sul collegamento Save nel riquadro Messages.
- 32. Nel browser, selezionare Servers/ Server Types/ WebSphere application servers.
- 33. Fare clic sul server applicazioni.
- 34. Nella scheda **Configuration**, sezione **Server Infrastructure**, fare clic su **Java and Process Management**, quindi su **Java SDKs**.
- 35. Selezionare la casella di controllo 1.7\_64 o 1.7\_32.

**Nota:** Se la casella di controllo **1.7\_64** o **1.7\_32** non esiste, avviare IBM Installation Manager e installare IBM WebSphere SDK java Technology Edition.

- 36. Fare clic su Make Default.
- 37. Nel browser selezionare Applications/ Application Types/ WebSphere enterprise applications.
- 38. Fare clic su AssetManagerWebService.
- 39. Fare clic su Manage Modules nella sezione Modules.
- 40. Fare clic su AssetManagerWebService in Module.
- 41. Impostare il valore di Class loader order su Classes loaded with local class loader first (parent last).
- 42. Salvataggio delle modifiche:
  - a. Fare clic su **Applica**. Viene ricaricata la pagina.
  - b. Fare clic su Save nel riquadro Messages visualizzato in cima alla pagina.
- 43. Arrestare WebSphere Application Server.
- 44. Avviare WebSphere Application Server.
- 45. Passare alla sezione Verifica della corretta distribuzione di Asset Manager Web Service.

#### Installazione di Asset Manager Web Tier

Questa sezione descrive come installare Asset Manager Web Tier indipendentemente da Asset Manager Web Service.

Per installare Asset Manager Web Service e Asset Manager Web Tier contemporaneamente: Installazione contemporanea di Asset Manager Web Tier e Asset Manager Web Service.

1. Verificare che il file di archivio (AssetManager.ear) da distribuire sia stato aggiornato con le proprie configurazioni personalizzate.

Aggiornamento dei file di archivio.

Nota: Il file di archivio aggiornato si trova per impostazione predefinita in <cartella di installazione di Asset Manager>\weblogic.

- 2. Avviare WebSphere Application Server.
- 3. Aprire la console di amministrazione di WebSphere Application Server.
- 4. Nel browser, selezionare Applications/ New Application.
- 5. Nella pagina New Application, fare clic su New Enterprise Application.
- 6. Compilare i seguenti campi:

| Parametro                    | Valore                             |
|------------------------------|------------------------------------|
| Local file system/ Full path | Percorso del file AssetManager.ear |

- 7. Scorrere la serie di schermate di installazione. Al passaggio 11: metadati per i moduli, selezionare la casella di controllo per **metadata-complete attribute**.
- 8. Fare clic sul pulsante Finish per avviare l'installazione.
- 9. Se l'installazione si è svolta correttamente, nella finestra di follow-up verrà visualizzato un messaggio che indica la corretta installazione di AssetManager.
- 10. Salvare mediante il collegamento corrispondente.
- 11. Nel browser, selezionare Applications/ Application Types/ WebSphere enterprise applications.
- 12. Selezionare AssetManager e fare clic su Start.
- 13. Arrestare WebSphere Application Server.
- 14. Passare a \${APP\_INSTALL\_ROOT}/<nome della cella>/AssetManager.ear/AssetManager.war/WEB-INF/lib.
- 15. Copiare i file jar seguenti dalla cartella WEB-INF\lib di installazione del web tier in una cartella esterna (es. C:\IBM\WebSphere\shared-lib):
  - jsf-api-2.1.6.jar
  - jsf-facelets-1.1.15.jar

- jsf-impl-2.1.6.jar
- commons-codec-1.5.jar
- commons-logging-1.1.jar
- httpclient-4.5.2.jar
- httpcore-4.4.4.jar
- 16. In questa cartella esterna (e.g. C:\IBM\WebSphere\shared-lib), creare la seguente struttura di directory: com\sun\faces\application. In questo esempio, l'intero percorso deve essere C:\IBM\WebSphere\shared-lib\com\sun\faces\application.
- 17. Copiare tutti i file dalla cartella WEB-INF\classes\com\sun\faces\application dell'installazione web tier nella cartella creata nel passaggio precedente (ad es. C:\IBM\WebSphere\shared-lib\com\sun\faces\application).
- 18. Aprire il file \${APP\_INSTALL\_ROOT}/<nome della cella>/AssetManager.ear/AssetManager.war/WEB-INF/classes/Owasp.CsrfGuard.properties.
- 19. Nel file Owasp.CsrfGuard.properties, modificare il seguente codice da:

org.owasp.csrfguard.PRNG=SHA1PRNG org.owasp.csrfguard.PRNG.Provider=SUN

а

org.owasp.csrfguard.PRNG=IBMSecureRandom
org.owasp.csrfguard.PRNG.Provider=IBMJCE

- 20. Avviare WebSphere Application Server.
- 21. Nel browser, fare clic su Environment/ Shared Libraries.
- 22. Fare clic su New.
- 23. Compilare i seguenti campi:

| Parametro           | Valore                              |
|---------------------|-------------------------------------|
| Name                | am-shared-lib                       |
| Descrizione         | Librerie condivise di Asset Manager |
| Classpath           | C:\IBM\WebSphere\shared-lib         |
| Native Library Path | (lasciare vuoto questo campo)       |

Accertarsi che sia selezionata l'opzione Use an isolated class loader for this shared library.

- 24. Fare clic su OK.
- 25. Fare clic sul collegamento Salva nel campo Messaggi.
- 26. Nel browser, selezionare Applications/ Application Types/ WebSphere enterprise applications.
- 27. Fare clic su Asset Manager.
- 28. Fare clic su Shared library references nella sezione References.
- 29. Selezionare AssetManagerWeb (AssetManager.war,WEB-INF/web.xml), quindi fare clic su Reference shared libraries.
- 30. Selezionare la nuova libreria: am-shared-lib.
- 31. Completare gli ultimi passaggi dell'installazione guidata.
- 32. Fare clic sul pulsante Salva.
- 33. Fare clic su **Applica** quindi su **OK** per salvare le modifiche.
- 34. Passare alla sezione Verifica della corretta distribuzione di Asset Manager Web Tier.

# Se il server applicativo è WebLogic

Questa sezione descrive come installare Asset Manager Web Service indipendentemente da Asset Manager Web Tier.

**Nota:** Parametri JVM minimi richiesti per webtier:

-Xms1024m -Xmx1024m -XX:PermSize=128M -XX:MaxPermSize=256m

Parametri JVM minimi richiesti per web service:

-Xms1024m -Xmx1024m -XX:PermSize=128M -XX:MaxPermSize=256m

In Java 8, sostituire PermSize con MetaspaceSize e sostituire MaxPermSize con MaxMetaspaceSize.

Per ulteriori informazioni sulla configurazione JVM in produzione, consultare la Guida alle dimensioni per la distribuzione di Asset Manager.

Per installare Asset Manager Web Service e Asset Manager Web Tier contemporaneamente: Installazione contemporanea di Asset Manager Web Tier e Asset Manager Web Service.

### Installazione di Asset Manager Web Service

- 1. Copiare i file aamapi96.dll and amjnii96.dll situati nella cartella C:\Programmi\HPE\Asset Manager 9.60 xx\bin.
- Incollarli nella cartella \<jdk\_weblogic>\jre\bin, dove <jdk\_weblogic> corrisponde al percorso della cartella del JDK associato al dominio WebLogic in cui si desidera installare Asset Manager Web Service.

Ad esempio: C:\Oracle\Middleware\jrockit\_160\_29\_D1.2.0-10\jre\bin.

- Accedere alla cartella config del dominio WebLogic in cui si desidera installare Asset Manager Web Service (esempio: C:\Oracle\Middleware\user\_projects\domains\<domain\_ name>\config).
- 4. Modificare il file **config.xml**.
- 5. Aggiungere la voce secondaria:

```
<enforce-valid-basic-auth-credentials>false</enforce-valid-basic-auth-
credentials>
alla fine della voce <security-configuration>.
```

- 6. Salvare le modifiche apportate al file **config.xml**.
- 7. Verificare che il file di archivio (**AssetManager-webservice.ear**) da distribuire sia stato aggiornato con le proprie configurazioni personalizzate.

Aggiornamento dei file di archivio.

Nota: Il file di archivio aggiornato si trova per impostazione predefinita in <cartella di installazione di Asset Manager>\weblogic.

- 8. Avviare Admin Server for WebLogic Server Domain per il dominio WebLogic nel quale installare Asset Manager Web Service.
- 9. Avviare Internet Explorer.
- 10. Accedere all'URL:

http://<nome o indirizzo IP del server di Asset Manager Web Service>:<porta del dominio WebLogic>/console

#### Ad esempio: http://localhost:7001/console

Viene visualizzata la console di amministrazione di WebLogic.

- 11. Identificarsi.
- 12. Nel menu di sinistra:
  - a. Fare clic sul pulsante Lock & Edit (riquadro Change Center).
  - b. Fare clic sul collegamento Deployments (riquadro Domain Structure).

- 13. Nella finestra principale, scheda **Control**, fare clic sul pulsante **Install**. Viene avviata la procedura guidata di installazione.
- 14. Selezionare AssetManager-webservice.ear, quindi fare clic su Next.
- 15. Selezionare l'opzione **Install this deployment as an application** quindi fare clic sul pulsante **Next**.
- 16. Compilare le altre pagine della procedura guidata, quindi convalidare le informazioni immesse (pulsante **Finish**).
- 17. Nel menu di sinistra:
  - a. Fare clic sul pulsante Activate changes (riquadro Change Center).
  - b. Fare clic sul collegamento Deployments (riquadro Domain Structure).
- Nella finestra principale, scheda Control, selezionare la casella di controllo che corrisponde alla distribuzione di Asset Manager Web Service.
   Se l'installazione si è svolta correttamente, lo stato dell'applicazione è Prepared.
- Selezionare il menu Start/Servicing all requests.
   Viene avviata la procedura guidata di attivazione dell'applicazione.
- 20. Confermare l'attivazione (pulsante **Yes**). Lo stato dell'applicazione diventa **Active**.
- 21. Passare alla sezione Verifica della corretta distribuzione di Asset Manager Web Service.

#### Installazione di Asset Manager Web Tier

1. Verificare che il file di archivio (**AssetManager.ear**) da distribuire sia stato aggiornato con le proprie configurazioni personalizzate.

Aggiornamento dei file di archivio.

**Nota:** Il file di archivio aggiornato si trova per impostazione predefinita in **<cartella di installazione di Asset Manager>\weblogic**.

- 2. Avviare Admin Server for WebLogic Server Domain per il dominio WebLogic in cui si desidera installare Asset Manager Web Tier.
- 3. Avviare Internet Explorer.
- 4. Accedere all'URL:

http://<nome o indirizzo IP del server di Asset Manager Web Tier>:<porta del dominio WebLogic>/console

#### Ad esempio: http://localhost:7001/console

Viene visualizzata la console di amministrazione di WebLogic.

Capitolo 8: Installazione, configurazione e rimozione di Asset Manager Web

- 5. Identificarsi.
- 6. Nel menu di sinistra:
  - a. Fare clic sul pulsante Lock & Edit (riquadro Change Center).
  - b. Fare clic sul collegamento Deployments (riquadro Domain Structure).
- 7. Nella finestra principale, scheda **Control**, fare clic sul pulsante **Install**. Viene avviata la procedura guidata di installazione.
- 8. Selezionare AssetManager.ear, quindi fare clic su Next.
- 9. Selezionare l'opzione **Install this deployment as an application** quindi fare clic sul pulsante **Next**.
- 10. Compilare le altre pagine della procedura guidata, quindi convalidare le informazioni immesse (pulsante **Finish**).
- 11. Nel menu di sinistra:
  - a. Fare clic sul pulsante Activate changes (riquadro Change Center).
  - b. Fare clic sul collegamento Deployments (riquadro Domain Structure).
- Nella finestra principale, scheda Control, selezionare la casella di controllo che corrisponde alla distribuzione di Asset Manager Web Tier.
   Se l'installazione si è svolta correttamente, lo stato dell'applicazione è Prepared.
- Selezionare il menu Start/Servicing all requests.
   Viene avviata la procedura guidata di attivazione dell'applicazione.
- Confermare l'attivazione (pulsante Yes).
   Lo stato dell'applicazione diventa Active.
- 15. Passare alla sezione Verifica della corretta distribuzione di Asset Manager Web Tier.

## Installazione contemporanea di Asset Manager Web

# Tier e Asset Manager Web Service

**Nota:** Questo metodo di installazione può essere utilizzato solo in modalità test, non in modalità di produzione. In modalità produzione, per ottimizzare le prestazioni, è necessario installare Asset Manager Web Service e Asset Manager Web Tier su due server applicativi distinti.

Ciò è possibile solo se viene utilizzato WebSphere Application Server o WebLogic. Non è possibile se si utilizza Tomcat.

Non è possibile utilizzare questo metodo di installazione se la versione di WebSphere Application Server è la 7.

Nelle sezioni precedenti sono stati descritti i metodi per installare Asset Manager Web Tier e Asset Manager Web Service separatamente.

È anche possibile creare un solo file **.ear** per installare Asset Manager Web Tier e Asset Manager Web Service contemporaneamente.

A questo scopo:

- 1. Modificare i parametri del file **package.properties** di Asset Manager Web Tier e Asset Manager Web Service come indicato nelle seguenti sezioni:
  - Parametri di package.properties per Asset Manager Web Service
  - Parametri di package.properties per Asset Manager Web Tier
- 2. Verificare che il parametro **combination.ear** del file **package.properties** di Asset Manager Web Tier sia impostato su **true**.
- Aggiornare AssetManager.ear mediante <cartella di installazione di Asset Manager>\webtier\package.properties.
   Aggiornamento del file archivio mediante lo script di distribuzione
- 4. Proseguire il processo di distribuzione di Asset Manager Web descritto nei capitoli seguenti.

#### Se il server applicativo è WebSphere Application Server

- 1. Avviare WebSphere Application Server.
- 2. Aprire la console di amministrazione di WebSphere Application Server.
- 3. Nel browser, fare clic su Environment/ Shared Libraries.
- 4. Fare clic su New.
- 5. Compilare i seguenti campi:

| Parametro           | Valore                                                         |
|---------------------|----------------------------------------------------------------|
| Name                | am-native-lib                                                  |
| Descrizione         | Librerie native di Asset Manager                               |
| Classpath           | •                                                              |
| Native Library Path | Percorso della directory binaria di Asset Manager, ad esempio: |

| Parametro | Valore                                                                                                    |
|-----------|----------------------------------------------------------------------------------------------------|
|           | <ul> <li>Se Asset Manager Web viene distribuito su un sistema<br/>operativo a 32 bit: C:\Programmi\HPE\Asset<br/>Manager 9.60 xx\bin, dove xx viene sostituito dal<br/>codice a due lettere corrispondente alla lingua di<br/>installazione di Asset Manager.</li> </ul> |
|           | <ul> <li>Se Asset Manager Web viene distribuito su un sistema<br/>operativo a 64 bit: C:\Programmi\HPE\Asset<br/>Manager 9.60 xx\x64, dove xx viene sostituito dal<br/>codice a due lettere corrispondente alla lingua di<br/>installazione di Asset Manager.</li> </ul> |

- 6. Fare clic su OK.
- 7. Fare clic sul collegamento Salva nel campo Messaggi.
- 8. Nel browser, selezionare Applications/ New Application.
- 9. Nella pagina New Application, fare clic su New Enterprise Application.
- 10. Compilare i seguenti campi:

| Parametro                    | Valore                             |
|------------------------------|------------------------------------|
| Local file system/ Full path | Percorso del file AssetManager.ear |

- 11. Fare clic sul pulsante Next.
- 12. Selezionare l'opzione **Detailed: Show all installation options and parameters**, quindi fare clic sul pulsante **Next**.

Verranno visualizzati una serie di passaggi finalizzati all'installazione dell'applicazione Web.

- 13. Nel passaggio 4 (Map shared libraries): dalla tabella, selezionare **AssetManagerWebService** (URI: AssetManagerWebService.war, WEB-INF/web.xml).
- 14. Fare clic sul pulsante Reference shared libraries.
- 15. Selezionare la nuova libreria: am-native-lib.
- 16. Completare gli ultimi passaggi dell'installazione guidata.
- 17. Fare clic sul pulsante Finish per avviare l'installazione.
- 18. Se l'installazione si è svolta correttamente, nella finestra di follow-up verrà visualizzato un messaggio che indica la corretta installazione di AssetManager.
- 19. Salvare mediante il collegamento corrispondente.
- 20. Nel browser, selezionare Servers/ Server Types/ WebSphere application servers.

- 21. Selezionare il server nel riquadro a destra.
- 22. Fare clic su **Installed applications** nella sezione **Applications**.
- 23. Nell'elenco di applicazioni, fare clic su AssetManager.
- 24. Fare clic su Application binaries nella sezione Detail Properties.
- 25. Annotare il valore del campo Location (full path).
   I valori utilizzano il seguente formato: \$(APP\_INSTALL\_ROOT)/<nome della cella>.
   Questo valore sarà necessario per compilare il campo JVM Classpath nelle fasi successive.
- 26. Nel browser, selezionare Servers/ Server Types/ WebSphere application servers.
- 27. Selezionare il server nel riquadro a destra.
- 28. Nella pagina centrale, fare clic sull'opzione **Process definition** sotto **Java and Process Management** nella sezione **Server Infrastructure**.
- 29. Nella pagina successiva, fare clic su Java Virtual Machine nella sezione Additional Properties.
- 30. Nella pagina successiva, compilare il campo Classpath come segue:

| Valore  | -Djava.library.path=\$(APP_INSTALL_ROOT)/ <nome della<br="">cella&gt;/AssetManager.ear</nome>                                                            |  |
|---------|----------------------------------------------------------------------------------------------------|--|
|         | <b>Nota: \$(APP_INSTALL_ROOT)/<nome cella="" della=""></nome></b> è il valore del campo <b>Application binaries</b> annotato in un passaggio precedente. |  |
| Esempio | -Djava.library.path=\$(APP_INSTALL_ROOT)<br>/PC1Node01Cell/AssetManager.ear                                                                              |  |

#### 31. Compilare il campo Generic JVM arguments come segue:

| Valore  | -Djava.library.path= <cartella di="" di<br="" installazione="">Asset Manager&gt;\bin</cartella>           |
|---------|----------------------------------------------------------------------------------------------------|
|         | <b>Nota:</b> In Windows, utilizzare il nome breve del file per il percorso (vedere l'esempio di seguito). |
| Esempio | -Djava.library.path=C:\Programmi\HPE\Asset Manager 9.60<br>en\bin                                         |

Capitolo 8: Installazione, configurazione e rimozione di Asset Manager Web

- 32. Salvataggio delle modifiche:
  - a. Fare clic su **Applica**. Viene ricaricata la pagina.
  - b. Fare clic su Save nel riquadro Messages visualizzato in cima alla pagina.
- 33. Nel browser, selezionare Applications/ Application Types/ WebSphere enterprise applications.
- 34. Fare clic su AssetManager.
- 35. Fare clic su Manage Modules nella sezione Modules.
- 36. Fare clic su AssetManagerWeb.
- 37. Impostare il valore di Class loader order su Classes loaded with local class loader first (parent last).
- 38. Fare clic su OK.
- 39. Salvare mediante il collegamento corrispondente.
- 40. Arrestare WebSphere Application Server.
- 41. Avviare WebSphere Application Server.
- 42. Passare alla sezione Verifica della corretta distribuzione.

#### Se il server applicativo è WebLogic

- 1. Copiare i file aamapi96.dll and amjnii96.dll situati nella cartella C:\Programmi\HPE\Asset Manager 9.60 xx\bin.
- Incollarli nella cartella \<jdk\_weblogic>\jre\bin, dove <jdk\_weblogic> corrisponde al percorso della cartella del JDK associato al dominio WebLogic in cui si desidera installare Asset Manager Web Service.

Ad esempio: C:\Oracle\Middleware\jrockit\_160\_29\_D1.2.0-10\jre\bin.

- Accedere alla cartella config del dominio WebLogic in cui si desidera installare Asset Manager Web Service (esempio: C:\Oracle\Middleware\user\_projects\domains\<domain\_ name>\config).
- 4. Modificare il file **config.xml**.
- 5. Aggiungere la voce secondaria:

```
<enforce-valid-basic-auth-credentials>false</enforce-valid-basic-auth-
credentials>
alla fine della voce <security-configuration>.
```

6. Salvare le modifiche apportate al file **config.xml**.

7. Procedere con i passaggi della sezione Installazione di Asset Manager Web Tier.

# Verifica della corretta distribuzione

# Verifica della corretta distribuzione di Asset Manager Web Service

- 1. Avviare il server applicativo.
- 2. Avviare Internet Explorer.
- 3. Visualizzare l'URL:

http://<nome o indirizzo IP del server di Asset Manager Web Service>:<porta di
Asset Manager Web Service>/AssetManagerWebService

Ad esempio: http://localhost:8080/AssetManagerWebService

Attenzione: Il testo distingue fra maiuscole e minuscole.

Nota: La porta predefinita del servizio Web per un server applicativo differente è diversa.

- 4. Lasciare ad Asset Manager Web Service il tempo necessario per eseguire l'avvio, senza ricaricare o aggiornare la pagina: l'operazione può richiedere alcuni minuti.
- 5. Se l'installazione si è svolta correttamente, l'URL visualizza una pagina la cui intestazione è del tipo:

```
Database
Base: AMDemo96en
Utente: Admin
Versione: 9.60 - build xxxx
Dll path: C:\Programmi\HPE\Asset Manager 9.60 en\bin\aamapi96.dll
```

**Suggerimento:** Se viene visualizzata questa intestazione ma è seguita da un errore, oppure se non viene visualizzata affatto, le impostazioni della memoria del server dell'applicazione potrebbero non essere corrette e potrebbero dover essere riconfigurate.

Esempio per Tomcat: parametri Initial memory pool e Maximum memory pool.
# Verifica della corretta distribuzione di Asset Manager Web Tier

- 1. Avviare il server applicativo.
- 2. Avviare Internet Explorer.
- 3. Visualizzare l'URL:

http://<nome server di Asset Manager Web Tier>:<porta di Asset Manager Web Tier>/AssetManager

Ad esempio: http://localhost:8080/AssetManager

**Attenzione:** Il testo distingue fra maiuscole e minuscole.

Nota: La porta predefinita del Web tier per un server applicativo differente è diversa.

4. Se l'installazione si è svolta correttamente, l'URL di cui sopra visualizza la pagina di connessione.

# Configurazione di Asset Manager Web

Consultare la guida **Tailoring**, sezione **Customizing Web clients**, capitolo **Modifying the Web client's default behavior**.

Consultare la guida Amministrazione, capitolo Controllo dell'accesso al database, sezione Gestione dell'autenticazione degli utenti del database di AssetManager.

# Accesso ad Asset Manager mediante Internet Explorer

Consultare la guida Interfaccia utente, capitolo Prime operazioni con AssetManager, sezione Avvio di Asset Manager/Client Web.

# Ottimizzazione di Asset Manager Web

**Attenzione:** La presente sezione non può sostituire la documentazione dei server applicativi e dei server Web.

Soltanto questa documentazione e la propria esperienza possono permettere l'installazione e la configurazione dei server applicativi e dei server Web, in modo da ottenere prestazioni ottimali.

La presente sezione fornisce alcuni suggerimenti, ma non è esaustiva.

Consultare la guida **Asset Manager Web Implementation**, capitolo **Performance Tips and Problem Diagnosis** per ulteriori informazioni sull'ottimizzazione di Asset Manager Web.

## File registro di Tomcat

Se si configura Tomcat in modo che i file di registro siano molto dettagliati, è possibile che vengano prodotte migliaia di righe inutili.

Ciò rallenterebbe le prestazioni di Asset Manager Web.

Esempio di configurazione di Tomcat per evitare questo inconveniente:

- 1. Accedere alla cartella webapps di Tomcat.
- 2. Eliminare la cartella AssetManager se è stata creata.
- 3. Decomprimere il file AssetManager.war nella cartella webapps\AssetManager.war\_build.
- Creare un nuovo file di configurazione che sostituirà il file log4j.properties (nella cartella AssetManager.war\_build\WEB\_INF\classes).
   Ad esempio: log4jnew.properties.
- 5. Modificare la voce **log.properties** di **web.xml** (situato in **AssetManager.war\_build\WEB\_INF**) affinché faccia riferimento al nuovo file **log4jnew.properties**.
- 6. Aprire il nuovo file log4jnew.properties.
- Configurarlo in modo che vengano salvati soltanto gli errori fatali. Ad esempio:

log4j.rootLogger=FATAL, A1
log4j.appender.A1=org.apache.log4j.ConsoleAppender

log4j.appender.A1.layout=org.apache.log4j.PatternLayout log4j.appender.A1.layout.ConversionPattern=%d{ABSOLUTE} %-5p %c{1} : %m%n log4j.logger.org.apache=FATAL Documentazione Apache log4j.

- 8. Accedere alla cartella webapps\AssetManager.war\_build.
- 9. Selezionare tutti i file e le cartelle.
- 10. Comprimere i file e le cartelle nel file webapps\AssetManager.war\_build\AssetManager.war.
- 11. Copiare il file.
- 12. Incollarlo nella cartella webapps sovrascrivendo il file esistente con lo stesso nome.
- 13. Eliminare la cartella webapps\AssetManager.war\_build.

# Velocità di visualizzazione delle pagine generate da Tomcat

È possibile che la visualizzazione delle pagine del client Web in Internet Explorer richieda molto tempo quando si effettua per la prima volta l'accesso a tali pagine.

Ciò è dovuto al seguente funzionamento:

Quando un utente richiede la visualizzazione di una pagina non ancora descritta nella cartella **work** di Tomcat (l'elenco delle ubicazioni, ad esempio), Asset Manager Web Tier crea un file **.jsp** ed un file **.class** compilato a partire dal file **.jsp**. Questi file descrivono la pagina da visualizzare.

Questa operazione dura a lungo.

Quando un utente richiede la visualizzazione di una pagina già descritta nella cartella **work** di Tomcat, Asset Manager Web Tier ricrea il file **.jsp** e il file **.class** corrispondenti soltanto se la descrizione della pagina è cambiata nella struttura del database di Asset Manager.

Se la pagina non è stata modificata, verrà visualizzata più rapidamente in Internet Explorer.

**Nota:** per non rallentare la visualizzazione delle pagine, si consiglia di configurare Tomcat in modo che i file **.jsp** e **.class** della cartella **work** non vengano eliminati all'arresto di Tomcat. Per informazioni sulle procedure di configurazione, consultare la documentazione di Tomcat.

## Prestazioni in rete

Il client Web è stato testato con successo su reti a 256 kbit/s con un intervallo ping pari a 400 ms (200 ms di latenza in rete).

Qui di seguito alcuni esempi di carichi:

| Azione                                                                                                    | Carico                                                                                                    |
|----------------------------------------------------------------------------------------------------|----------------------------------------------------------------------------------------------------|
| Visualizzazione elenco                                                                                                    | 40 KB                                                                                                    |
| Visualizzazione dettagli                                                                                                    | Tra 50 KB e 100 KB in base alla complessità<br>(esempi: dipendente o servizio = 50 KB,<br>elemento del parco = 90 KB) |
| Selezione in elenchi.                                                                                                    | 1,2 MB                                                                                                    |
| Ad esempio: modifica dei seguenti campi e collegamenti nei dettagli di un elemento del parco:                                    |                                                                                                    |
| Assegnazione (seAssignment)                                                                                                    |                                                                                                    |
| • Utente (User)                                                                                                    |                                                                                                    |
| Ubicazione (Location)                                                                                                    |                                                                                                    |
| Responsabile (Supervisor)                                                                                                    |                                                                                                    |
| Creazione di una richiesta di acquisto                                                                                           | 530 KB, di cui 6 KB dal client al server e i KB rimanenti dal server al client                                        |
| Duplicazione di un elemento del parco, quindi selezione dell'ubicazione, dell'utente e del responsabile scorrendo i vari elenchi | 1,8 MB, di cui 10 KB dal client al server e 23<br>KB andata/ritorno                                                   |

# Disinstallazione di Asset Manager Web

## Se il server applicativo è Apache Tomcat

Per ogni istanza di Tomcat sulla quale è stato distribuito Asset Manager Web Service o Asset Manager Web Tier: 1. Chiudere Tomcat.

**Attenzione:** Se non si arresta Tomcat, non sarà possibile eliminare alcuni dei file di Asset Manager Web Service e Asset Manager Web Tier.

Si tratta di un problema noto connesso a Tomcat.

http://tomcat.apache.org/faq/windows.html#lock

- 2. Rimuovere i file nella cartella temp di Tomcat.
- 3. Nelle cartelle **work** e **webapps** della cartella d'installazione di Tomcat, eliminare manualmente le cartelle **AssetManager** e **AssetManagerWebService**.

## Se il server applicativo è WebSphere

Per disinstallare Asset Manager Web Service o Asset Manager Web Tier:

- 1. Avviare WebSphere Application Server.
- 2. Aprire la console di amministrazione di WebSphere Application Server.
- 3. Nel browser fare clic su **Applications/ Application Types/ WebSphere enterprise applications**.
- 4. Selezionare la casella prima di AssetManager o AssetManagerWebService.
- 5. Fare clic su Arresta.
- 6. Selezionare la casella prima di AssetManager o AssetManagerWebService.
- 7. Fare clic su Disinstalla.
- 8. Confermare facendo clic su OK.
- 9. Fare clic sul collegamento **Salva**nel campo **Messaggi** che appare nella parte superiore della pagina.
- 10. Nel browser, fare clic su Ambiente/ Librerie condivise.
- 11. Selezionare la casella prima di **am-native-lib**.
- 12. Fare clic su Elimina.
- 13. Fare clic sul collegamento Salvanel campo Messaggi
- 14. Rimuovere la distribuzione di Asset Manager Web Service e Asset Manager Web Tier. Eliminare i file .jar di Asset Manager dalla cartella C:\IBM\WebSphere\shared-lib.
- 15. Riavviare WebSphere Application Server per rendere effettiva la modifica.

## Se il server applicativo è WebLogic

Dopo aver eliminato un Asset Manager Web Service esistente da un dominio WebLogic è necessario riavviare il dominio WebLogic per garantire la corretta reinstallazione di Asset Manager Web Service in futuro.

# Problemi

## **Asset Manager Web**

## Problema

Il client di Asset Manager Web non viene caricato dopo aver effettuato l'aggiornamento alla nuova versione di Asset Manager.

## Soluzione

- 1. Rimuovere la distribuzione di Asset Manager Web. Disinstallazione di Asset Manager Web.
- 2. Installare Asset Manager Web 9.60. Installazione di Asset Manager Web.

## Asset Manager Web Tier in ambiente Tomcat

## Problema

Tomcat è stato arrestato in modo anomalo.

In seguito a questo evento, Tomcat non riesce ad avviare il client Web.

## Soluzione

- 1. Arrestare Tomcat
- 2. Eliminare la sottocartella work\Catalina\localhost\AssetManager dalla cartella d'installazione di Tomcat
- 3. Avviare Tomcat

Se il problema persiste, redistribuire Asset Manager Web Tier.

**Suggerimento:** Verificare i registri di Tomcat per dettagli su eventuali errori, ad esempio **C:\Tomcat70\logs**.

# Capitolo 9: File **.ini**, **.cfg** e **.res**

| File .ini, .cfg e .res disponibili     |     |
|----------------------------------------|-----|
| Modifica dei file .ini                 |     |
| Voci del file am.ini                   | 121 |
| Voci del file amsrv.ini                |     |
| Voci del file amsrvcf.ini              |     |
| Voci del file amexp.ini                |     |
| Voci del file amdb.ini                 |     |
| Controllo delle modifiche ai file .ini |     |
|                                        |     |

I programmi che appartengono alla suite di Asset Manager sono associati a file di configurazione (estensioni .ini e .cfg) e file di risorse (estensione .res).

# File .ini, .cfg e .res disponibili

Segue un elenco dei principali file .ini e .cfg disponibili:

## File .ini e .cfg - Elenco dei file principali

| Programma (aggiungere .exe<br>o .dll in Windows oppure .so<br>in Linux) | File .ini o .cfg        | Descrizione                                                                                                    |
|-------------------------------------------------------------------------|-------------------------|----------------------------------------------------------------------------------------------------|
| Asset Manager<br>am                                                     | aamdsk96.ini            | Opzioni di visualizzazione<br>personalizzate.<br>È possibile eliminare questo file<br>se si desidera ritornare alle<br>opzioni di visualizzazione<br>predefinite per tutte le finestre. |
|                                                                         | am.ini                  | Opzioni utente di<br>Asset Manager.                                                                                                    |
| Asset Manager Application<br>Designer<br>amdba<br>amdbal                | amdba.ini<br>amdbal.ini | Opzioni utente di<br>Asset Manager Application<br>Designer.<br>Opzioni di visualizzazione                                                                                               |

| Programma (aggiungere .exe<br>o .dll in Windows oppure .so<br>in Linux) | File .ini o .cfg                     | Descrizione                                                                                                    |
|-------------------------------------------------------------------------|--------------------------------------|----------------------------------------------------------------------------------------------------|
|                                                                         |                                      | personalizzate.                                                                                                   |
| Asset Manager Export Tool<br>amexp<br>amexpl                            | amexp.ini<br>amexpl.ini              | Opzioni utente di<br>Asset Manager Export Tool<br>Opzioni di visualizzazione<br>personalizzate.                   |
| Asset Manager Import Tool<br>amimpl                                     | amimpl.ini                           | Opzioni utente di<br>Asset Manager Import Tool.<br>Opzioni di visualizzazione<br>personalizzate.                  |
| Asset Manager Script Analyzer<br>amsg                                   | amsg.ini                             | Opzioni utente di<br>Asset Manager Script Analyzer<br>Opzioni di visualizzazione<br>personalizzate.               |
| Asset Manager Automated<br>Process Manager<br>amsrv<br>amsrvl           | amsrv.ini<br>amsrv.cfg<br>amsrvl.ini | Opzioni utente di<br>Asset Manager Automated<br>Process Manager.<br>Opzioni di visualizzazione<br>personalizzate. |
|                                                                         | amsrvcf.ini                          | Parametri per l'esecuzione di<br>Asset Manager Automated<br>Process Manager come server<br>Web                    |
| API di Asset Manager<br>aamapi96                                        | aamapi96.ini                         | Opzioni utente del programma.                                                                                     |
| Tutti i seguenti programmi                                              | amdb.ini                             | Elenco delle connessioni ai database.                                                                             |
|                                                                         | mail.ini                             | Configurazione del sistema di<br>messaggistica di<br>Asset Manager.                                               |

| File | .ini e | .cfa | - Elenco | dei file | princi | oali. | continua |
|------|--------|------|----------|----------|--------|-------|----------|
|      |        |      |          |          | P      |       |          |

## File .ini e .cfg - Ubicazione dei file principali

| File .ini o .cfg | Ubicazione                                    |
|------------------|-----------------------------------------------|
| aamdsk96.ini     | In Windows NT:: nella cartella \Documents and |

| File .ini o .cfg                                                                                    | Ubicazione                                                                                                    |
|----------------------------------------------------------------------------------------------------|----------------------------------------------------------------------------------------------------|
| am.ini<br>amdba.ini                                                                                 | Settings\ <windows user="">\Application<br/>Data\HPE\AssetManager\conf</windows>                                                                                                    |
| am.ini<br>amdba.ini<br>amdbal.ini<br>amexp.ini<br>amexpl.ini<br>amimpl.ini<br>amsg.ini<br>amsrv.ini | In Windows Vista o superiore (incluso Windows 7, Windows<br>Server 2008): nella cartella \Users\ <windows<br>User&gt;\AppData\Roaming\HPE\AssetManager\conf<br/>Nota: aamapi96.ini deve essere creato manualmente. Se il<br/>server applicativo viene avviato con "Sistema locale", il file deve<br/>essere creato nella cartella <windows<br>Folder&gt;\System32\config\systemprofile\AppData\Roaming\H<br/>PE\AssetManager\conf. Se il server applicativo viene avviato<br/>con altri account utente, il file deve essere creato nella cartella<br/>\Users\<windows<br>User&gt;\AppData\Roaming\HPE\AssetManager\conf.</windows<br></windows<br></windows<br> |
| amsrvl.ini<br>aamapi96.ini                                                                          | In Linux: cartella ~/HPE/AssetManager/conf                                                                                                    |
| amsrv.cfg<br>amsrvcf.ini                                                                            | Stessa cartella dell'eseguibile <b>amsrv</b><br><b>Nota:</b> Se si è aggiornata una versione precedente di<br>Asset Manager, è possibile che <b>amsrv.cfg</b> si trovi ancora nella<br>cartella principale della cartella dell'eseguibile <b>amsrv</b> . Il principio<br>rimane valido.                                                                                                    |
| amdb.ini                                                                                            | In Windows NT: nella cartella \ <documents and="" settings="">\All<br/>Users\Application Data\HPE\AssetManager\conf</documents>                                                                                                    |
|                                                                                                    | In Windows Vista o superiore (incluso Windows 7, Windows<br>Server 2008): nella cartella \ProgramData\HPE\AssetManager\conf<br>In Linux:<br>• Connessioni di sistema: cartella<br>/var/opt/HPE/AssetManager/conf<br>• Connessioni utente: cartella ~/HPE/AssetManager/conf                                                                                                    |
| mail.ini                                                                                            | In Windows NT: \ <documents and="" settings="">\All<br/>Users\Application Data\HPE\AssetManager\conf</documents>                                                                                                    |
|                                                                                                    | In Windows Vista o superiore (incluso Windows 7, Windows<br>Server 2008): \ProgramData\HPE\AssetManager\conf                                                                                                    |
|                                                                                                    | In Linux: cartella ~                                                                                                    |

## File .ini e .cfg - Ubicazione dei file principali, continua

È possibile individuare le cartelle in cui si trovano alcuni di questi file mediante il client Windows di Asset Manager come segue:

- 1. Avviare il client Windows.
- 2. Aprire la finestra Informazioni su Asset Manager (menu Guida/ Informazioni su Asset Manager).
- 3. Fare clic su Altro....
- 4. Nel ramo **Software** della finestra visualizzata sono indicate le cartelle d'installazione dei file .ini:
  - File di definizione delle connessioni di Asset Manager (Sistema) corrisponde alla cartella di installazione di amdb.ini (connessioni di sistema).
  - File di definizione delle connessioni di Asset Manager (Utente) corrisponde alla cartella di installazione di amdb.ini (connessioni utente).
  - INI corrisponde alla cartella d'installazione dei file .ini delle applicazioni.

## Tabella 8.3. File .res - Elenco dei file principali

I file .res contengono informazioni sulle risorse dei programmi di Asset Manager, quali stringhe e icone.

Nota: I file di risorse possono variare a seconda della lingua dell'installazione di Asset Manager.

I file .res possono essere personalizzati un editor di file di risorse. Tuttavia, modifiche errate dei file .res possono provocare problemi imprevisti. Se si intende modificare un file .res, eseguire un backup del file.

| Programma (aggiungere .exe o .dll in Windows oppure .so in Linux) | File .res  |
|-------------------------------------------------------------------|------------|
| Asset Manager                                                     | am.res     |
| am                                                                |            |
| Asset Manager Application Designer                                | amdba.res  |
| amdba                                                             | amdbal.res |
| amdbal                                                            |            |
| Asset Manager Export Tool                                         | amexp.res  |
| amexp                                                             | amexpl.res |
| amexpl                                                            |            |
| Asset Manager Import Tool                                         | amimpl.res |

| , continua                                                        |                                  |
|-------------------------------------------------------------------|----------------------------------|
| Programma (aggiungere .exe o .dll in Windows oppure .so in Linux) | File .res                        |
| amimpl                                                            |                                  |
| API di Asset Manager                                              | aamapi <versione>.res</versione> |
| aamapi <versione></versione>                                      |                                  |
| ADBC                                                              | adbc.res                         |
| adbc                                                              |                                  |
| Asset Manager Automated Process Manager                           | amsrv.res                        |
| amsrv                                                             |                                  |

# Modifica dei file .ini

Le voci dei file .ini possono essere modificate:

- Mediante manipolazione con il software: i file vengono salvati nel momento in cui si convalidano le modifiche o alla chiusura del software. In quest'ultimo caso, a meno che il software non venga chiuso selezionando il menu **File/Esci**, le modifiche non verranno salvate.
- E/o manualmente.

Quando è possibile, si consiglia di modificare le voci dei file **.ini** utilizzando Asset Manager e i programmi associati.

Tuttavia, alcune voci dei file .ini possono essere create e modificate solo manualmente.

**Nota:** Le operazioni di modifica manuale dei file **.ini** sono complesse e devono essere effettuate solo da utenti competenti.

Le seguenti tabelle descrivono le voci del file **.ini** che può essere opportuno modificare. Tali voci possono essere modificate solo manualmente.

**Nota:** Queste tabelle descrivono solo alcune delle voci del file **.ini**. L'elenco non è esaustivo. Le sezioni e le voci non descritte in questo documento non devono essere modificate manualmente.

Alcune voci booleane sono descritte con i valori 1 o 0. 1 può essere sostituito da Vero e 0 da Falso

## Voci del file am.ini

## Sezione [OPTION]

## Sezione [OPTION]

| Voce                | Descrizione                                                                                                    |
|---------------------|----------------------------------------------------------------------------------------------------|
| bSaveOptionOnExit   | Impostare questa voce su "0" se non si desidera che le<br>modifiche apportate alle voci della sezione [Option] vengano<br>salvate alla chiusura di Asset Manager.                                                      |
|                     | Per impostazione predefinita, le modifiche vengono salvate.                                                                                                    |
| CallDelayMax        | Durata totale coperta dalla barra di avanzamento del tempo trascorso nella finestra di risposta alle chiamate.                                                                                                    |
|                     | Unità: secondi.                                                                                                    |
|                     | Valore predefinito: 60 secondi.                                                                                                    |
| CallDelayOrange     | Periodo di tempo al termine del quale la barra di avanzamento<br>del tempo trascorso nella finestra di risposta alle chiamate<br>diventa arancione.                                                                    |
|                     | Unità: secondi.                                                                                                    |
|                     | Valore predefinito: 20 secondi.                                                                                                    |
| CallDelayRed        | Periodo di tempo al termine del quale la barra di avanzamento<br>del tempo trascorso nella finestra di risposta alle chiamate<br>diventa rossa.                                                                        |
|                     | Unità: secondi.                                                                                                    |
|                     | Valore predefinito: 40 secondi.                                                                                                    |
| CallerDefaultTicket | Consente di riempire o meno il campo <b>Ticket</b> , nella parte<br>superiore della finestra di risposta alle chiamate, con l'ultimo<br>ticket aperto del chiamante (sulla base della data di apertura<br>del ticket). |
|                     | Questa voce può assumere due valori:                                                                                                    |
|                     | 1: compilare il campo Ticket.                                                                                                    |
|                     | 0: non compilare il campo Ticket.                                                                                                    |
|                     | Valore predefinito: "0".                                                                                                    |

## Sezione [OPTION], continua

| Voce                                   | Descrizione                                                                                                    |
|----------------------------------------|----------------------------------------------------------------------------------------------------|
| CmdComboLines                          | Limita il numero di righe visualizzate negli elenchi di viste e di azioni a cui è possibile accedere dalla barra degli strumenti.                                                                                                    |
| CNtbkTabCfg.bShowFlyby                 | <ul> <li>Visualizzazione delle descrizioni comandi nelle finestre dei dettagli:</li> <li>0: no.</li> <li>1: sì.</li> </ul>                                                                                                    |
| g_IHelpDeskUpdateTimeout               | Tempo di attualizzazione delle informazioni della finestra di<br>risposta alle chiamate quando si sposta il cursore da un campo<br>all'altro nella zona di immissione o quando si seleziona<br>un'informazione nella zona della guida.<br>Unità: millisecondi.<br>Valore predefinito: 1.000 millisecondi (=1 secondo). |
| KeyIniFileName                         | Indica il percorso del file aamdsk96.ini.                                                                                                    |
|                                        | Esempio:                                                                                                    |
|                                        | KeyIniFileName=aamdsk96.ini                                                                                                    |
|                                        | Asset Manager utilizza un file ( <b>aamdsk96.ini</b> ) che può essere<br>situato su un'unità di rete. In questo caso è possibile<br>configurare questo file come di sola lettura per impedire agli<br>utenti di modificare la configurazione.                                                                          |
| NewMailLastCheck                       | Ora in cui i messaggi di Asset Manager sono stati letti per<br>l'ultima volta.                                                                                                    |
|                                        | Unità: secondi trascorsi dal 1 gennaio 1970 alle 00:00.                                                                                                    |
| opt_<br>bAskForConcurrentModifications | Questa voce consente di determinare se si desidera che<br>Asset Manager chieda conferma quando si fa clic sul pulsante<br><b>Modifica</b> e contemporaneamente un altro utente sta<br>modificando lo stesso record:                                                                                                    |
|                                        | 1: visualizza una finestra di conferma.                                                                                                    |
|                                        | 0: non visualizza una finestra di conferma e salva le modifiche.                                                                                                    |
| opt_bCommitDeletesOneByOne             | Questa opzione è utile quando si elimina un set di record. Se<br>attivata, Asset Manager cancella un record dopo l'altro (una<br>transazione per record). In caso contrario, Asset Manager<br>cancellerà i record in un'unica transazione.                                                                             |
|                                        | valore predefinito: U.                                                                                                    |

Installazione e aggiornamento Capitolo 9: File .ini, .cfg e .res

## Sezione [OPTION], continua

| Voce                | Descrizione                                                                                                    |
|---------------------|----------------------------------------------------------------------------------------------------|
| opt_ImportCacheSize | Quando si importano dati utilizzando delle chiavi di<br>riconciliazione, indica le dimensioni della memoria cache<br>utilizzata per rendere più efficiente il processo di importazione.<br>Unità: numero di record trovati.<br>Valore predefinito: 100. |
| StartSunday         | Imposta l'inizio della settimana il lunedì (StartSunday=0) o la<br>domenica (StartSunday=1).<br>Questa opzione viene utilizzata per i calendari.                                                                                                    |

## Sezione [SQL]

## Sezione [SQL]

| Voce      | Descrizione                                                              |
|-----------|--------------------------------------------------------------------------|
| OracleDLL | Definisce il nome della DLL Oracle da caricare per dialogare con Oracle. |

# Voci del file amsrv.ini

## Sezione [OPTION]

## Sezione [OPTION]

| Voce            | Descrizione                                                                                                    |
|-----------------|----------------------------------------------------------------------------------------------------|
| MaxRentPerTrans | Questa voce serve per la generazione degli affitti.<br>Fissa il numero massimo di calcoli di affitto per<br>transazione.<br>Valore predefinito: 200 |
| MaxMsgInList    | Imposta il numero di righe visualizzate nell'elenco della<br>finestra principale di Asset Manager Automated Process<br>Manager.                     |

## Sezione [OPTION], continua

| Voce                                                                                                    | Descrizione                                                                                                    |
|----------------------------------------------------------------------------------------------------|----------------------------------------------------------------------------------------------------|
|                                                                                                    | Valore predefinito: 5000.                                                                                                    |
| <modulo>LastCheck<br/>dove <modulo> può assumere i valori<br/>seguenti: Alarms, CostCenter,<br/>HDAlarms, History, LostVal, Rent,<br/>Stats, Stock, TimeZone, UpdateToken,<br/>WkGroup, WkGroup <xxx>,<br/>WorkflowFinder</xxx></modulo></modulo> | Le righe con suffisso LastCheck corrispondono alla data<br>dell'ultima esecuzione del modulo.<br>Consentono di calcolare la data dell'esecuzione<br>successiva del modulo al riavvio di Asset Manager<br>Automated Process Manager.<br>Può essere utile eliminare una riga "WkGroup <xxx><br/>LastCheck" (o la riga "WkGroupLastCheck") se non<br/>esistono più gruppi di esecuzione <xxx> (o se non<br/>esistono schemi di workflow senza gruppo di<br/>esecuzione), dal momento che il software non lo fa<br/>automaticamente.</xxx></xxx> |

## Voci del file amsrvcf.ini

Le voci del file amsrvcf.ini sono spiegate nel file creato con l'installazione.

# Voci del file amexp.ini

## Sezione [OPTION]

## Sezione [OPTION]

| Voce      | Descrizione                                                                |
|-----------|----------------------------------------------------------------------------|
| MaxOldDoc | Massimo numero di documenti precedenti visualizzati nel menu <b>File</b> . |

# Voci del file amdb.ini

Per ogni sezione che descrive una connessione di Asset Manager potrebbe essere necessario modificare le seguenti voci:

#### Voci del file amdb.ini

| Voce              | Descrizione                                                                                                    |  |
|-------------------|----------------------------------------------------------------------------------------------------|--|
| AmApiDII          | Imposta il percorso della DLL API <b>aamapi9496</b> per<br>Asset Manager.                                                                                                    |  |
|                   | Questa voce viene utilizzata per HPE Connect-It.                                                                                                    |  |
| FetchingArraySize | Numero di righe da richiamare (fetch) durante l'esecuzione delle istruzioni SQL.                                                                                                    |  |
|                   | Valore predefinito: 30.                                                                                                    |  |
| OdbcLockingTime   | Nel caso di un database Microsoft SQL Server, imposta<br>l'intervallo di tempo al termine del quale si considera che un<br>record sia bloccato da un altro utente.                                                                                                    |  |
|                   | Unità: secondi.                                                                                                    |  |
|                   | Valore predefinito: 60.                                                                                                    |  |
|                   | <b>Attenzione:</b> Se il valore è troppo debole, l'importazione rischia di essere interrotta su un server troppo carico.                                                                                                    |  |
| OldStyleCatalog   | Con un database Oracle, questa voce consente di forzare<br>l'utilizzo della vista "Tab" anziché la vista "All_Catalog"<br>predefinita.                                                                                                    |  |
|                   | Questa voce può assumere due valori:                                                                                                    |  |
|                   | • 1: utilizza Tab.                                                                                                    |  |
|                   | 0: Utilizza "All_Catalog".                                                                                                    |  |
| OraFirstRowsHint  | Usato solo con un database Oracle.                                                                                                    |  |
|                   |                                                                                                    |  |
|                   | La voce <b>OraFirstRowsHint</b> permette di controllare l'hint SQL che viene utilizzato quando un elenco ha il parametro di visualizzazione "Forzare gli indici" selezionato.                                                                                                    |  |
|                   | La voce <b>OraFirstRowsHint</b> permette di controllare l'hint SQL<br>che viene utilizzato quando un elenco ha il parametro di<br>visualizzazione "Forzare gli indici" selezionato.<br>Se non specificato, il valore predefinito è <b>FIRST_ROWS (100)</b> .<br>Può essere impostato su un altro valore, tipicamente<br>OraFirstRowsHint=FIRST_ROWS(10) o OraFirstRowsHint=<br>FIRST_ROWS(1), l'hint è aggiunto nel codice SQL generato<br>come segue:                                                                                                    |  |
|                   | La voce <b>OraFirstRowsHint</b> permette di controllare l'hint SQL<br>che viene utilizzato quando un elenco ha il parametro di<br>visualizzazione "Forzare gli indici" selezionato.<br>Se non specificato, il valore predefinito è <b>FIRST_ROWS (100)</b> .<br>Può essere impostato su un altro valore, tipicamente<br>OraFirstRowsHint=FIRST_ROWS(10) o OraFirstRowsHint=<br>FIRST_ROWS(1), l'hint è aggiunto nel codice SQL generato<br>come segue:<br>SELECT /*+ FIRST_ROWS(1) */L1.lIconId, L1.lLocaId,<br>L1.Name, L1.BarCode FROM amLocation L1 ORDER BY<br>L1.lSocId                                                                                                    |  |
|                   | La voce <b>OraFirstRowsHint</b> permette di controllare l'hint SQL<br>che viene utilizzato quando un elenco ha il parametro di<br>visualizzazione "Forzare gli indici" selezionato.<br>Se non specificato, il valore predefinito è <b>FIRST_ROWS (100)</b> .<br>Può essere impostato su un altro valore, tipicamente<br>OraFirstRowsHint=FIRST_ROWS(10) o OraFirstRowsHint=<br>FIRST_ROWS(1), l'hint è aggiunto nel codice SQL generato<br>come segue:<br>SELECT /*+ FIRST_ROWS(1) */L1.lIconId, L1.lLocaId,<br>L1.Name, L1.BarCode FROM amLocation L1 ORDER BY<br>L1.lSocId<br>Quando <b>Forzare gli indici</b> non è selezionato, nessun hint<br><b>FIRST_ROWS</b> verrà aggiunto alla seguente query: |  |

| Voci | del | file | amdb.ini, | continua |
|------|-----|------|-----------|----------|
|------|-----|------|-----------|----------|

| Voce | Descrizione                                                                                                    |  |
|------|----------------------------------------------------------------------------------------------------|--|
|      | Per ulteriori considerazioni sull'ottimizzazione, consultare la<br><i>guida Tuning</i> e il white paper <i>Asset Manager Web Monitoring</i> .<br><b>Nota:</b> La modifica di questo parametro può avere un<br>impatto sulle prestazioni delle query. Verificarla prima<br>nell'ambiente di prova. |  |

## Controllo delle modifiche ai file .ini

I file **.ini** vengono automaticamente aggiornati dalle rispettive applicazioni quando si modifica un'opzione.

Quando più eseguibili o istanze di eseguibili sono associate ad uno stesso file **.ini**, l'ultimo eseguibile che salva le modifiche è quello che prevale.

Se si desidera esercitare un controllo su queste modifiche, si consiglia di rendere il file **.ini** di sola lettura.

Ciò è valido in particolare per il file **aamapi96.ini**.

# Capitolo 10: Utilizzo di OpenSSL e OpenLDAP

Asset Manager sostituisce i seguenti file di libreria OpenSSL e OpenLDAP con versioni aggiornate per garantire la compatibilità tra le versioni più recenti di Asset Manager e Connect-It.

| Sistema operativo     | Versione precedente | Versione aggiornata |
|-----------------------|---------------------|---------------------|
| Windows 32 bit        | libeay32.dll        | libeay32-10.dll     |
|                       | ssleay32.dll        | ssleay32-10.dll     |
| Windows 64 bit        | libeay64.dll        | libeay64-10.dll     |
|                       | ssleay64.dll        | ssleay64-10.dll     |
| Linux 32 bit e 64 bit | libcrypto.so        | libcrypto-10.so     |
|                       | libssl.so           | libssl-10.so        |

Per utilizzare la propria libreria OpenSSL con Asset Manager è necessario aggiungere "-10" al nome del file .dll o .so. Ad esempio è necessario rinominare il file libeay32.dll in libeay32-10.dll.

Asset Manager 9.40 e le versioni successive supportano solo OpenSSL con funzionalità FIPS. Per abilitare o disabilitare FIPS in Asset Manager, utilizzare uno dei seguenti metodi.

## **Client Windows**

- 1. Nel menu Modifica, fare clic su Opzioni.
- 2. Nella finestra **Opzioni**, espandere **Modalità avanzata**, fare clic su **FIPSMode**, quindi modificare il valore in **Sì** o **No** per abilitare o disabilitare FIPS.

## **Client Web**

Modificare il file aamapi96.ini (libaamapi96.ini per Linux) nella cartella conf, aggiungere la seguente riga nella sezione **Option**:

## //Advanced/FIPSMode=<valore>

**Nota:** Il segnaposto <valore> ha due valori; indicare 1 per abilitare FIPS, indicare 0 per disabilitare FIPS.

# Capitolo 11: Considerazioni sulle prestazioni

## Principi generali

Le prestazioni di Asset Manager dipendono da vari fattori:

- SGBD:
  - Hardware.
  - Configurazione.

Questo è un compito importante e delicato e richiede conoscenze approfondite di amministrazione di database. È così possibile raddoppiare le prestazioni di Asset Manager grazie alla corretta impostazione del DBMS. È utile inoltre valutare correttamente le dimensioni della RAM allocata al server del database.

- Funzionalità del DBMS (considerato il modo in cui Asset Manager interagisce con il DBMS) e del middleware (supporto di funzionalità avanzate come il recupero di un insieme di linee in un unico pacchetto di rete)
- Prestazioni hardware del server: velocità processore, RAM, sottosistema del disco (disco, scheda di controllo, amministrazione di questi da parte del sistema, numero di processori, e così via), uso di dispositivi di storage per la memorizzazione di tabelle e indici.
- Prestazioni hardware del client: velocità del processore, RAM, velocità di visualizzazione grafica.
- Portata e tempo di latenza della rete
- Numero di record memorizzati nel database

Per informazioni sull'ottimizzazione delle prestazioni di Asset Manager, consultare la guida Tuning.

# Configurazione delle prestazioni in rete a bassa velocità, ad alta velocità con sovraccarico o rete estesa (WAN)

Per ulteriori informazioni sull'argomento, consultare la guida **Amministrazione**, capitolo **Ottimizzazione di Asset Manager in una rete WAN**.

Blocco dei record del database di Asset Manager da parte di applicazioni esterne Alcuni strumenti esterni bloccano i record perfino nella consultazione.

Ciò può ripercuotersi sulle prestazioni di Asset Manager. È raccomandabile evitare l'interblocco dei record.

Con Microsoft SQL Server, ad esempio, è preferibile accedere in dirty read.

# Inviare feedback sulla documentazione

In caso di commenti su questo documento, è possibile contattare il team della documentazione via e-mail. Se sul sistema è configurato un programma di posta elettronica, fare clic sul collegamento qui sopra; si aprirà la finestra del messaggio di e-mail con le seguenti informazioni nella riga Oggetto:

## Feedback su Installazione e aggiornamento (Asset Manager 9.60)

Aggiungere il proprio feedback nel messaggio e fare clic su Invia.

Se un programma di posta elettronica non è disponibile, copiare le informazioni indicate qui sopra in un nuovo messaggio nel programma di posta Web e inviare il proprio feedback a ovdoc-ITSM@hpe.com.

Apprezziamo molto i vostri commenti e suggerimenti.